# **MANUALE OPERATIVO - SEZIONE CONTABILITA'**

## **ELENCO ARGOMENTI**

| • | Introduzione                                                                             | pag. 1  |
|---|------------------------------------------------------------------------------------------|---------|
| ٠ | Piano dei conti                                                                          | pag. 3  |
| ٠ | Lista causali precaricate                                                                | pag. 9  |
| ٠ | Registrazione e pagamento fatture                                                        | pag. 12 |
| ٠ | Registrazioni operazioni attive                                                          | pag. 18 |
| • | Registrazioni operazioni passive                                                         | pag. 21 |
| ٠ | Registrazioni operazioni iva                                                             | pag. 28 |
| ٠ | Registrazioni operazioni gestione dipendenti                                             | pag. 33 |
| ٠ | Registrazioni operazioni di gestioni titoli                                              | pag. 35 |
| • | Registrazioni operazioni varie                                                           | pag. 36 |
| ٠ | Registrazioni uscite per riparti                                                         | pag. 40 |
| ٠ | Registrazioni iva                                                                        | pag. 41 |
| ٠ | Registrazione fatture ante procedura                                                     | pag. 42 |
| ٠ | Registrazione fatture di acquisto con iva indetraibile                                   | pag. 44 |
| ٠ | Registrazioni indistinte società/soci                                                    | pag. 46 |
| • | Registrazione rilevazione e utilizzo dei crediti tributari e previdenziali               | pag. 47 |
|   | ante procedura                                                                           |         |
| • | Registrazione ricavo con iva senza utilizzo dei registri iva                             | pag. 50 |
| • | Registrazione costo con iva senza utilizzo dei registri iva                              | pag. 51 |
| • | Registrazione costo con iva senza utilizzo dei registri iva e rilevazione della ritenuta |         |
|   | d'acconto                                                                                | pag. 52 |
| • | Registrazione credito iva ante procedura utilizzato tutto in liquidazione                | pag. 53 |
| • | Registrazione credito iva ante procedura utilizzato parzialmente in liquidazione         | pag. 55 |
| • | Registrazione pagamento Professionista soddisfatto con piano di riparto                  | pag. 57 |
| • | Registrazione fattura e pagamento Professionista soddisfatto con piano di riparto        | pag. 58 |
| • | Registrazione pagamento ritenute con piano di riparto                                    | pag. 60 |
| • | Registrazione costo senza iva e rilevazione della ritenuta d'acconto                     | pag. 62 |
| • | Registrazione costo senza iva                                                            | pag. 64 |
| • | Registrazione compensazione e utilizzo del credito iva                                   | pag. 65 |
| • | Registrazione compensazione credito iva ante procedura                                   | pag. 67 |
| • | Registrazione richiesta e incasso rimborso credito iva ante procedura                    | pag. 68 |
| • | Registrazione rinuncia credito iva ante procedura                                        | pag. 70 |
| • | Registrazione compensazione crediti ante procedura con creditori di stato passivo        | pag. 72 |
| • | Registrazione dell'insinuazione in altra procedura fallimentare                          | pag. 75 |
| • | Gestione del pro-rata                                                                    | pag. 77 |

#### INTRODUZIONE

La contabilità di FallcoWeb è in partita doppia.

Consente di gestire tutte le operazioni contabili della procedura, le operazioni Iva, comprese le liquidazioni periodiche e le stampe dei registri.

Consente di registrare il debito/credito, il pagamento contestuale o successivo, l'eventuale ritenuta d'acconto.

Agevola le operazioni mediante un piano dei conti precaricato e una serie esaustiva di causali che auto compongono la scrittura in partita doppia.

Per la gestione completa dell'Iva è necessario utilizzare le causali precaricate.

Prevede l'abbinamento delle scritture ai beni gravati da ipoteca, pegno, privilegio speciale, al fine della corretta determinazione dei conti speciali.

Consente di alimentare in automatico la relazione periodica, senza ridigitazione dei dati contabili.

Consente di ottenere le stampe di controllo e di riepilogo (stampa cassa curatore, stampa giornale del fallimento, stampa prospetto contabile, stampa partitari, etc).

Consente di modificare le registrazioni secondo le necessita del curatore.

Consente di stampare il libro giornale anche su fogli vidimati (la predisposizione della vidimazione avviene mediante Fallcoweb, su fogli bianchi formato A4)

In presenza di fallimento di società di persone, consente la registrazione per singola massa ("00" per la società, "01" per il primo socio e cosi via).

|                                                                         | Instancement Instance/Anotherstation                                                                                                    |                                                                                                    |                                                                                                    |                                                                                                    |                                                                                                    |                                                                                                    |                                                                                                    |                                                                                                    |                                                                                                    | Num Reg:                                                                                                    | 00028                                                                                                    |
|-------------------------------------------------------------------------|----------------------------------------------------------------------------------------------------|----------------------------------------------------------------------------------------------------|----------------------------------------------------------------------------------------------------|----------------------------------------------------------------------------------------------------|----------------------------------------------------------------------------------------------------|----------------------------------------------------------------------------------------------------|----------------------------------------------------------------------------------------------------|----------------------------------------------------------------------------------------------------|----------------------------------------------------------------------------------------------------|----------------------------------------------------------------------------------------------------|----------------------------------------------------------------------------------------------------|
| Data Reg.                                                               | 15/01/2010                                                                                                    |                                                                                                    |                                                                                                    |                                                                                                    |                                                                                                    |                                                                                                    |                                                                                                    |                                                                                                    |                                                                                                    | Protocollo:                                                                                                    | 9 / 2010                                                                                                    |
| Causale 🗌<br>Importo<br>Data Doc                                        | 201 Fattura di acqu<br>1.248,00<br>02/01/2010 Nur                                                                                                    | iisto / pr<br>m Doc [                                                                                                    | restazio<br>00                                                                                                    | oni di natura<br>0056                                                                                                    | a immobilia                                                                                                    | re<br>Tipo                                                                                                    | Doc Fattur                                                                                                    | ā:                                                                                                    | ×                                                                                                    | 1101000007                                                                                                    | 572010                                                                                                    |
| IVA / Contab                                                            | oile <u>Ri</u>                                                                                                    | tenute                                                                                                    | 2                                                                                                    |                                                                                                    | Pagam                                                                                                    | ento 🗹                                                                                                    |                                                                                                    |                                                                                                    |                                                                                                    | -                                                                                                    |                                                                                                    |
| Imponibile                                                              | Aliquota/Esenzione                                                                                                    |                                                                                                    |                                                                                                    |                                                                                                    | Aliquot                                                                                                    | a Detraibilit                                                                                                    | à I                                                                                                    | mposta                                                                                                    | Rigo VA3                                                                                                    |                                                                                                    |                                                                                                    |
| 1.040,00                                                                | 20 IVA 20%                                                                                                    |                                                                                                    |                                                                                                    |                                                                                                    | 20,0                                                                                                    | 0 100,0                                                                                                    | 0                                                                                                    | 208,00                                                                                                    | × 1                                                                                                    |                                                                                                    |                                                                                                    |
| Anagr. Clienti/Fornitori                                                |                                                                                                    |                                                                                                    | Totale                                                                                                    |                                                                                                    | 2                                                                                                    | 208,00                                                                                                    |                                                                                                    |                                                                                                    |                                                                                                    |                                                                                                    |                                                                                                    |
| Nano dei conti Mastro                                                   |                                                                                                    | Conto                                                                                                    |                                                                                                    | Importo da                                                                                                    | re Imp                                                                                                    | orto avere                                                                                                    |                                                                                                    |                                                                                                    |                                                                                                    |                                                                                                    |                                                                                                    |
| 200 Debiti s                                                            | u acquisti e prestazioni                                                                                                    |                                                                                                    | 001                                                                                                    | Bianchi Ital                                                                                                    | lo                                                                                                    |                                                                                                    |                                                                                                    |                                                                                                    | 1.248,00                                                                                                    |                                                                                                    |                                                                                                    |
| 110 Crediti                                                             | tributari / previdenziali                                                                                                    |                                                                                                    | 001                                                                                                    | IVA su acq                                                                                                    | luisti                                                                                                    |                                                                                                    | 208,                                                                                                    | 00                                                                                                    |                                                                                                    |                                                                                                    |                                                                                                    |
| 300 Spese i                                                             | mmobiliari                                                                                                    | D                                                                                                    | 001                                                                                                    | Compenso                                                                                                    | professio                                                                                                    | nisti                                                                                                    | 1.000,                                                                                                    | 00                                                                                                    |                                                                                                    |                                                                                                    |                                                                                                    |
| 300 Spese i                                                             | mmobiliari                                                                                                    | D                                                                                                    | 004                                                                                                    | Casse prev                                                                                                    | v. su comp                                                                                                    | ensi/gestic                                                                                                    | 40,1                                                                                                    | 00                                                                                                    |                                                                                                    |                                                                                                    |                                                                                                    |
| Ð                                                                       |                                                                                                    |                                                                                                    |                                                                                                    |                                                                                                    |                                                                                                    | Totali                                                                                                    | 1.248,0                                                                                                    | 00                                                                                                    | 1.248,00                                                                                                    |                                                                                                    |                                                                                                    |
| Abbinamento ai be                                                       | ni / crediti                                                                                                    |                                                                                                    |                                                                                                    |                                                                                                    |                                                                                                    |                                                                                                    |                                                                                                    |                                                                                                    |                                                                                                    |                                                                                                    |                                                                                                    |
| Riferimento bene                                                        |                                                                                                    | Proced                                                                                                    | lura                                                                                                    |                                                                                                    |                                                                                                    | Titolo                                                                                                    |                                                                                                    | Imp                                                                                                    | orto                                                                                                    |                                                                                                    |                                                                                                    |
| 0001 - Immob                                                            | ile in Milano                                                                                                    | 00 - Pr                                                                                                    | ocedur                                                                                                    | a Alfa sas                                                                                                    |                                                                                                    | piena_propriet                                                                                                    | ta (100                                                                                                    | 1.04                                                                                                    | 0,00 🏦                                                                                                    |                                                                                                    |                                                                                                    |
| Gestione istanze                                                        |                                                                                                    |                                                                                                    | Totale 1.040,00                                                                                                    |                                                                                                    |                                                                                                    |                                                                                                    |                                                                                                    |                                                                                                    |                                                                                                    |                                                                                                    |                                                                                                    |
| Gestione Incarichi Descrizione Operazione [ft. perizia su bene immobile |                                                                                                    |                                                                                                    |                                                                                                    |                                                                                                    |                                                                                                    |                                                                                                    |                                                                                                    |                                                                                                    |                                                                                                    |                                                                                                    |                                                                                                    |
|                                                                         | Causale<br>Importo<br>Data Doc<br>IVA / Contat<br>Imponibile<br>1.040,00<br>Mastro<br>200 Debiti s<br>110 Crediti<br>300 Spese i<br>300 Spese i<br>Causal Spese i<br>Causal | Causale 201 Fattura di acqu<br>Importo 1.248,00<br>Data Doc 02/01/2010 Nu<br>IVA / Contabile R<br>Imponibile Aliquota/Esenzione<br>1.040,00 20 IVA 20%<br>Mastro<br>200 Debiti su acquisti e prestazion<br>110 Crediti tributari / previdenziali<br>300 Spese immobiliari<br>300 Spese immobiliari<br>Abbinamento al beni / crediti<br>Riferimento bene<br>0001 - Immobile in Milano<br>Descrizione Operazione ft. perizia su bene | Causale 201 Fattura di acquisto / p<br>Importo 1.248,00<br>Data Doc 02/01/2010 Num Doc<br>IVA / Contable <u>Riterute</u><br>Imponibile Aliquota/Esenzione<br>1.040,00 20 IVA 20%<br>•<br>Mastro Cor<br>200 Debiti su acquisti e prestazioni<br>110 Crediti tributari / previdenziali<br>300 Spese immobiliari<br>300 Spese immobiliari<br>•<br>Abbinamento ai beni / crediti<br>Riferimento bene Procec<br>00001 - Immobile in Milano 00 - Pr<br>•<br>Descrizione Operazione [ft. perizia su bene immobiliari | Causale 201 Fattura di acquisto / prestazio<br>Importo 1.248,00<br>Data Doc 02/01/2010 Num Doc 00<br>IVA / Contabile <u>Ritenute</u><br>Imponibile Aliquota/Esenzione<br>1.040,00 20 IVA 20%<br>Mastro Conto<br>200 Debiti su acquisti e prestazioni 001<br>110 Crediti tributari / previdenziali 001<br>300 Spese immobiliari 001<br>300 Spese immobiliari 001<br>300 Spese immobiliari 001<br>300 Spese immobiliari 001<br>300 Spese immobiliari 001<br>300 Spese immobiliari 001<br>300 Spese immobiliari 001<br>300 Spese immobiliari 001<br>300 Spese immobiliari 001<br>300 Spese immobiliari 001<br>500 Spese immobiliari 000 - Procedura<br>0001 - Immobile in Milano 00 - Procedura | Causale 201 Fattura di acquisto / prestazioni di natura<br>Importo 1.246,00<br>Data Doc 02/01/2010 Num Doc 00056<br>IVA / Contable <u>Ritenute</u><br>Imponibile Aliquota/Esenzione<br>1.040,00 20 IVA 20%<br>•<br>Mastro Conto<br>200 Debiti su acquisti e prestazioni 001 Bianchi Ita<br>110 Crediti tributari / previdenziali 001 IVA su acc<br>300 Spese immobiliari 001 Compenso<br>300 Spese immobiliari 001 Compenso<br>300 Spese immobiliari 001 Compenso<br>300 Spese immobiliari 001 Compenso<br>•<br>•<br>Abbinamento ai beni / crediti<br>Riferimento bene Procedura<br>0001 - Immobile in Milano 00 - Procedura Alfa sas<br>•<br>Descrizione Operazione [t. perizia su bene immobile | Causale 201 Fattura di acquisto / prestazioni di natura immobilia<br>Importo 1.248,00<br>Data Doc 02/01/2010 Num Doc 00056<br>IVA / Contabile <u>Riterute</u> <u>Pagama</u><br>Imponibile Aliquota/Esenzione Aliquot<br>1.040,00 20 IVA 20% 20,0<br>Mastro Conto<br>200 Debiti su acquisti e prestazioni 001 Bianchi Italo<br>110 Crediti tributari / previdenziali 001 IVA su acquisti<br>300 Spese immobiliari 001 Compenso profession<br>300 Spese immobiliari 001 Compenso profession<br>300 Spese immobiliari 001 Compenso profession<br>300 Spese immobiliari 001 Compenso profession<br>300 Spese immobiliari 001 Compenso profession<br>300 Spese immobiliari 0004 Casse prev. su comp<br>Abbinamento ai beni / crediti<br>Riferimento bene Procedura<br>0001 - Immobile in Milano 00 - Procedura Alfa sas<br>Descrizione Operazione [ft. perzita su bene immobile | Causale 201 Fattura di acquisto / prestazioni di natura immobiliare Importo 1.248,00 Data Doc 02/01/2010 Num Doc 00056 Tipo IVA / Contabile <u>Ritenute</u> <u>Paqamento</u> Imponibile Aliquota/Esenzione Aliquota Detraibilit 1.040,00 20 IVA 20% 20,00 100,0  Totale Mastro Conto Outo Volta Volta Volt | Causale 201 Fattura di acquisto / prestazioni di natura immobiliare<br>Importo 1.248,00<br>Data Doc 02/01/2010 Num Doc 00056 Tipo Doc Fattur<br>IVA / Contabile <u>Riterute</u> <u>Pagamento</u><br>Imponibile Aliquota/Esenzione Aliquota Detraibilità In<br>1.040,00 20 IVA 20% 20,00 100,00<br>• Totale 2<br>Mastro <u>Conto</u> Importo da<br>200 Debiti su acquisti e prestazioni 001 Bianchi Italo<br>110 Crediti tributari / previdenziali 001 IVA su acquisti 208,1<br>300 Spese immobiliari 001 Compenso professionisti 1.000,1<br>300 Spese immobiliari 001 Compenso professionisti 1.000,1<br>4bbinamento ai beni / crediti<br>Riferimento bene <u>Procedura</u> Titolo<br>0001 - Immobile in Milano 00 - Procedura Alfa sas piena_proprieta (10C<br>• Totale<br>Descrizione Operazione [ft. perzita su bene immobile | Causale       201       Fattura di acquisto / prestazioni di natura immobiliare         Importo       1.248,00         Data Doc       02/01/2010       Num Doc       00056       Tipo Doc       Fattura         IVA / Contabile       Ritenute       Pagamento       Importa       Imposta         Imponibile       Aliquota/Esenzione       Aliquota       Detraibilità       Imposta         1.040,00       20       IVA 20%       20,00       100,00       208,00         •       Totale       208,00       100,00       208,00         •       •       Totale       208,00         •       •       01       Bianchi Italo       Importo dare       Importo dare       Importo 1.00,00         110       Crediti tributari / previdenziali       001       IVA su acquisti       208,00       1000,00         300       Spese immobiliari       001       Compenso professionisti       1.000,00         •       •       •       •       •       •         •       •       •       •       •       •         001       Compenso professionisti       1.000,00       •       •       •         •       •       •       •       • <td>Causale 201 Fattura di acquisto / prestazioni di natura immobiliare<br/>Importo 1.248,00<br/>Data Doc 02/01/2010 Num Doc 00056 Tipo Doc Fattura<br/>INA / Contable <u>Ritenute</u> <u>Paqamento</u><br/>Imponibile Aliquota/Esenzione Aliquota Detraibilità Imposta Rigo VA3<br/>1.040,00 20 IVA 20% 20,00 100,00 208,00<br/>Conto Importo dare Importo avere<br/>200 Debiti su acquisti e prestazioni 001 Bianchi Italo 1.248,00<br/>110 Crediti tributari / previdenziali 001 IVA su acquisti 208,00<br/>300 Spese immobiliari 001 Compenso professionisti 1.000,00<br/>300 Spese immobiliari 001 Compenso professionisti 1.000,00<br/>Conto Totale 1.248,00<br/>Abbinamento ai beni / crediti<br/>Riferimento bene Procedura Titolo Importo<br/>0001 - Immobile in Milano 00 - Procedura Alfa sas piena_proprieta (10C 1.040,00<br/>Conto Totale 1.040,00<br/>Cescrizione Operazione [ft. perzita su bene immobile</td> <td>Causele       201       Fattura di acquisto / prestazioni di natura immobiliare         Importo       1.248,00         Data Doc       02/01/2010       Num Doc       00056         Timponibile       Aliquota       Detraibilità       Imposta       Rigo VA3         Imponibile       Aliquota       Detraibilità       Imposta       Rigo VA3         1.040,00       20       IVA 20%       20,00       100,00       208,00       Importo avere         200       Debiti su acquisti e prestazioni       001       Blanchi Italo       1.248,00       1.248,00         110       Crediti tributari / previdenziali       001       Nu acquisti       208,00       Importo avere         200       Debiti su acquisti e prestazioni       001       Blanchi Italo       1.248,00       1.248,00         300       Spese immobiliari       001       Compenso professionisti       1.000,00       Importo         300       Spese immobiliari       001       Compenso professionisti       1.040,00       Importo         Abbinamento ai beni / crediti       Procedura       Titolo       Importo       1.040,00       Importo         Conto       Totali       1.248,00       1.040,00       Importo       Importo       Importo     <!--</td--></td> | Causale 201 Fattura di acquisto / prestazioni di natura immobiliare<br>Importo 1.248,00<br>Data Doc 02/01/2010 Num Doc 00056 Tipo Doc Fattura<br>INA / Contable <u>Ritenute</u> <u>Paqamento</u><br>Imponibile Aliquota/Esenzione Aliquota Detraibilità Imposta Rigo VA3<br>1.040,00 20 IVA 20% 20,00 100,00 208,00<br>Conto Importo dare Importo avere<br>200 Debiti su acquisti e prestazioni 001 Bianchi Italo 1.248,00<br>110 Crediti tributari / previdenziali 001 IVA su acquisti 208,00<br>300 Spese immobiliari 001 Compenso professionisti 1.000,00<br>300 Spese immobiliari 001 Compenso professionisti 1.000,00<br>Conto Totale 1.248,00<br>Abbinamento ai beni / crediti<br>Riferimento bene Procedura Titolo Importo<br>0001 - Immobile in Milano 00 - Procedura Alfa sas piena_proprieta (10C 1.040,00<br>Conto Totale 1.040,00<br>Cescrizione Operazione [ft. perzita su bene immobile | Causele       201       Fattura di acquisto / prestazioni di natura immobiliare         Importo       1.248,00         Data Doc       02/01/2010       Num Doc       00056         Timponibile       Aliquota       Detraibilità       Imposta       Rigo VA3         Imponibile       Aliquota       Detraibilità       Imposta       Rigo VA3         1.040,00       20       IVA 20%       20,00       100,00       208,00       Importo avere         200       Debiti su acquisti e prestazioni       001       Blanchi Italo       1.248,00       1.248,00         110       Crediti tributari / previdenziali       001       Nu acquisti       208,00       Importo avere         200       Debiti su acquisti e prestazioni       001       Blanchi Italo       1.248,00       1.248,00         300       Spese immobiliari       001       Compenso professionisti       1.000,00       Importo         300       Spese immobiliari       001       Compenso professionisti       1.040,00       Importo         Abbinamento ai beni / crediti       Procedura       Titolo       Importo       1.040,00       Importo         Conto       Totali       1.248,00       1.040,00       Importo       Importo       Importo </td |

Per predisporre una registrazione procedere come segue:

- Inserire il codice della procedura (massa), 00 per la società, 01 per il primo socio etc;
- Indicare la data della registrazione;
- Scegliere la causale di contabilità, o procedere direttamente indicando il mastro/conto (in questa ipotesi non sarà possibile gestire i registri iva) ;
- Indicare l'importo complessivo della registrazione.

Per registrare una fattura inserire data e numero documento.

Per aggiornare i registri iva compilare la sezione "IVA/Contabile", scegliendo l'aliquota. In automatico viene proposta la "Detraibilità" e l' "Imposta";.

Il campo "Descrizione Operazione" contiene la breve descrizione dell'operazione che viene stampata sul Giornale del Fallimento.

- Il bottone "Abbinamento ai beni/crediti" abbina alla registrazione uno o più beni (inseriti nell'inventario) al fine della corretta determinazione dei conti speciali (somme disponibili per singolo bene).
- Il bottone "Nuova registrazione" crea una nuova maschera per l'inserimento di una nuova registrazione.
- Il bottone "Elimina" elimina completamente la registrazione.
- Il bottone "Svuota dati" (presente solamente se non si ha ancora confermato la registrazione) svuota i dati inseriti nella registrazione, senza eliminarla, al fine di mantenere la numerazione assegnata.

Per contabilizzare spese e ricavi comuni alle singole masse (spese generiche, compenso curatore, interessi sul c/c bancario, etc) va utilizzato il codice massa "99". L'importo della registrazione viene distribuito sulle masse in proporzione alle entrate di ciascuna massa.

# **PIANO DEI CONTI**

| Codice<br>Mastro | Descrizione Mastro                                    | Codice<br>Conto | Descrizione Conto                                       |
|------------------|-------------------------------------------------------|-----------------|---------------------------------------------------------|
| 100              |                                                       | 000             | Cliente                                                 |
| 110              | Crediti tributari / providenziali                     | 001             |                                                         |
| 110              |                                                       | 002             |                                                         |
| 110              |                                                       | 002             |                                                         |
| 110              |                                                       | 003             |                                                         |
| 110              |                                                       | 011             | Erario c/Irper lav.aut.6/82 (1040-1038)                 |
| 110              | Crediti tributari / previdenziali                     | 012             | Erario c/Irpef lav.dip.6781 (1001)                      |
| 110              | Crediti tributari / previdenziali                     | 021             | Credito IRES                                            |
| 110              | Crediti tributari / previdenziali                     | 022             | Credito IRAP                                            |
| 110              | Crediti tributari / previdenziali                     | 023             | Credito INPS                                            |
| 110              | Crediti tributari / previdenziali                     | 024             | Credito INAIL                                           |
| 110              | Crediti tributari / previdenziali                     | 025             | Altri crediti tributari e previdenziali                 |
| 110              | Crediti tributari / previdenziali                     | 051             | Iva su acquisti Ante Procedura                          |
| 110              | Crediti tributari / previdenziali                     | 052             | Erario c/IVA Ante Procedura                             |
| 110              | Crediti tributari / previdenziali                     | 053             | Erario c/IVA a rimborso Ante Procedura                  |
| 110              | Crediti tributari / previdenziali                     | 054             | Altri crediti tributari/previdenziali ante Procedura    |
| 110              | Crediti tributari / previdenziali                     | 055             | Altri crediti Ante Procedura                            |
| 110              | Crediti tributari / previdenziali                     | 098             | Erario c/ritenute subite                                |
| 110              | Crediti tributari / previdenziali                     | 099             | Erario c/ritenute su interessi attivi                   |
| 120              | Altri crediti                                         | 001             | Depositi cauzionali attivi                              |
| 120              | Altri crediti                                         | 010             | Crediti privilegiati per ammissione SP in proc. Fallim. |
| 120              | Altri crediti                                         | 011             | Crediti chirografari per ammissione SP in proc. Fallim  |
| 130              | Titoli                                                | 001             | Pronti contro termine                                   |
| 130              | Titoli                                                | 011             | BOT                                                     |
| 130              | Titoli                                                | 021             | ССТ                                                     |
| 140              | Disponibilità liquide (Banca / Fondo cassa procedura) | 001             | Anticipazioni/Fondo cassa procedura                     |
| 140              | Disponibilità liquide (Banca / Fondo cassa procedura) | 011             | Banca                                                   |
| 200              | Debiti su acquisti e prestazioni                      | 000             | Fornitore                                               |
| 200              |                                                       | 000             |                                                         |
| 210              |                                                       | 011             |                                                         |
| 210              |                                                       | 011             |                                                         |
| 210              | Debiti tributari / previdenziali                      | 012             | Erario c/IRPEF 1038 (agenti)                            |
| 210              | Debiti tributari / previdenziali                      | 013             | Erario c/IRPEF 1001 (dipendenti)                        |
| 210              | Debiti tributari / previdenziali                      | 014             | Erario c/Addiz.Regionale 3802                           |
| 210              | Debiti tributari / previdenziali                      | 015             | Erario c/Addiz.Comunale 3816                            |

| Codice<br>Mastro | Descrizione Mastro               | Codice<br>Conto | Descrizione Conto                                               |
|------------------|----------------------------------|-----------------|-----------------------------------------------------------------|
| 210              | Debiti tributari / previdenziali | 016             | Erario c/rivalutaz. TFR                                         |
| 210              | Debiti tributari / previdenziali | 017             | Erario c/rit.liq. TFR 1012                                      |
| 210              | Debiti tributari / previdenziali | 018             | Erario c/IRPEF 1004 (Co.Co.Pro.)                                |
| 210              | Debiti tributari / previdenziali | 019             | Erario c/Addiz Comunale 3848 (Co.Co.Pro)                        |
| 210              | Debiti tributari / previdenziali | 020             | Erario c/Imposta sost. riv. TFR (Co.Co.Pro)                     |
| 210              | Debiti tributari / previdenziali | 021             | Debiti V/INPS                                                   |
| 210              | Debiti tributari / previdenziali | 022             | Debiti V/INAIL                                                  |
| 210              | Debiti tributari / previdenziali | 023             | Debiti v/Fondo tesoreria Inps                                   |
| 210              | Debiti tributari / previdenziali | 024             | Debiti v/Fondi pensione                                         |
| 210              | Debiti tributari / previdenziali | 051             | Iva su vendite Ante Procedura                                   |
| 250              | Debiti v/personale               | 001             | Dipendenti c/retribuzioni                                       |
| 250              | Debiti v/personale               | 085             | Assoc. ne Sindacale                                             |
| 250              | Debiti v/personale               | 099             | TFR v/personale                                                 |
| 260              | Depositi cauzionali passivi      | 000             | (Conto personalizzato)                                          |
| 290              | Ricavi sospesi                   | 001             | Contropartita Credito Iva Ante Procedura                        |
| 290              | Ricavi sospesi                   | 002             | Contropartita Fornitori Ante Procedura                          |
| 290              | Ricavi sospesi                   | 003             | Contropartita Clienti Ante Procedura                            |
| 290              | Ricavi sospesi                   | 004             | Contropartita crediti tributari/previdenziali ante<br>Procedura |
| 290              | Ricavi sospesi                   | 005             | Contropartita Altri crediti Ante Procedura                      |
| 300              | Spese immobiliari                | 001             | Compenso professionisti                                         |
| 300              | Spese immobiliari                | 002             | Compenso periti estimatori immobiliari                          |
| 300              | Spese immobiliari                | 003             | Compenso coadiutori                                             |
| 300              | Spese immobiliari                | 004             | Casse prev. su compensi/gestione separata Inps                  |
| 300              | Spese immobiliari                | 011             | Bolli e marche                                                  |
| 300              | Spese immobiliari                | 012             | Spese postali                                                   |
| 300              | Spese immobiliari                | 013             | Spese bancarie                                                  |
| 300              | Spese immobiliari                | 021             | Spese di pubblicità (avvisi di vendita)                         |
| 300              | Spese immobiliari                | 022             | Servizi amministrativi di terzi                                 |
| 300              | Spese immobiliari                | 023             | Certificati e visure                                            |
| 300              | Spese immobiliari                | 024             | Premi assicurativi su immobili                                  |
| 300              | Spese immobiliari                | 025             | Spese per manutenzione immobili                                 |
| 300              | Spese immobiliari                | 026             | Varie                                                           |
| 300              | Spese immobiliari                | 031             | Spese di trasferta                                              |
| 300              | Spese immobiliari                | 032             | Alberghi e ristoranti                                           |

| Codice<br>Mastro | Descrizione Mastro | Codice<br>Conto | Descrizione Conto                              |
|------------------|--------------------|-----------------|------------------------------------------------|
| 300              | Spese immobiliari  | 041             | Affitti passivi                                |
| 300              | Spese immobiliari  | 042             | Noleggi                                        |
| 300              | Spese immobiliari  | 051             | ICI                                            |
| 300              | Spese immobiliari  | 052             | Imposta di Registro                            |
| 300              | Spese immobiliari  | 053             | Spese di trascrizione e cancellazione          |
| 300              | Spese immobiliari  | 054             | Consorzio di Bonifica                          |
| 300              | Spese immobiliari  | 055             | Tassa smaltimento rifiuti                      |
| 300              | Spese immobiliari  | 056             | Imposte e tasse varie                          |
| 300              | Spese immobiliari  | 057             | Compensazioni                                  |
| 300              | Spese immobiliari  | 098             | Uscite per transazioni immobiliari             |
| 300              | Spese immobiliari  | 099             | Arrotondamenti                                 |
| 310              | Spese mobiliari    | 001             | Compenso professionisti                        |
| 310              | Spese mobiliari    | 002             | Compenso periti estimatori mobiliari           |
| 310              | Spese mobiliari    | 003             | Compenso coadiutori                            |
| 310              | Spese mobiliari    | 004             | Casse prev. su compensi/gestione separata Inps |
| 310              | Spese mobiliari    | 011             | Bolli e marche                                 |
| 310              | Spese mobiliari    | 012             | Spese postali                                  |
| 310              | Spese mobiliari    | 013             | Spese bancarie                                 |
| 310              | Spese mobiliari    | 021             | Spese di pubblicità (avvisi di vendita)        |
| 310              | Spese mobiliari    | 022             | Servizi amministrativi di terzi                |
| 310              | Spese mobiliari    | 023             | Certificati e visure                           |
| 310              | Spese mobiliari    | 024             | Premi assicurativi su mobili                   |
| 310              | Spese mobiliari    | 025             | Spese per manutenzione mobili                  |
| 310              | Spese mobiliari    | 026             | Varie                                          |
| 310              | Spese mobiliari    | 031             | Spese di trasferta                             |
| 310              | Spese mobiliari    | 032             | Alberghi e ristoranti                          |
| 310              | Spese mobiliari    | 041             | Affitti passivi                                |
| 310              | Spese mobiliari    | 042             | Noleggi                                        |
| 310              | Spese mobiliari    | 043             | Riscatto beni ex Art.53 c.3 LF                 |
| 310              | Spese mobiliari    | 051             | Tassa di Concessione Governativa               |
| 310              | Spese mobiliari    | 052             | Imposta di Registro                            |
| 310              | Spese mobiliari    | 053             | Spese di trascrizione e cancellazione          |
| 310              | Spese mobiliari    | 055             | Tassa smaltimento rifiuti                      |
| 310              | Spese mobiliari    | 056             | Imposte e tasse varie                          |

| Codice<br>Mastro | Descrizione Mastro | Codice<br>Conto | Descrizione Conto                              |
|------------------|--------------------|-----------------|------------------------------------------------|
| 310              | Spese mobiliari    | 057             | Compensazioni                                  |
| 310              | Spese mobiliari    | 098             | Uscite per transazioni mobiliari               |
| 310              | Spese mobiliari    | 099             | Arrotondamenti                                 |
| 320              | Spese generiche    | 001             | Compenso professionisti                        |
| 320              | Spese generiche    | 002             | Compenso comitato creditori                    |
| 320              | Spese generiche    | 003             | Compenso coadiutori                            |
| 320              | Spese generiche    | 004             | Casse prev. su compensi/gestione separata Inps |
| 320              | Spese generiche    | 005             | Compenso Co.Co.Pro                             |
| 320              | Spese generiche    | 011             | Bolli e marche                                 |
| 320              | Spese generiche    | 012             | Spese postali                                  |
| 320              | Spese generiche    | 013             | Spese bancarie                                 |
| 320              | Spese generiche    | 014             | Campione civile e f.a.l.                       |
| 320              | Spese generiche    | 015             | Costi indeducibili                             |
| 320              | Spese generiche    | 021             | Spese di cancelleria                           |
| 320              | Spese generiche    | 022             | Servizi amministrativi di terzi                |
| 320              | Spese generiche    | 023             | Certificati e visure                           |
| 320              | Spese generiche    | 024             | Telefono e fax                                 |
| 320              | Spese generiche    | 025             | Rinuncia Credito Iva                           |
| 320              | Spese generiche    | 026             | Varie                                          |
| 320              | Spese generiche    | 027             | Utenze                                         |
| 320              | Spese generiche    | 031             | Spese di trasferta                             |
| 320              | Spese generiche    | 032             | Alberghi e ristoranti                          |
| 320              | Spese generiche    | 041             | Affitti passivi                                |
| 320              | Spese generiche    | 042             | Noleggi                                        |
| 320              | Spese generiche    | 057             | Compensazioni                                  |
| 320              | Spese generiche    | 081             | Salari e stipendi                              |
| 320              | Spese generiche    | 082             | INPS                                           |
| 320              | Spese generiche    | 083             | INAIL                                          |
| 320              | Spese generiche    | 084             | TFR                                            |
| 320              | Spese generiche    | 085             | Assoc. ne Sindacale                            |
| 320              | Spese generiche    | 097             | Interessi Passivi                              |
| 320              | Spese generiche    | 098             | Uscite per transazioni generiche               |
| 320              | Spese generiche    | 099             | Arrotondamenti                                 |
| 330              | Compenso Curatore  | 001             | Acconti sul compenso                           |

| Codice<br>Mastro | Descrizione Mastro  | Codice<br>Conto | Descrizione Conto                                  |
|------------------|---------------------|-----------------|----------------------------------------------------|
| 330              | Compenso Curatore   | 002             | Compenso finale                                    |
| 330              | Compenso Curatore   | 003             | Casse previdenza su compensi                       |
| 390              | Riparti Creditori   | 001             | Riparto n.1                                        |
| 390              | Riparti Creditori   | 002             | Riparto n.2                                        |
| 390              | Riparti Creditori   | 003             | Riparto n.3                                        |
| 390              | Riparti Creditori   | 004             | Riparto n.4                                        |
| 390              | Riparti Creditori   | 005             | Riparto n.5                                        |
| 390              | Riparti Creditori   | 098             | Riparto manuale Immobiliare                        |
| 390              | Riparti Creditori   | 099             | Riparto manuale Mobiliare                          |
| 400              | Entrate immobiliari | 001             | Terreni                                            |
| 400              | Entrate immobiliari | 002             | Immobili industriali                               |
| 400              | Entrate immobiliari | 003             | Immobili civili                                    |
| 400              | Entrate immobiliari | 004             | Incorporazioni e pert. imm.ri                      |
| 400              | Entrate immobiliari | 011             | Affitti attivi immobiliari                         |
| 400              | Entrate immobiliari | 012             | Realizzo somme revocatorie immobiliari             |
| 400              | Entrate immobiliari | 013             | Generiche immobiliari                              |
| 400              | Entrate immobiliari | 040             | Az. Resp. danno Amministratori/Sindaci             |
| 400              | Entrate immobiliari | 041             | Az. Resp. danno Controllanti                       |
| 400              | Entrate immobiliari | 042             | Az. Resp. danno Revisione                          |
| 400              | Entrate immobiliari | 043             | Az. Resp. danno Banche                             |
| 400              | Entrate immobiliari | 090             | Credito Iva Ante Procedura (Iva Immobiliare)       |
| 400              | Entrate immobiliari | 098             | Riaddebito quota spese di vendita a aggiudicatario |
| 400              | Entrate immobiliari | 099             | Arrotondamenti                                     |
| 410              | Entrate mobiliari   | 001             | Merci                                              |
| 410              | Entrate mobiliari   | 002             | Macchinari e impianti                              |
| 410              | Entrate mobiliari   | 003             | Mobili e macchine d\'ufficio                       |
| 410              | Entrate mobiliari   | 004             | Automezzi                                          |
| 410              | Entrate mobiliari   | 005             | Mobilia casa abitazione                            |
| 410              | Entrate mobiliari   | 006             | Provvedimenti ex art.46 L.F.                       |
| 410              | Entrate mobiliari   | 011             | Brevetti marchi ed affini                          |
| 410              | Entrate mobiliari   | 012             | Partecipazioni societarie                          |
| 410              | Entrate mobiliari   | 013             | Titoli ed affini                                   |
| 410              | Entrate mobiliari   | 014             | Vendita azienda                                    |
| 410              | Entrate mobiliari   | 021             | Fondo cassa rinvenuto                              |

| Codico |                       | Codico |                                                    |
|--------|-----------------------|--------|----------------------------------------------------|
| Mastro | Descrizione Mastro    | Conto  | Descrizione Conto                                  |
|        |                       |        |                                                    |
| 410    | Entrate mobiliari     | 022    | Affitti attivi mobiliari                           |
| 410    | Entrate mobiliari     | 023    | Realizzo somme revocatorie mobiliari               |
| 410    | Entrate mobiliari     | 024    | Generiche mobiliari                                |
| 410    | Entrate mobiliari     | 025    | Realizzo crediti ante Procedura                    |
| 410    | Entrate mobiliari     | 040    | Az. Resp. danno Amministratori/Sindaci             |
|        |                       |        |                                                    |
| 410    | Entrate mobiliari     | 041    | Az. Resp. danno Controllanti                       |
| 410    | Entrate mobiliari     | 042    | Az. Resp. danno Revisione                          |
| 410    | Entrate mobiliari     | 043    | Az. Resp. danno Banche                             |
| 410    | Entrate mobiliari     | 090    | Credito Iva Ante Procedura (Iva Mobiliare)         |
| 410    | Entrate mobiliari     | 098    | Riaddebito quota spese di vendita a aggiudicatario |
| 410    | Entrate mobiliari     | 099    | Arrotondamenti                                     |
| 420    | Entrate generiche     | 001    | Iva a credito ante Procedura                       |
|        |                       |        |                                                    |
| 420    | Entrate generiche     | 003    | Interessi su somme depositate                      |
| 420    | Entrate generiche     | 004    | Interessi su titoli                                |
| 420    | Entrate generiche     | 099    | Arrotondamenti                                     |
| 490    | Esercizio provvisorio | 001    | Utile esercizio provvisorio                        |
| 490    | Esercizio provvisorio | 002    | (Perdita esercizio provvisorio)                    |

# LISTA CAUSALI PRECARICATE

Le causali precaricate sono suddivise in 7 gruppi:

- Operazioni attive
- Operazioni passive
- Registrazioni ai fini Iva
- Varie
- Gestione Dipendenti
- Gestione Titoli
- Riparti

Le causali contenute nei gruppi di Operazioni attive e Operazioni passive sono inoltre divise per natura:

- Immobiliare
- Mobiliare
- Generica

| Codice | Descrizione                                       |
|--------|---------------------------------------------------|
|        | OPERAZIONI ATTIVE                                 |
| 101    | Fattura di vendita di natura immobiliare          |
| 102    | Fattura di vendita di natura mobiliare            |
| 105    | Incasso fattura di vendita                        |
| 111    | Nota di accredito a cliente di natura immobiliare |
| 112    | Nota di accredito a cliente di natura mobiliare   |
| 115    | Pagamento nota accredito a cliente                |
| 150    | Fattura di vendita Ante Procedura                 |
| 160    | Nota di accredito a cliente Ante Procedura        |

| Codice | Descrizione                                                             |
|--------|-------------------------------------------------------------------------|
|        | OPERAZIONI PASSIVE                                                      |
| 201    | Fattura di acquisto / prestazioni di natura immobiliare                 |
| 202    | Fattura di acquisto / prestazioni di natura mobiliare                   |
| 203    | Fattura di acquisto / prestazioni di natura generica                    |
| 204    | Fattura compenso Curatore                                               |
| 205    | Pagamento fattura acquisto/prestazioni/professionista                   |
| 211    | Nota di accredito da fornitore di natura immobiliare                    |
| 212    | Nota di accredito da fornitore di natura mobiliare                      |
| 213    | Nota di accredito da fornitore di natura generica                       |
| 215    | Incasso nota di accredito fornitore                                     |
| 221    | Pagamento spesa non soggetta ad Iva di natura immobiliare               |
| 222    | Pagamento spesa non soggetta ad Iva di natura mobiliare                 |
| 223    | Pagamento spesa non soggetta ad Iva di natura generica                  |
| 231    | Ricevuta (rilev.ritenuta e pagamento contestuali) di natura immobiliare |
| 232    | Ricevuta (rilev.ritenuta e pagamento contestuali) di natura mobiliare   |
| 233    | Ricevuta (rilev.ritenuta e pagamento contestuali) di natura generica    |
| 250    | Fattura di acquisto / prestazioni Ante Procedura                        |
| 260    | Nota di accredito da fornitore Ante Procedura                           |

| Codice | Descrizione                                                                      |
|--------|----------------------------------------------------------------------------------|
|        | REGISTRAZIONI AI FINI IVA                                                        |
| 300    | G/C Iva acquisti e vendite                                                       |
| 301    | Iva a credito ante procedura (Utilizzato tutto in liq.ne)                        |
| 302    | Richiesta rimborso Iva                                                           |
| 303    | Incasso rimborso Iva                                                             |
| 306    | Compensazione credito IVA (es. Erario c/Irpef 1040 lav. Autonomo)                |
| 310    | Rinuncia credito iva                                                             |
| 350    | G/C Iva acquisti e vendite Ante Procedura                                        |
| 351    | Iva a credito ante procedura (Non ancora utilizzato tutto in liq.ne)             |
| 352    | Richiesta rimborso Iva ante procedura                                            |
| 353    | Incasso rimborso Iva ante procedura                                              |
| 360    | Compensazione credito Iva ante Procedura (es. Erario c/Irpef 1040 lav. Autonomo) |
| 365    | Utilizzo parziale del credito Iva ante procedura in liq.ne iva                   |
| 370    | Rinuncia credito Iva ante Procedura                                              |

| Codice | Descrizione                                                     |
|--------|-----------------------------------------------------------------|
| counce | Descrizione                                                     |
|        | VARIE                                                           |
| 400    | Fondo cassa rinvenuto                                           |
| 401    | Concesso fondo spese a Professionista                           |
| 402    | Interessi attivi bancari                                        |
| 403    | Realizzo crediti ante procedura                                 |
| 404    | Depositi cauzionali passivi (acquirenti-partecipanti alle aste) |
| 405    | Depositi cauzionali attivi (utenze della procedura)             |
| 406    | Registrazione Spese Bancarie / Commissioni Bancarie             |
| 407    | Rilevazione crediti tributari/previdenziali ante procedura      |
| 408    | Utilizzo totale/parziale crediti tributari ante procedura       |
| 410    | Pagamento F24                                                   |

| Codice | Descrizione                          |
|--------|--------------------------------------|
|        | GESTIONE DIPENDENTI                  |
| 500    | Registrazione busta paga dipendenti  |
| 501    | Pagamento busta paga dipendenti      |
| 502    | Registrazione TFR maturato al 31/12/ |
| 503    | Registrazione Inail al 31/12/        |

| Codice | Descrizione         |
|--------|---------------------|
|        | GESTIONE TITOLI     |
| 600    | Acquisto titoli     |
| 601    | Vendita titoli      |
| 602    | Interessi su titoli |

| Codico | Descrizione                    |
|--------|--------------------------------|
| Codice | Descrizione                    |
|        | RIPARTI                        |
| 900    | Destinazione somme per riparti |

### **REGISTRAZIONE E PAGAMENTO FATTURE**

Per la registrazione delle fatture di acquisto vendita è possibile seguire 2 modalità:

- Mediante utilizzo delle causali precaricate.
- Senza utilizzo delle causali, inserendo direttamente mastro e conto.

Esempio: Registrazione di una fattura di un professionista di euro 1000+iva e cp mediante utilizzo della causale precaricata.

Le fasi operative sono 4:

- 1. registrazione fattura,
- 2. registrazione ritenuta d'acconto,
- 3. pagamento fattura,
- 4. versamento ritenuta d'acconto.

#### Fase 1: registrazione fattura

Mediante "causale 201 - Fattura di acquisto/prestazioni di natura immobiliare"

- 1248,00: rilevazione in avere del debito verso fornitori per il totale fattura;
- 208,00: rilevazione in dare l'importo dell'iva su acquisti (iva a credito);
- 1000,00: rilevazione del costo in dare per il solo importo dell'imponibile;
- 40,00: rilevazione in dare dell'importo della cassa previdenza.

| Procedura           | 00 Procedura Alfa s      | as                      |                               |              |                 |             | Num Reg:<br>Registro IVA: | 00100     |
|---------------------|--------------------------|-------------------------|-------------------------------|--------------|-----------------|-------------|---------------------------|-----------|
| Data Reg.           | 02/01/2010               |                         |                               |              |                 |             | Protocollo:               | 18 / 2010 |
| Causale 📃           | 201 Fattura di acquis    | to / prestazioni di nat | ura immobiliare               |              |                 |             |                           |           |
| Importo             | 1.248,00                 |                         |                               |              |                 |             |                           |           |
| Data Doc            | 02/01/2010               | Num Doc 0               | 0856                          | Tipo Doc     | Fattura         | ×           |                           |           |
| IVA / Contab        | ile <u>Rita</u>          | enute                   | Pagamento                     | <u>.</u>     |                 |             |                           |           |
| Imponibile          | Aliquota/Esenzione       |                         | Aliquota                      | Detraibilità | Imposta         | Rigo VA3    |                           |           |
| 1.000,00            | 20 IVA 20%               |                         | 20,00                         | 100,00       | 200,00          | ~           |                           |           |
| 40,00               | 20 IVA 20%               |                         | 20,00                         | 100,00       | 8,00            | <b>~</b>    |                           |           |
| Ð                   |                          |                         |                               | Totale       | 208,00          |             |                           |           |
| Mastro              |                          | Conto                   |                               | Im           | porto dare 🛛 Im | porto avere |                           |           |
| 🔲 200 🛛 Debiti su   | u acquisti e prestazioni | 001 Bianchi I           | italo                         |              |                 | 1.248,00    |                           |           |
| 🔲 110 Crediti t     | ributari / previdenziali | 001 IVA su a            | icquisti                      | (            | 208,00          |             |                           |           |
| 300 Spese in        | nmobiliari               | 001 Compen              | so professionisti             | i            | 1.000,00        |             |                           |           |
| 300 Spese in        | nmobiliari               | 004 Casse p             | rev, su <mark>c</mark> ompens | si/gestic    | 40,00           |             |                           |           |
| •                   |                          |                         |                               | Totali       | 1.248,00        | 1.248,00    |                           |           |
| eccrizione Operazio | ne [                     |                         |                               |              |                 |             |                           |           |
| escrizione Operazio | 01E [                    |                         |                               |              |                 |             |                           |           |
| Elenco reg          | istrazioni               | Abbinamento ai beni /   | crediti                       | Elimina      | Nuova registraz | ione        |                           |           |
|                     |                          | Conf                    | erma                          |              |                 |             |                           |           |

Per abbinare un bene gravato da garanzia alla registrazione contabile cliccare sul bottone "Abbinamento ai beni/crediti". Per poter eseguire questa operazione è necessario inventariare prima il bene.

# Fase 2: rilevazione ritenuta d'acconto

| Procedura 00 Procedura Alt              | a sas                                     |
|-----------------------------------------|-------------------------------------------|
| Causale 201 Fattura di ac               | uisto / prestazioni di natura immobiliare |
| Importo 1.248,00<br>Data Doc 02/01/2010 | Num Doc 00856 Tipo Doc Fattura            |
| IVA / Contabile                         | Ritenute Pagamento                        |
| Codice Tributo                          | 1040                                      |
| Ammontare Lordo                         | 1.040,00                                  |
| Somme Soggette a rit                    | 1.000,00                                  |
| % ritenuta                              | 20                                        |
| Valore ritenuta                         | 200,00                                    |
| Somme non soggette a rit                | 40,00                                     |
| Causale                                 |                                           |

Se la sezione "ritenute" non è attiva, occorre integrare l'anagrafica del fornitore indicando che è *soggetto a ritenuta* :

- Aprire la scheda anagrafica del fornitore (cliccando sul bottone in corrispondenza del nome);
- Mettere la spunta su "Soggetto a ritenuta".

| Procedura 00 Procedura Alfa sas                            |            |                            |                | ]                    |             |             |
|------------------------------------------------------------|------------|----------------------------|----------------|----------------------|-------------|-------------|
|                                                            |            |                            |                |                      |             |             |
| Data Reg. 02/01/2010                                       |            |                            |                |                      |             |             |
| Causale 201 Fattura di acquisto / prestazioni di natura in | mmobiliare |                            |                |                      |             |             |
| Importo 2.400,00                                           | r          |                            |                |                      |             |             |
| Data Doc 02/01/2010 Num Doc 01386                          | ;          | Persona Fisica o Giuridica | PF 💌           |                      |             |             |
| IVA / Contabile Pagamento                                  |            | Titolo                     |                |                      |             |             |
| Imponibile Aliquota/Esenzione                              | Aliquota   | Nome                       | Alessandro     | Cognome              | Fornitore   |             |
| 2.000,00 🔁 20 IVA 20%                                      | 20,00      | Cod. Fisc.                 | 12532500159    | P. IVA               | 12532500159 |             |
| -                                                          |            | Indirizzo                  |                |                      |             |             |
| 0                                                          |            | CAP                        | Comune         |                      | Prov.       |             |
| Mastro Conto                                               |            | Nazione                    |                | Zip                  |             |             |
| 200 Debiti su acquisti e prestazioni                       | essandro   | E-mail                     |                |                      |             |             |
| 110 Crediti tributari / previdenziali 001 IVA su acqui     | sti        | Telefono                   |                | Fax                  |             |             |
| 300 Spese immobiliari 026 Varie                            |            | Mobile                     |                |                      |             |             |
| •                                                          |            | Note                       |                |                      |             | - A-<br>- V |
|                                                            |            | Seconte a ritoputa         |                |                      |             |             |
|                                                            |            | Soggetto a riteriora       |                |                      |             |             |
|                                                            |            | Tipologia                  | Professionista |                      |             |             |
|                                                            |            | Codice tributo             | 1040           | Aliquota rit.acconto | 20,00       |             |
|                                                            | ()         | Data nascita               | 15/10/1963     | Provincia            | VI          |             |
|                                                            |            | Comune di nascita          | Vicenza        |                      |             |             |
|                                                            |            | Sesso                      | М 🔽            |                      | /           |             |
|                                                            |            |                            |                |                      |             |             |

### Fase 3: inserimento pagamento

È possibile gestire il pagamento in 2 modalità:

- nella sezione pagamento della scrittura contabile originaria,
- con una autonoma registrazione (Causale 205: Pagamento fattura di acquisto/prestazioni/professionista).

| Procedura 00 Procedura Alfa s<br>Data Reg. 02/01/2010<br>Causale 201 Fattura di acquis<br>Importo 1.248,00<br>Data Doc 02/01/2010 | as<br>to / prestazioni di natura<br>Num Doc 0085 | immobiliare  | Tipo         | Doc Fattura  | ~             |
|----------------------------------------------------------------------------------------------------|--------------------------------------------------|--------------|--------------|--------------|---------------|
| IVA / Contabile Rite                                                                                                    | enute 🗹 (                                        | Pagament     | to 🗹         |              |               |
| Imponibile Aliquota/Esenzione                                                                                                    |                                                  | Aliquota     | Detraibilità | Impost       | a Rigo VA3    |
| 1.000,00 🔂 20 IVA 20%                                                                                                    |                                                  | 20,00        | 100,00       | 200,0        | 0             |
| 40,00 🔂 20 IVA 20%                                                                                                    |                                                  | 20,00        | 100,00       | 8,0          | 0 🖌           |
|                                                                                                    |                                                  |              | Totale       | 208,0        | 0             |
| Mastro                                                                                                    | Conto                                            |              |              | Importo dare | Importo avere |
| Debiti su acquisti e prestazioni                                                                                                  | 001 Bianchi Ital                                 | 0            |              |              | 1.248,00      |
| 🔲 110 Crediti tributari / previdenziali                                                                                           | 001 IVA su acqu                                  | uisti        |              | 208,00       |               |
| 300 Spese immobiliari                                                                                                    | 001 Compenso                                     | professionis | ti           | 1.000,00     |               |
| 300 Spese immobiliari                                                                                                    | 004 Casse prev                                   | . su compen  | si/gestic    | 40,00        |               |
| •                                                                                                    |                                                  |              | Totali       | 1.248,00     | 1.248,00      |

(nella sezione pagamento della scrittura contabile originaria)

(con autonoma registrazione)

| Procedura 00 Procedura Alfa s<br>Data Reg. 30/01/2010 | as                                     | _               |              |
|-------------------------------------------------------|----------------------------------------|-----------------|--------------|
| Importo 1.248,00                                      | ra acquisto/prestazioni/professionista |                 |              |
| Mastro                                                | Conto                                  | Importo dare In | nporto avere |
| 200 Debiti su acquisti e prestazioni                  | 001 Bianchi Italo                      | 1.248,00        |              |
| 210 Debiti tributari / previdenziali                  | 011 Erario c/IRPEF 1040 (lav.auton     |                 | 200,00       |
| 📑 140 Disponibilità liquide (Banca / Fo               | 011 Banca                              |                 | 1.048,00     |
| •                                                     | Totali                                 | 1.248,00        | 1.248,00     |

- 1248,00: rilevazione in dare della chiusura del debito verso fornitori per il totale fattura;
- 200,00: rilevazione in avere del debito verso l'erario per l'importo della ritenuta;
- 1048,00: rilevazione in avere dell'uscita di banca per l'importo versato al professionista (totale fattura al netto della ritenuta).

# Fase 4: versamento della ritenuta

Mediante "causale **410**- Pagamento F24"

- 200,00: rilevazione in avere dell'uscita di banca per l'importo della ritenuta;
- 200,00: rilevazione in dare della chiusura del debito verso l'erario per l'importo della ritenuta.

| Procedura 00 Procedura Alfa sas        |                              |        | ]            |               |  |  |
|----------------------------------------|------------------------------|--------|--------------|---------------|--|--|
| Data Reg. 16/02/2010                   |                              |        |              |               |  |  |
| Causale 🔲 410 Pagamento F24            |                              |        | ]            |               |  |  |
| Importo 200,00                         |                              |        |              |               |  |  |
|                                        |                              |        |              |               |  |  |
| Mastro                                 | Conto                        |        | Importo dare | Importo avere |  |  |
| 140 Disponibilità liquide (Banca / For | 011 Banca                    |        |              | 200,00        |  |  |
| 210 Debiti tributari / previdenziali   | 011 Erario c/IRPEF 1040 (lav | auton  | 200,00       |               |  |  |
| •                                      |                              | Totali | 200,00       | 200,00        |  |  |

Esempio: Registrazione di una fattura di un professionista di euro 1000+iva e cp SENZA utilizzo della causale precaricata.

Le fasi operative sono 3:

- 1. registrazione fattura,
- 2. registrazione pagamento della fattura e rilevazione ritenuta d'acconto,
- 3. versamento ritenuta d'acconto.

#### Fase 1: registrazione fattura

- 1248,00: rilevazione in avere del debito verso fornitori per il totale fattura;
- 208,00: rilevazione in dare l'importo dell'iva su acquisti (iva a credito);
- 1000,00: rilevazione del costo in dare per il solo importo dell'imponibile;
- 40,00: rilevazione in dare dell'importo della cassa previdenza.

| Procedura 00 Procedura Alfa sa<br>Data Reg. 02/01/2010<br>Causale 1.248,00 | 5                      |                   | ]            |               | Num Reg:<br>Registro IVA:<br>Protocollo: | 00101 |
|----------------------------------------------------------------------------|------------------------|-------------------|--------------|---------------|------------------------------------------|-------|
| Imponibile Aliquota/Esenzione                                              | Aliqu                  | iota Detraibilità | i Imposta    | a Rigo VA3    |                                          |       |
|                                                                            |                        | Totale            | 0,00         | )             |                                          |       |
| Mastro                                                                     | Conto                  |                   | Importo dare | Importo avere |                                          |       |
| 200 Debiti su acquisti e prestazioni                                       | 001 Bianchi Italo      |                   | (            | 1.248,00      |                                          |       |
| 110 Crediti tributari / previdenziali                                      | 001 IVA su acquisti    |                   | 208,00       | $\smile$      |                                          |       |
| 300 Spese immobiliari                                                      | 001 Compenso profess   | sionisti          | 1.000,00     |               |                                          |       |
| 300 Spese immobiliari                                                      | 004 Casse prev. su cor | mpensi/gestic     | 40,00        | /             |                                          |       |
| •                                                                          |                        | Totali            | 1.248,00     | 1.248,00      |                                          |       |

#### Fase 2: inserimento pagamento e rilevazione ritenuta d'acconto

- 1248,00: rilevazione in dare della chiusura del debito verso fornitori per il totale fattura;
- 200,00: rilevazione in avere del debito verso l'erario per l'importo della ritenuta;
- 1048,00: rilevazione in avere dell'uscita di banca per l'importo versato al professionista (totale fattura al netto della ritenuta).

| Procedura 00 Procedura Alfa sa<br>Data Reg, 02/01/2010<br>Causale 1<br>Importo 1.248,00 | 35                                 |                            | Num Reg: 00102<br>Registro IVA:<br>Protocollo: |
|-----------------------------------------------------------------------------------------|------------------------------------|----------------------------|------------------------------------------------|
| Mastro                                                                                  | Conto                              | Importo dare Importo avere |                                                |
| 200 Debiti su acquisti e prestazioni                                                    | 001 Bianchi Italo                  | 1.248,00                   |                                                |
| 210 Debiti tributari / previdenziali                                                    | 011 Erario c/IRPEF 1040 (lav.auton | 200,00                     | )                                              |
| 140 Disponibilità liquide (Banca / For                                                  | 011 Banca                          | 1.048,00                   |                                                |
|                                                                                         | Totali                             | 1.248,00 1.248,00          |                                                |

# Fase 3: versamento della ritenuta

- 200,00: rilevazione in avere dell'uscita di banca per l'importo della ritenuta;
- 200,00: rilevazione in dare della chiusura del debito verso l'erario per l'importo della ritenuta.

| Procedura 00 Procedura Alfa sa<br>Data Reg. 02/01/2010<br>Causale 200,00 | S                                  |              |               | Num Reg:<br>Registro IVA:<br>Protocollo: | 00103 |
|--------------------------------------------------------------------------|------------------------------------|--------------|---------------|------------------------------------------|-------|
| Mastro                                                                   | Conto                              | Importo dare | Importo avere |                                          |       |
| 140 Disponibilità liquide (Banca / For                                   | 011 Banca                          |              | 200,00        | )                                        |       |
| Debiti tributari / previdenziali                                         | 011 Erario c/IRPEF 1040 (lav.auton | 200,00       | >             |                                          |       |
|                                                                          | Totali                             | 200,00       | 200,00        |                                          |       |

### **REGISTRAZIONI OPERAZIONI ATTIVE**

Causale 101: Fattura di vendita di natura immobiliare.

| Procedura 00 Procedura Alfa sa       | is                      |           |              |             |               |
|--------------------------------------|-------------------------|-----------|--------------|-------------|---------------|
| Data Reg. 31/03/2010                 |                         |           |              |             |               |
| Causale 🔲 101 🛛 Fattura di vendita   | a di natura immobiliare |           |              |             |               |
| Importo 180.000,00                   |                         |           |              |             |               |
| Data Doc 31/03/2010                  | Num Doc 000             | 01        | Tipo Do      | c Fattura   | ~             |
| IVA / Contabile Inca                 | asso                    |           |              |             |               |
| Imponibile Aliquota/Esenzione        |                         | Aliquota  | Detraibilità | Impos       | ta Rigo VA3   |
| 150.000,00 📋 20 IVA 20%              |                         | 20,00     | 100,00       | 30.000,     | 00            |
|                                      |                         |           | Totale       | 30.000,     | 00            |
| Mastro                               | Conto                   |           | Tr           | moorto dare | Importo avere |
| 100 Crediti su vendite e prestazioni | CO 001 Bianchi Ad       | alberto   | -            | 180.000.00  | Importo avere |
| 210 Debiti tributari / providenziali | - 001 IVA suve          | adita     |              | 1001000,00  | 20,000,00     |
|                                      |                         | luite     |              |             | 30.000,00     |
| 400 Entrate immobiliari              | 002 Immobili in         | dustriali |              |             | 150.000,00    |
| •                                    |                         |           | Totali 1     | 80.000,00   | 180.000,00    |

Causale 102: Fattura di vendita di natura mobiliare.

| Procedura 00 Procedura Alfa sa       | s                   |                |            |               |               |
|--------------------------------------|---------------------|----------------|------------|---------------|---------------|
| Data Reg. 02/01/2010                 |                     |                |            |               |               |
| Causale 🔲 102 🛛 Fattura di vendita   | di natura mobiliare |                |            |               |               |
| Importo 600,00                       |                     |                |            |               |               |
| Data Doc 02/01/2010                  | Num Doc 0000        | 2              | Tip        | o Doc Fattura | ~             |
| IVA / Contabile Inca                 | ISSO                |                |            |               |               |
| Imponibile Aliquota/Esenzione        |                     | Aliquota       | Detraibili | tà Impo       | sta Rigo VA3  |
| 500,00 🔲 20 IVA 20%                  |                     | 20,00          | 100,0      | 00 100        | ,00           |
|                                      |                     |                | Total      | e 100         | ,00           |
| Mastro                               | Conto               |                |            | Importo dare  | Importo avere |
| 100 Crediti su vendite e prestazioni | 001 Bianchi Ada     | alberto        |            | 600,00        |               |
| 210 Debiti tributari / previdenziali | 001 IVA su ven      | dite           |            |               | 100,00        |
| 410 Entrate mobiliari                | 003 Mobili e ma     | cchine d\'uffi | ìcio       |               | 500,00        |
|                                      |                     |                | Totali     | 600,00        | 600,00        |

Causale 105: Incasso fattura di vendita.

| Procedura 00 Procedura Alfa s          | Procedura 00 Procedura Alfa sas |        |              |               |  |
|----------------------------------------|---------------------------------|--------|--------------|---------------|--|
| Data Reg. 02/01/2010                   |                                 |        |              |               |  |
| Causale 🗌 105 Incasso fattura d        | di vendita                      |        |              |               |  |
| Importo 1.200.000,00                   |                                 |        |              |               |  |
|                                        |                                 |        |              |               |  |
| Mastro                                 | Conto                           |        | Importo dare | Importo avere |  |
| 140 Disponibilità liquide (Banca / For | 011 Banca                       |        | 1.200.000,00 |               |  |
| 100 Crediti su vendite e prestazioni   | 001 Bianchi Adalberto           |        |              | 1.200.000,00  |  |
| •                                      |                                 | Totali | 1.200.000,00 | 1.200.000,00  |  |

Fallco Fallimenti Web – Manuale Operativo – Sezione Contabilità – Ottobre 2011

#### Causale 111: Nota di accredito a cliente di natura immobiliare.

| Procedura 00 Procedura Alfa sa<br>Data Reg. 02/01/2010<br>Causale 111 Nota di accredito<br>Importo 1.200,00 | s<br>a diente di natura immo | biliare   |           |                  |               |
|----------------------------------------------------------------------------------------------------|------------------------------|-----------|-----------|------------------|---------------|
| Data Doc 02/01/2010                                                                                         | Num Doc 0000                 | 3         | Tip       | o Doc Nota di ad | credito 🔽     |
| IVA / Contabile Inca                                                                                        | asso                         |           |           |                  |               |
| Imponibile Aliquota/Esenzione                                                                               |                              | Aliquota  | Detraibil | ità Impo         | sta Rigo VA3  |
| 1.000,00 🔲 20 IVA 20%                                                                                       |                              | 20,00     | 100,      | 00 200           | ,00           |
|                                                                                                    |                              |           | Total     | e 200            | ,00           |
|                                                                                                    |                              |           |           |                  |               |
| Mastro                                                                                                    | Conto                        |           |           | Importo dare     | Importo avere |
| 100 Crediti su vendite e prestazioni                                                                        | 001 Bianchi Ada              | alberto   |           |                  | 1.200,00      |
| 210 Debiti tributari / previdenziali                                                                        | 001 IVA su ven               | dite      |           | 200,00           |               |
| 400 Entrate immobiliari                                                                                     | 002 Immobili ind             | lustriali |           | 1.000,00         |               |
|                                                                                                    |                              |           | Totali    | 1.200,00         | 1.200,00      |

### Causale 112: Nota di accredito a cliente di natura mobiliare.

| Procedura 00 Procedura Alfa sa       | s                         |               |             |                |               |
|--------------------------------------|---------------------------|---------------|-------------|----------------|---------------|
| Data Reg. 02/01/2010                 |                           |               |             |                |               |
| Causale 🔲 112 Nota di accredito      | a cliente di natura mobil | iare          |             |                |               |
| Importo 120,00                       |                           |               |             |                |               |
| Data Doc 02/01/2010                  | Num Doc 0000              | 14            | Tipo        | Doc Nota di ac | credito 🗸     |
| IVA / Contabile Inca                 | isso 🗸                    |               |             |                |               |
| Imponibile Aliquota/Esenzione        |                           | Aliquota      | Detraibilit | tà Impo        | sta Rigo VA3  |
| 100,00 🔲 20 IVA 20%                  |                           | 20,00         | 100,0       | 0 20           | ,00           |
| •                                    |                           |               | Totale      | 20,            | ,00           |
|                                      |                           |               |             |                |               |
| Mastro                               | Conto                     |               |             | Importo dare   | Importo avere |
| 100 Crediti su vendite e prestazioni | 001 Bianchi Ada           | lberto        |             |                | 120,00        |
| 210 Debiti tributari / previdenziali | 001 IVA su ven            | dite          |             | 20,00          |               |
| 410 Entrate mobiliari                | 003 Mobili e ma           | cchine d\'uff | ìcio        | 100,00         |               |
|                                      |                           |               | Totali      | 120,00         | 120,00        |

### Causale 115: <u>Pagamento nota di accredito a cliente</u>.

| Procedura 00 Procedura Alfa sa         |                                     |              |               |
|----------------------------------------|-------------------------------------|--------------|---------------|
| Data Reg. 02/01/2010                   |                                     |              |               |
| Causale 🗌 115 Pagamento nota a         | accredito a cliente                 |              |               |
| Importo 120,00                         |                                     |              |               |
|                                        |                                     |              |               |
| Mastro                                 | Conto                               | Importo dare | Importo avere |
| 100 Crediti su vendite e prestazioni   | 001 Bianchi Adalberto               | 120,00       |               |
| 140 Disponibilità liquide (Banca / For | 001 Anticipazioni/Fondo cassa proce |              | 120,00        |
| •                                      | Totali                              | 120,00       | 120,00        |

**Causale 150:** <u>Fattura di vendita Ante Procedura</u>. Le fatture ante procedura vengono registrate solo ai fini iva. Tali fatture non verranno mai incassate dalla procedura, ma l'iva concorre nel calcolo della liquidazione. L'uso dei registri iva "Ante Procedura" serve per tenere distinta l'iva ante procedura da quella ordinaria.

| Proced      | lura 00 Procedura Alfa sas      |             |            |                 |              |              |               |
|-------------|---------------------------------|-------------|------------|-----------------|--------------|--------------|---------------|
| Data R      | Reg. 02/01/2010                 |             |            |                 |              |              |               |
| Causale     | 🔲 150 Fattura di vendita .      | Ante Proced | ura        |                 |              |              |               |
| Imp         | orto 1.200,00                   |             |            |                 |              |              |               |
| Data (      | Doc 31/12/2009 Num Do           | oc 000      | )85        |                 | Tipo D       | oc Fattura   | <b>T</b>      |
|             |                                 |             |            |                 |              |              |               |
| Impon       | nibile Aliquota/Esenzione       |             |            | Aliquota        | Detraibilità | Imposta      | a Rigo VA3    |
| 1.000       | D,00 🔲 20 🛛 IVA 20%             |             |            | 20,00           | 100,00       | 200,00       | · ·           |
| +           |                                 |             |            |                 | Totale       | 200,00       | 1             |
|             |                                 |             |            |                 |              |              |               |
| Mastro      |                                 | Conto       |            |                 |              | Importo dare | Importo avere |
| 📃 290 🛛 Rie | cavi sospesi                    | 003         | Contropa   | rtita Clienti A | Ante Proci   | 200,00       |               |
| 🔲 100 🛛 Cr  | rediti su vendite e prestazioni | 001         | Bianchi Ao | dalberto        |              |              | 200,00        |
| 🔲 210 De    | ebiti tributari / previdenziali | 051         | Iva su ve  | ndite Ante P    | rocedura     |              | 200,00        |
| 🔲 100 🛛 Cr  | rediti su vendite e prestazioni | 001         | Bianchi Ao | dalberto        |              |              | 1.000,00      |
| 🔲 100 Cr    | rediti su vendite e prestazioni | 001         | Bianchi Ao | dalberto        |              | 1.200,00     |               |
| +           |                                 |             |            |                 | Totali       | 1.400,00     | 1.400,00      |

**Causale 160:** <u>Nota di accredito a cliente Ante Procedura</u>. Le note di accredito ante procedura vengono registrate solo ai fini iva. Tali note di accredito non verranno mai pagate dalla procedura, ma l'iva concorre nel calcolo della liquidazione. L'uso dei registri iva "Ante Procedura" serve per tenere distinta l'iva ante procedura da quella ordinaria.

| Pro    | cedura                                                          | 00 Pro        | cedura Alfa sas  |             |             |                  |                 |                  |               |
|--------|-----------------------------------------------------------------|---------------|------------------|-------------|-------------|------------------|-----------------|------------------|---------------|
| Da     | ita Reg.                                                        | 02/01/20      | 010              |             |             |                  |                 |                  |               |
| Caus   | ;ale 📃                                                          | 160 Not       | a di accredito a | cliente Ant | e Procedura | э                |                 |                  |               |
| 1      | Importo                                                         | 12            | 0,00             |             |             |                  |                 |                  |               |
| Da     | ata Doc                                                         | 31/12/20      | 009 Num Do       | oc 00       | 078         |                  | Tipo D          | oc Nota di accre | dito 🔽        |
| T      |                                                                 | Alian a ka Je |                  |             |             | Alianaka         | Die kweik die A | T                | Dian 1140     |
| Im     | ponibile                                                        | Aliquota/E    | senzione         |             |             | Aliquota         | Detraibilita    | Imposta          | i Rigo VA3    |
|        | 100,00                                                          | 20            | IVA 20%          |             |             | 20,00            | 100,00          | 20,00            | -             |
| +      |                                                                 |               |                  |             |             |                  | Totale          | 20,00            |               |
|        |                                                                 |               |                  |             |             |                  |                 |                  |               |
| Mastro |                                                                 |               |                  | Conto       |             |                  |                 | Importo dare     | Importo avere |
| 290    | Ricavi s                                                        | sospesi       |                  | 003         | Contropa    | artita Clienti 4 | Ante Proci      |                  | 20,00         |
| 100    | Crediti                                                         | su vendite    | e prestazioni    | 001         | Bianchi A   | dalberto         |                 | 20,00            |               |
| 210    | Debiti t                                                        | ributari / p  | revidenziali     | 051         | Iva su ve   | endite Ante P    | rocedura        | 20,00            |               |
| 100    | Crediti su vendite e prestazioni 🔲 001 Bianchi Adalberto 100,00 |               |                  |             |             |                  |                 |                  |               |
| 100    | Crediti                                                         | su vendite    | e prestazioni    | 001         | Bianchi A   | dalberto         |                 |                  | 120,00        |
| +      |                                                                 |               |                  |             |             |                  | Totali          | 140,00           | 140,00        |

### **REGISTRAZIONI OPERAZIONI PASSIVE**

Causale 201: Fattura di acquisto/prestazioni di natura immobiliare.

| Procedura 00 Procedura Alfa sa        | IS                        |             |             | ]            |               |  |  |  |  |
|---------------------------------------|---------------------------|-------------|-------------|--------------|---------------|--|--|--|--|
| Data Reg. 02/01/2010                  | Data Reg. 02/01/2010      |             |             |              |               |  |  |  |  |
| Causale 🗌 201 🛛 Fattura di acquist    | o / prestazioni di natura | immobiliare |             |              |               |  |  |  |  |
| Importo 2.400,00                      |                           |             |             |              |               |  |  |  |  |
| Data Doc 02/01/2010                   | Num Doc 0138              | 36          | Tipo        | Doc Fattura  | ~             |  |  |  |  |
| IVA / Contabile Pagan                 | nento 🗹                   |             |             |              |               |  |  |  |  |
| Imponibile Aliquota/Esenzione         |                           | Aliquota    | Detraibilit | à Impo       | sta Rigo VA3  |  |  |  |  |
| 2.000,00 🔁 20 IVA 20%                 |                           | 20,00       | 100,0       | 0 400        | ,00           |  |  |  |  |
|                                       |                           |             | Totale      | 400          | ,00           |  |  |  |  |
| Mastro                                | Conto                     |             |             | Importo dare | Importo avere |  |  |  |  |
| 200 Debiti su acquisti e prestazioni  | Conto                     | tile srl    |             | Importo dare | 2 400 00      |  |  |  |  |
|                                       |                           |             |             |              | 21 100,00     |  |  |  |  |
| 110 Crediti tributari / previdenziali | 001 IVA su acq            | uisti       |             | 400,00       |               |  |  |  |  |
| 300 Spese immobiliari                 | 026 Varie                 |             |             | 2.000,00     |               |  |  |  |  |
|                                       |                           |             | Totali      | 2.400,00     | 2.400,00      |  |  |  |  |

Causale 202: Fattura di acquisto/prestazioni di natura mobiliare.

| Procedura 00 Procedura Alfa sas         | ;                       |           |            |               |               |  |  |
|-----------------------------------------|-------------------------|-----------|------------|---------------|---------------|--|--|
| Data Reg. 02/01/2010                    |                         |           |            |               |               |  |  |
| Causale 🔲 202 🛛 Fattura di acquisto     | / prestazioni di natura | mobiliare |            |               |               |  |  |
| Importo 2.400,00                        |                         |           |            |               |               |  |  |
| Data Doc 02/01/2010                     | Num Doc 0183            | 6         | Tip        | o Doc Fattura | ~             |  |  |
| IVA / Contabile Pagam                   | ento                    |           |            |               |               |  |  |
| Imponibile Aliquota/Esenzione           |                         | Aliquota  | Detraibili | ità Impo      | sta Rigo VA3  |  |  |
| 2.000,00 🔂 20 IVA 20%                   |                         | 20,00     | 100,       | 00 400        | ,00 🔽         |  |  |
| •                                       |                         |           | Total      | e 400         | ,00           |  |  |
| Mastro                                  | Conto                   |           |            | Importo dare  | Importo avere |  |  |
| 200 Debiti su acquisti e prestazioni    | 003 Impresa Ed          | lile srl  |            |               | 2.400,00      |  |  |
| 🔲 110 Crediti tributari / previdenziali | 001 IVA su acqu         | uisti     |            | 400,00        |               |  |  |
| 310 Spese mobiliari                     | 026 Varie               |           |            | 2.000,00      |               |  |  |
|                                         |                         |           | Totali     | 2.400,00      | 2.400,00      |  |  |

### Causale 203: Fattura di acquisto/prestazioni di natura generica.

| Procedura 00 Procedura Alfa sa        | S                         |          |             |              |               |
|---------------------------------------|---------------------------|----------|-------------|--------------|---------------|
| Causale 203 Fattura di acquiste       | o / prestazioni di natura | generica |             |              |               |
| Importo 2.400,00                      |                           |          |             |              |               |
| Data Doc 02/01/2010                   | Num Doc 0183              | 6        | Tipo        | Doc Fattura  | *             |
| IVA / Contabile Pagam                 | ento                      |          |             |              |               |
| Imponibile Aliquota/Esenzione         |                           | Aliquota | Detraibilit | tà Impo      | sta Rigo VA3  |
| 2.000,00 🔂 20 IVA 20%                 |                           | 20,00    | 100,0       | 0 400        | ,00           |
| •                                     |                           |          | Totale      | 400,         | ,00           |
| Mastro                                | Conto                     |          |             | Importo dare | Importo avere |
| 200 Debiti su acquisti e prestazioni  | 003 Impresa Ed            | ile srl  |             |              | 2.400,00      |
| 110 Crediti tributari / previdenziali | 001 IVA su acqu           | uisti    |             | 400,00       |               |
| 320 Spese generiche                   | 026 Varie                 |          |             | 2.000,00     |               |
| •                                     |                           |          | Totali      | 2.400,00     | 2.400,00      |

Causale 204: Fattura compenso Curatore.

| Procedura 00 Procedura Alfa sa<br>Data Reg. 02/01/2010<br>Causale 204 Fattura compenso<br>Importo 2.496,00<br>Data Doc 02/01/2010 | o Curatore<br>Num Doc 0065 | 7              | Tipo         | Doc Fattura  | ~             |
|----------------------------------------------------------------------------------------------------|----------------------------|----------------|--------------|--------------|---------------|
| IVA / Contabile <u>Riter</u>                                                                                                    | nute                       | Pagamento      |              |              |               |
| Imponibile Aliquota/Esenzione                                                                                                    |                            | Aliquota       | Detraibilità | Impo         | sta Rigo VA3  |
| 2.000,00 📋 20 IVA 20%                                                                                                    |                            | 20,00          | 100,00       | 400          | ,00           |
| 80,00 🔲 20 IVA 20%                                                                                                    |                            | 20,00          | 100,00       | 16           | ,00           |
|                                                                                                    |                            |                | Totale       | 416          | ,00           |
| Mastro                                                                                                    | Conto                      |                |              | Importo dare | Importo avere |
| 200 Debiti su acquisti e prestazioni                                                                                              | 001 Bianchi Ital           | 0              |              |              | 2.496,00      |
| 110 Crediti tributari / previdenziali                                                                                             | 001 IVA su acqu            | uisti          |              | 416,00       |               |
| 330 Compenso Curatore                                                                                                    | 002 Compenso               | finale         |              | 2.000,00     |               |
| 330 Compenso Curatore                                                                                                    | 003 Casse prev             | ridenza su com | pensi        | 80,00        |               |
|                                                                                                    |                            | т              | Totali       | 2.496,00     | 2.496,00      |

Causale 205: Pagamento fattura di acquisto/prestazioni/professionista.

| Procedura       00       Procedura Alfa sas         Data Reg.       31/01/2010         Causale       205       Pagamento fattura acquisto/prestazioni/professionista         Importo       2.400,00 |                       |              |               |  |
|----------------------------------------------------------------------------------------------------|-----------------------|--------------|---------------|--|
| Mastro                                                                                                    | Conto                 | Importo dare | Importo avere |  |
| 200 Debiti su acquisti e prestazioni                                                                                                    | 003 Impresa Edile srl | 2.400,00     |               |  |
| 140 Disponibilità liquide (Banca / For                                                                                                    | 011 Banca             |              | 2.400,00      |  |
| •                                                                                                    | Totali                | 2.400,00     | 2.400,00      |  |

Fallco Fallimenti Web – Manuale Operativo – Sezione Contabilità – Ottobre 2011

# Causale 211: Nota di accredito da fornitore di natura immobiliare.

| Procedura<br>Data Reg.<br>Causale<br>Importo<br>Data Doc | 00         Procedura Alfa si           02/01/2010         211           211         Nota di accredito           1.200,00         02/01/2010 | as<br>da fornitore<br>Num Do | e di natura in<br>c 0000 | mobiliare    | Ti        | po Doc Nota di ac | ccredito 💌    |
|----------------------------------------------------------|----------------------------------------------------------------------------------------------------|------------------------------|--------------------------|--------------|-----------|-------------------|---------------|
| IVA / Contab                                             | pile <u>Paga</u>                                                                                                    | mento_                       |                          |              |           |                   |               |
| Imponibile                                               | Aliquota/Esenzione                                                                                                    |                              |                          | Aliquota     | Detraib   | ilità Impo        | osta Rigo VA3 |
| 1.000,00                                                 | 20 IVA 20%                                                                                                    |                              |                          | 20,00        | 100       | ,00 200           | ),00          |
| •                                                        |                                                                                                    |                              |                          |              | Tota      | le 200            | ,00           |
| Mastro                                                   |                                                                                                    | Conto                        |                          |              |           | Importo dare      | Importo avere |
| 🔲 300 Spese i                                            | mmobiliari                                                                                                    | 053                          | Spese di tra             | ascrizione e | cancella: |                   | 1.000,00      |
| 110 Crediti                                              | tributari / previdenziali                                                                                                    | 001                          | IVA su acq               | uisti        |           |                   | 200,00        |
| 200 Debiti s                                             | u acquisti e prestazioni                                                                                                    | 003                          | Impresa Ed               | lile srl     |           | 1.200,00          |               |
| •                                                        |                                                                                                    |                              |                          |              | Totali    | 1.200,00          | 1.200,00      |

Causale 212: Nota di accredito da fornitore di natura mobiliare.

| Procedura 00 Procedura Alfa sa          | IS                       |          |            |                  |               |
|-----------------------------------------|--------------------------|----------|------------|------------------|---------------|
| Data Reg. 31/01/2010                    |                          |          |            |                  |               |
| Causale 🔲 212 Nota di accredito         | da fornitore di natura m | obiliare |            |                  |               |
| Importo 2.400,00                        |                          |          |            |                  |               |
| Data Doc 31/01/2010                     | Num Doc 0285             | 50       | Tip        | o Doc Nota di ac | credito 🔽     |
| IVA / Contabile Pagan                   | nento 🗹                  |          |            |                  |               |
| Imponibile Aliquota/Esenzione           |                          | Aliquota | Detraibili | tà Impo          | sta Rigo VA3  |
| 2.000,00 🔁 20 IVA 20%                   |                          | 20,00    | 100,0      | 00 400           | ,00           |
| •                                       |                          |          | Total      | e 400,           | .00           |
| Mastro                                  | Conto                    |          |            | Importo dare     | Importo avere |
| 310 Spese mobiliari                     | 026 Varie                |          |            |                  | 2.000,00      |
| 🔲 110 Crediti tributari / previdenziali | 001 IVA su acq           | uisti    |            |                  | 400,00        |
| 200 Debiti su acquisti e prestazioni    | 003 Impresa Ec           | lile srl |            | 2.400,00         |               |
| •                                       |                          |          | Totali     | 2.400,00         | 2.400,00      |

### Causale 213: Nota di accredito di natura generica.

| Procedura 00 Procedura Alfa sa<br>Data Reg. 02/01/2010<br>Causale 213 Nota di accredito<br>Importo 1.200,00<br>Data Doc 02/01/2010 | da fornitore di natura g<br>Num Doc 0000 | enerica<br>06   | Ti       | Do Doc Nota di ac | credito 💌     |
|----------------------------------------------------------------------------------------------------|------------------------------------------|-----------------|----------|-------------------|---------------|
| IVA / Contabile <u>Riter</u>                                                                                                    | nute_                                    | Pagamen         | to       |                   |               |
| Imponibile Aliquota/Esenzione                                                                                                    |                                          | Aliquota        | Detraibi | lità Impo         | sta Rigo VA3  |
| 1.000,00 🔂 20 IVA 20%                                                                                                    |                                          | 20,00           | 100,     | .00 200           | ,00           |
| •                                                                                                    |                                          |                 | Tota     | le 200            | ,00           |
|                                                                                                    |                                          |                 |          |                   |               |
| Mastro                                                                                                    | Conto                                    |                 |          | Importo dare      | Importo avere |
| 320 Spese generiche                                                                                                    | 022 Servizi amn                          | ninistrativi di | terzi    |                   | 1.000,00      |
| 🔲 110 Crediti tributari / previdenziali                                                                                            | 001 IVA su acq                           | uisti           |          |                   | 200,00        |
| 200 Debiti su acquisti e prestazioni                                                                                               | 004 Rossini Albe                         | erto            |          | 1.200,00          |               |
|                                                                                                    |                                          |                 | Totali   | 1.200,00          | 1.200,00      |

Causale 215: Incasso nota di accredito fornitore.

| Procedura 00 Procedura Alfa sa         |                                     |              |               |
|----------------------------------------|-------------------------------------|--------------|---------------|
| Data Reg. 31/01/2010                   |                                     |              |               |
| Causale 🗌 215 Incasso nota di a        |                                     |              |               |
| Importo 2.400,00                       |                                     |              |               |
|                                        |                                     |              |               |
| Mastro                                 | Conto                               | Importo dare | Importo avere |
| 140 Disponibilità liquide (Banca / For | 001 Anticipazioni/Fondo cassa proce | 2.400,00     |               |
| Debiti su acquisti e prestazioni       | 003 Impresa Edile srl               |              | 2.400,00      |
| •                                      | Totali                              | 2.400,00     | 2.400,00      |

Causale 221: Pagamento spesa non soggetta ad Iva di natura immobiliare.

| Procedura 00 Procedura Alfa sa         |                                           |              |               |  |
|----------------------------------------|-------------------------------------------|--------------|---------------|--|
| Data Reg. 02/01/2010                   |                                           |              |               |  |
| Causale 📃 221 Pagamento spesa          | non soggetta ad Iva di natura immobiliare |              |               |  |
| Importo 150,00                         |                                           |              |               |  |
|                                        |                                           |              |               |  |
| Mastro                                 | Conto                                     | Importo dare | Importo avere |  |
| 140 Disponibilità liquide (Banca / For | 001 Anticipazioni/Fondo cassa proce       |              | 150,00        |  |
| 300 Spese immobiliari                  | 021 Spese di pubblicità (avvisi di ver    | 149,99       |               |  |
| 300 Spese immobiliari                  | 099 Arrotondamenti                        | 0,01         |               |  |
|                                        | Totali                                    | 150,00       | 150,00        |  |

Causale 222: Pagamento spesa non soggetta ad Iva di natura mobiliare.

| Procedura 00 Procedura Alfa sa                                        |                                        |              |               |  |  |
|-----------------------------------------------------------------------|----------------------------------------|--------------|---------------|--|--|
| Data Reg. 02/01/2010                                                  |                                        |              |               |  |  |
| Causale 🔲 222 Pagamento spesa non soggetta ad Iva di natura mobiliare |                                        |              |               |  |  |
| Importo 150,00                                                        |                                        |              |               |  |  |
|                                                                       |                                        |              |               |  |  |
| Mastro                                                                | Conto                                  | Importo dare | Importo avere |  |  |
| 140 Disponibilità liquide (Banca / For                                | 001 Anticipazioni/Fondo cassa proce    |              | 150,00        |  |  |
| 310 Spese mobiliari                                                   | 021 Spese di pubblicità (avvisi di ver | 149,99       |               |  |  |
| 310 Spese mobiliari                                                   | 099 Arrotondamenti                     | 0,01         |               |  |  |
| •                                                                     | Totali                                 | 150,00       | 150,00        |  |  |

Causale 223: Pagamento spesa non soggetta ad Iva di natura generica.

| Procedura 00 Procedura Alfa sas Data Reg. 02/01/2010 Causale 223 Pagamento spesa non soggetta ad Iva di natura generica Importo 150,00 |       |                                 |              |               |  |
|----------------------------------------------------------------------------------------------------|-------|---------------------------------|--------------|---------------|--|
| Mastro                                                                                                    | Conto |                                 | Importo dare | Importo avere |  |
| 140 Disponibilità liquide (Banca / For                                                                                                 | 001   | Anticipazioni/Fondo cassa proce |              | 150,00        |  |
| 320 Spese generiche                                                                                                    | 021   | Spese di cancelleria            | 149,99       |               |  |
| 320 Spese generiche                                                                                                    | 099   | Arrotondamenti                  | 0,01         |               |  |
|                                                                                                    |       | Totali                          | 150,00       | 150,00        |  |

Causale 231: <u>Ricevuta (rilev. Ritenuta e pagamento contestuali) di natura immobiliare</u>.

| Procedura 00 Procedura Alfa sas<br>Data Reg. 02/01/2010<br>Causale 231 Ricevuta (rilev.ritenuta e pagamento contestuali) di natura immobi<br>Importo 1.200,00 |                                                |          |          |  |  |
|----------------------------------------------------------------------------------------------------|------------------------------------------------|----------|----------|--|--|
| Mastro                                                                                                    | Mastro Conto Importo dare Importo avere        |          |          |  |  |
| Debiti su acquisti e prestazioni                                                                                                    | 001 Bianchi Italo                              |          | 1.200,00 |  |  |
| Debiti su acquisti e prestazioni                                                                                                    | 001 Bianchi Italo                              | 1.200,00 |          |  |  |
| Debiti tributari / previdenziali                                                                                                    | 011 Erario c/IRPEF 1040 (lav.auton             |          | 200,00   |  |  |
| 140 Disponibilità liquide (Banca / For                                                                                                    | nibilità liquide (Banca / For 📋 011 Banca 1.00 |          |          |  |  |
| 300 Spese immobiliari                                                                                                    | 003 Compenso coadiutori 1.200,00               |          |          |  |  |
| •                                                                                                    | Totali                                         | 2.400,00 | 2.400,00 |  |  |

# Causale 232: Ricevuta (rilev. Ritenuta e pagamento contestuali) di natura mobiliare.

| Procedura 00 Procedura Alfa sas<br>Data Reg. 02/01/2010<br>Causale 232 Ricevuta (rilev.ritenuta e pagamento contestuali) di natura mobilia<br>Importo 1.200,00 |                                    |          |          |  |  |
|----------------------------------------------------------------------------------------------------|------------------------------------|----------|----------|--|--|
| Mastro Conto Importo dare Importo ave                                                                                                    |                                    |          |          |  |  |
| Debiti su acquisti e prestazioni                                                                                                    | 001 Bianchi Italo                  |          | 1.200,00 |  |  |
| Debiti su acquisti e prestazioni                                                                                                    | 001 Bianchi Italo                  | 1.200,00 |          |  |  |
| 210 Debiti tributari / previdenziali                                                                                                    | 011 Erario c/IRPEF 1040 (lav.auton |          | 200,00   |  |  |
| 140 Disponibilità liquide (Banca / For                                                                                                    | 011 Banca                          |          | 1.000,00 |  |  |
| 310 Spese mobiliari                                                                                                    | 003 Compenso coadiutori 1.200,00   |          |          |  |  |
| •                                                                                                    | Totali                             | 2.400,00 | 2.400,00 |  |  |

Causale 233: Ricevuta (rilev. Ritenuta e pagamento contestuali) di natura generica.

| Procedura       00       Procedura Alfa sas         Data Reg.       31/01/2010         Causale       233       Ricevuta (rilev.ritenuta e pagamento contestuali) di natura generio         Importo       2.400,00 |                                    |              |               |  |  |
|----------------------------------------------------------------------------------------------------|------------------------------------|--------------|---------------|--|--|
| Mastro                                                                                                    | Conto                              | Importo dare | Importo avere |  |  |
| 200 Debiti su acquisti e prestazioni                                                                                                    | 001 Bianchi Italo                  |              | 1.200,00      |  |  |
| 200 Debiti su acquisti e prestazioni                                                                                                    | 001 Bianchi Italo                  | 1.200,00     |               |  |  |
| 210 Debiti tributari / previdenziali                                                                                                    | 011 Erario c/IRPEF 1040 (lav.auton |              | 200,00        |  |  |
| 140 Disponibilità liquide (Banca / For                                                                                                    | 011 Banca                          |              | 1.000,00      |  |  |
| 320 Spese generiche                                                                                                    | 003 Compenso coadiutori            | 1.200,00     |               |  |  |
| •                                                                                                    | Totali                             | 2.400,00     | 2.400,00      |  |  |

**Causale 250:** <u>Fattura di acquisto/prestazioni Ante Procedura</u>. Le fatture ante procedura vengono registrate solo ai fini iva. Tali fatture non verranno mai pagate dalla procedura, ma l'iva concorre nel calcolo della liquidazione. L'uso dei registri iva "Ante Procedura" serve per tenere distinta l'iva ante procedura da quella ordinaria.

| Procedura 00 Procedura Alfa sas           |                   |                     |              |              |               |
|-------------------------------------------|-------------------|---------------------|--------------|--------------|---------------|
| Data Reg. 02/01/2010                      |                   |                     |              |              |               |
| Causale 📃 250 🛛 Fattura di acquisto       | / prestazioni Ant | e Procedura         |              |              |               |
| Importo 2.400,00                          |                   |                     |              |              |               |
| Data Doc 31/10/2009 Num Do                | c 01836           |                     | Tipo D       | Doc Fattura  | <b>T</b>      |
|                                           |                   |                     |              |              |               |
| Imponibile Aliquota/Esenzione             |                   | Aliquota            | Detraibilità | Imposta      | a Rigo VA3    |
| 2.000,00 🗔 20 🛛 IVA 20%                   |                   | 20,00               | 100,00       | 400,00       | ) 🗾           |
| +                                         |                   |                     | Totale       | 400,00       | 1             |
|                                           |                   |                     |              |              |               |
| Mastro                                    | Conto             |                     |              | Importo dare | Importo avere |
| 200 Debiti su acquisti e prestazioni      | 🔲 003 🛛 Imp       | oresa Edile srl     |              |              | 2.400,00      |
| 200 Debiti su acquisti e prestazioni      | 🔲 003 🛛 Imp       | oresa Edile srl     |              | 2.000,00     |               |
| 🔲 110 🛛 Crediti tributari / previdenziali | 🔲 051 🛛 Iva       | su acquisti Ante P  | rocedura     | 400,00       |               |
| 200 Debiti su acquisti e prestazioni      | 🔲 003 🛛 Imp       | oresa Edile -srl    |              | 400,00       |               |
| 290 Ricavi sospesi                        | 002 Cor           | ntropartita Fornito | ri Ante Pri  |              | 400,00        |
| ÷                                         |                   |                     | Totali       | 2.800,00     | 2.800,00      |

**Causale 260:** <u>Nota di accredito da fornitore Ante Procedura</u>. Le note di accredito ante procedura vengono registrate solo ai fini iva. Tali note di accredito non verranno mai incassate dalla procedura, ma l'iva concorre nel calcolo della liquidazione. L'uso dei registri iva "Ante Procedura" serve per tenere distinta l'iva ante procedura da quella ordinaria.

| Procedura                                                   | 00 Procedura Alfa sas        |        |           |                |              |                  |               |
|-------------------------------------------------------------|------------------------------|--------|-----------|----------------|--------------|------------------|---------------|
| Data Reg                                                    | . 02/01/2010                 |        |           |                |              |                  |               |
| Causale 🔲 260 Nota di accredito da fornitore Ante Procedura |                              |        |           |                |              |                  |               |
| Importe                                                     | 1.200,00                     |        |           |                |              |                  |               |
| Data Doc                                                    | 02/01/2010 Num D             | oc 000 | 008       |                | Tipo D       | oc Nota di accre | dito 🗾        |
| Impopibile                                                  | Aliquota/Esenzione           |        |           | Aliquota       | Detraibilità | Imposta          | Pigo VA3      |
| 1,000,00                                                    |                              |        |           |                | 100.00       |                  |               |
| 1.000,00                                                    | ) 🛄 20 - IVA 20%             |        |           | 20,00          | 100,00       | 200,00           | , .           |
| ÷                                                           |                              |        |           |                | Totale       | 200,00           | 1             |
|                                                             |                              |        |           |                |              |                  |               |
| Mastro                                                      |                              | Conto  |           |                |              | Importo dare     | Importo avere |
| 🔲 200 🛛 Debiti                                              | su acquisti e prestazioni    | 001    | Bianchi I | talo           |              | 1.200,00         |               |
| 🔲 200 🛛 Debiti                                              | su acquisti e prestazioni    | 001    | Bianchi I | talo           |              |                  | 1.000,00      |
| 🔲 110 Credil                                                | ti tributari / previdenziali | 051    | Iva su ao | cquisti Ante P | Procedura    |                  | 200,00        |
| 🔲 200 Debiti                                                | su acquisti e prestazioni    | 001    | Bianchi I | talo           |              |                  | 200,00        |
| 290 Ricavi                                                  | i sospesi                    | 002    | Contropa  | artita Fornito | ri Ante Pri  | 200,00           |               |
| +                                                           |                              |        |           |                | Totali       | 1.400,00         | 1.400,00      |

#### **REGISTRAZIONI OPERAZIONI IVA**

**Causale 300:** <u>G/C Iva acquisti e vendite</u>. Registrando la fattura di acquisto viene alimentato in dare dello stato patrimoniale il conto "iva su acquisti" e registrando la fattura di vendita viene alimentato in avere dello stato patrimoniale il conto "iva su vendite".

Si consiglia, per maggior chiarezza e comodità, prima della liquidazione mensile o trimestrale, di girocontare i conti "iva su acquisti" e "iva su vendite" a "Erario c/iva" per ottenere la quadratura tra "Erario c/IVA" e credito o debito della liquidazione iva in esame.

| Procedura 00 Procedura Alfa sa<br>Data Reg, 31/01/2010 | as               |                                                                                                    |              |               |
|--------------------------------------------------------|------------------|----------------------------------------------------------------------------------------------------|--------------|---------------|
| Causale 300 G/C Iva acquisti e                         | e vendite        |                                                                                                    |              |               |
| Importo 30.400,00                                      |                  |                                                                                                    |              |               |
| Imponibile Aliquota/Esenzione                          |                  | Aliquota Detrait                                                                                                    | ilità Impo   | sta Rigo VA3  |
|                                                        |                  |                                                                                                    |              | ~             |
|                                                        |                  | Tota                                                                                                    | ale 0        | ,00           |
| Mastro                                                 | Conto            |                                                                                                    | Importo dare | Importo avere |
| 210 Debiti tributari / previdenziali                   | 001 IVA su ven   | dite                                                                                                    | 30.000,00    |               |
| 110 Crediti tributari / previdenziali                  | 002 Erario c/IV/ | A Contraction of the second second seco |              | 30.000,00     |
| 110 Crediti tributari / previdenziali                  | 002 Erario c/IV/ | A                                                                                                    | 400,00       |               |
| 110 Crediti tributari / previdenziali                  | 001 IVA su acqu  | uisti                                                                                                    |              | 400,00        |
|                                                        |                  | Totali                                                                                                    | 30.400,00    | 30.400,00     |

Causale 301: Iva a credito ante procedura (Utilizzato tutto in lig.ne).

| Procedura 00 Procedura                 | a Alfa sas                                       |              |               |  |  |
|----------------------------------------|--------------------------------------------------|--------------|---------------|--|--|
| Data Reg. 02/01/2010                   | Data Reg. 02/01/2010                             |              |               |  |  |
| Causale 📃 301 Iva a crea               | lito ante procedura (Utilizzato tutto in liq.ne) |              |               |  |  |
| Importo 5.000,00                       |                                                  |              |               |  |  |
|                                        |                                                  |              |               |  |  |
| Mastro                                 | Conto                                            | Importo dare | Importo avere |  |  |
| 🔲 110 🛛 Crediti tributari / previdenzi | ali 🔲 002 Erario c/IVA                           | 5.000,00     |               |  |  |
| 410 Entrate mobiliari                  | 090 Credito Iva Ante Procedura                   |              | 5.000,00      |  |  |
| Ð                                      | Total                                            | i 5.000,00   | 5.000,00      |  |  |

Causale 302: Richiesta rimborso Iva.

| Procedura 00 Procedura Alfa sas         |                             |              |               |
|-----------------------------------------|-----------------------------|--------------|---------------|
| Data Reg. 02/01/2010                    |                             |              |               |
| Causale 🔲 302 Richiesta rimbors         |                             |              |               |
| Importo 1.500,00                        |                             |              |               |
|                                         |                             |              |               |
| Mastro                                  | Conto                       | Importo dare | Importo avere |
| 🔲 110 Crediti tributari / previdenziali | 002 Erario c/IVA            |              | 1.500,00      |
| 🔲 110 Crediti tributari / previdenziali | 003 Erario c/IVA a rimborso | 1.500,00     |               |
| •                                       | Totali                      | 1.500,00     | 1.500,00      |

### Causale 303: Incasso rimborso Iva.

| Procedura 00 Procedura Alfa sa          | S                           |              |               |
|-----------------------------------------|-----------------------------|--------------|---------------|
| Data Reg. 02/01/2010                    |                             |              |               |
| Causale 🔲 303 Incasso rimborso          | Iva                         |              |               |
| Importo 1.500,00                        |                             |              |               |
|                                         |                             |              |               |
| Mastro                                  | Conto                       | Importo dare | Importo avere |
| 140 Disponibilità liquide (Banca / For  | 011 Banca                   | 1.500,00     |               |
| 🔲 110 Crediti tributari / previdenziali | 003 Erario c/IVA a rimborso |              | 1.500,00      |
| •                                       | Totali                      | 1.500,00     | 1.500,00      |

Causale 306: Compensazione credito IVA (es. Erario c/Irpef 1040 lav. Autonomo).

| Procedura 00 Procedura Alfa sas         |                                                  |              |               |
|-----------------------------------------|--------------------------------------------------|--------------|---------------|
| Data Reg. 02/01/2010                    |                                                  |              |               |
| Causale 🔲 306 Compensazione             | credito IVA (es. Erario c/Irpef 1040 lav. Autono | ime          |               |
| Importo 600,00                          |                                                  |              |               |
|                                         |                                                  |              |               |
| Mastro                                  | Conto                                            | Importo dare | Importo avere |
| 210 Debiti tributari / previdenziali    | 011 Erario c/IRPEF 1040 (lav.auton               | 600,00       |               |
| 🔲 110 Crediti tributari / previdenziali | 002 Erario c/IVA                                 |              | 600,00        |
| •                                       | Totali                                           | 600,00       | 600,00        |

#### Causale 310: Rinuncia credito iva.

| Procedura 00 Procedura Alfa sa        | S                                    |              |               |
|---------------------------------------|--------------------------------------|--------------|---------------|
| Data Reg. 02/01/2010                  |                                      |              |               |
| Causale 🔲 310 Rinuncia credito iv     | a                                    |              |               |
| Importo 1.000,00                      |                                      |              |               |
|                                       |                                      |              |               |
| Mastro                                | Conto                                | Importo dare | Importo avere |
| 320 Spese generiche                   | 025 Rinuncia Credito Iva / Credito d | 1.000,00     |               |
| 110 Crediti tributari / previdenziali | 002 Erario c/IVA                     |              | 1.000,00      |
| •                                     | Totali                               | 1.000,00     | 1.000,00      |

### Causale 350: G/C Iva acquisti e vendite Ante Procedura.

| Procedura 00 Procedura Alfa<br>Data Reg. 02/01/2010<br>Causale 350 G/C Iva acquist<br>Importo 340,00 | sas<br>:i e vendite Ar | nte Procedura           |              |              |               |
|----------------------------------------------------------------------------------------------------|------------------------|-------------------------|--------------|--------------|---------------|
| Imponibile Aliquota/Esenzione                                                                        |                        | Aliquota                | Detraibilità | Imposta      | a Rigo VA3    |
| •                                                                                                    |                        |                         | Totale       | 0,00         | )             |
| Mastro                                                                                               | Conto                  |                         |              | Importo dare | Importo avere |
| 210 Debiti tributari / previdenziali                                                                 | 051                    | Iva su vendite Ante Pi  | rocedura     | 300,00       |               |
| 🔲 110 Crediti tributari / previdenziali                                                              | 052                    | Erario c/IVA Ante Proc  | cedura       |              | 300,00        |
| 🔲 110 Crediti tributari / previdenziali                                                              | 052                    | Erario c/IVA Ante Proc  | cedura       | 40,00        |               |
| 🔲 110 Crediti tributari / previdenziali                                                              | 051                    | Iva su acquisti Ante Pi | rocedura     |              | 40,00         |
| ÷                                                                                                    |                        |                         | Totali       | 340,00       | 340,00        |

### Causale 351: Iva a credito ante procedura( Non ancora utilizzato tutto in lig. ne).

| Procedura 00 Procedura Alfa sas<br>Data Reg. 02/01/2010<br>Causale 351 Iva a credito Ante Procedura (Non ancora utilizzato tutto in lig.ne) |                                   |       |                                |              |               |
|----------------------------------------------------------------------------------------------------|-----------------------------------|-------|--------------------------------|--------------|---------------|
|                                                                                                    | Importo 1.500,00                  |       |                                |              |               |
|                                                                                                    |                                   |       |                                |              |               |
| Mastro                                                                                                    |                                   | Conto |                                | Importo dare | Importo avere |
| 110                                                                                                    | Crediti tributari / previdenziali | 052   | Erario c/IVA Ante Procedura    | 1.500,00     |               |
| 290                                                                                                    | Ricavi sospesi                    | 001   | Contropartita Credito Iva Ante |              | 1.500,00      |
| +                                                                                                    |                                   |       | Totali                         | 1.500,00     | 1.500,00      |

### Causale 352: Richiesta rimborso Iva ante procedura.

|        | Procedura 00 Procedura Alfa       | sas          |                                 |              |               |
|--------|-----------------------------------|--------------|---------------------------------|--------------|---------------|
|        | Data Reg. 02/01/2010              |              |                                 |              |               |
| 0      | Tausale 🔲 352 Richiesta rimbo     | rso Iva Ante | e Procedura                     |              |               |
|        | Importo 2.500,00                  |              |                                 |              |               |
|        |                                   |              |                                 |              |               |
| Mastro |                                   | Conto        |                                 | Importo dare | Importo avere |
| 110    | Crediti tributari / previdenziali | 052          | Erario c/IVA Ante Procedura     |              | 2,500,00      |
| 110    | Crediti tributari / previdenziali | 053          | Erario c/IVA a rimborso Ante Pr | 2.500,00     |               |
| +      |                                   |              | Totali                          | 2.500,00     | 2.500,00      |

### Causale 353: Incasso rimborso Iva ante procedura.

| Procedura 00 Procedura Alfa sas<br>Data Reg. 02/01/2010<br>Causale 353 Incasso rimborso Iva Ante Procedura<br>Importo 2.500,00 |                                    |       |                                 |              |               |
|----------------------------------------------------------------------------------------------------|------------------------------------|-------|---------------------------------|--------------|---------------|
| Mastro                                                                                                    |                                    | Conto |                                 | Importo dare | Importo avere |
| 140                                                                                                    | Disponibilità liquide (Banca / For | 001   | Anticipazioni/Fondo cassa proci | 2.500,00     |               |
| 110                                                                                                    | Crediti tributari / previdenziali  | 053   | Erario c/IVA a rimborso Ante Pr |              | 2.500,00      |
| 290                                                                                                    | Ricavi sospesi                     | 001   | Contropartita Credito Iva Ante  | 2.500,00     |               |
| 410                                                                                                    | Entrate mobiliari                  | 025   | Realizzo crediti ante procedura |              | 2.500,00      |
| +                                                                                                    |                                    |       | Totali                          | 5.000,00     | 5.000,00      |

### Causale 360: Compensazione credito Iva ante Procedura (es. Erario c/Irpef 1040 lav. Autonomo).

|        | Procedura 00 Procedura Alfa sas   |              |                                    |              |               |
|--------|-----------------------------------|--------------|------------------------------------|--------------|---------------|
|        | Data Reg. 02/01/2010              |              |                                    |              |               |
| 0      | Tausale 🦲 360 Compensazione       | ecredito Iva | Ante Procedura (es. Erario c/Irpef | 104          |               |
|        | Importo 800,00                    |              |                                    |              |               |
|        |                                   |              |                                    |              |               |
| Mastro |                                   | Conto        |                                    | Importo dare | Importo avere |
| 210    | Debiti tributari / previdenziali  | 011          | Erario c/IRPEF 1040 (lav.auton     | 800,00       |               |
| 110    | Crediti tributari / previdenziali | 052          | Erario c/IVA Ante Procedura        |              | 800,00        |
| 290    | Ricavi sospesi                    | 001          | Contropartita Credito Iva Ante     | 800,00       |               |
| 410    | Entrate mobiliari                 | 025          | Realizzo crediti ante procedura    |              | 800,00        |
| +      |                                   |              | Totali                             | 1.600,00     | 1.600,00      |

### Causale 365: <u>Utilizzo totale/parziale del credito Iva ante Procedura in lig. ne iva</u>.

| (                                       | Causale 🦲 365 🛛 Utilizzo parziale | del credito | Iva Ante Procedura in liq.ne Iva |              |               |
|-----------------------------------------|-----------------------------------|-------------|----------------------------------|--------------|---------------|
|                                         | Importo 1.000,00                  |             |                                  |              |               |
|                                         |                                   |             |                                  |              |               |
| Mastro                                  |                                   | Conto       |                                  | Importo dare | Importo avere |
| 410                                     | Entrate mobiliari                 | 090         | Credito Iva Ante Procedura       |              | 1.000,00      |
| 110                                     | Crediti tributari / previdenziali | 002         | Erario c/IVA                     | 1.000,00     |               |
| 290                                     | Ricavi sospesi                    | 001         | Contropartita Credito Iva Ante   | 1.000,00     |               |
| 🔲 110 Crediti tributari / previdenziali |                                   | 052         | Erario c/IVA Ante Procedura      |              | 1.000,00      |
| ÷                                       |                                   |             | Totali                           | 2.000,00     | 2.000,00      |

# Causale 370: Rinuncia credito Iva ante Procedura.

| Procedura 00 Procedura Alfa sas<br>Data Reg. 02/01/2010<br>Causale 370 Rinuncia credito Iva Ante Procedura |       |                                |              |               |  |  |
|----------------------------------------------------------------------------------------------------|-------|--------------------------------|--------------|---------------|--|--|
|                                                                                                    |       |                                |              |               |  |  |
| Mastro                                                                                                    | Conto |                                | Importo dare | Importo avere |  |  |
| 290 Ricavi sospesi                                                                                         | 001   | Contropartita Credito Iva Ante | 1.000,00     |               |  |  |
| 🔲 110 Crediti tributari / previdenziali                                                                    | 052   | Erario c/IVA Ante Procedura    |              | 1.000,00      |  |  |
| +                                                                                                    |       | Totali                         | 1.000,00     | 1.000,00      |  |  |

### **REGISTRAZIONI OPERAZIONI GESTIONE DIPENDENTI**

### Causale 500: Registrazione busta paga dipendenti.

| Pro    | ocedura 00 Procedura Alfa sa     | as           |                                |              |               |
|--------|----------------------------------|--------------|--------------------------------|--------------|---------------|
| Da     | ata Reg. 02/01/2010              |              |                                |              |               |
| Ca     | usale 🔲 500 Registrazione bu:    | sta paga dip | endenti                        |              |               |
|        | Importo 1.350,00                 |              |                                |              |               |
|        |                                  |              |                                |              |               |
| Mastro |                                  | Conto        |                                | Importo dare | Importo avere |
| 320    | Spese generiche                  | 081          | Salari e stipendi              | 1.650,00     |               |
| 320    | Spese generiche                  | 082          | INPS                           | 457,00       |               |
| 250    | Debiti v/personale               | 099          | TFR v/personale                | 128,00       |               |
| 210    | Debiti tributari / previdenziali | 021          | Debiti V/INPS                  |              | 457,00        |
| 210    | Debiti tributari / previdenziali | 022          | Debiti V/INAIL                 |              | 128,00        |
| 210    | Debiti tributari / previdenziali | 012          | Erario c/IRPEF 1038 (agenti)   |              | 50,00         |
| 210    | Debiti tributari / previdenziali | 013          | Erario c/IRPEF 1001 (dipendent |              | 396,00        |
| 210    | Debiti tributari / previdenziali | 014          | Erario c/Addiz.Regionale 3802  |              | 84,00         |
| 210    | Debiti tributari / previdenziali | 015          | Erario c/Addiz.Comunale 3816   |              | 78,00         |
| 210    | Debiti tributari / previdenziali | 016          | Erario c/rivalutaz. TFR        |              | 42,00         |
| 250    | Debiti v/personale               | 001          | Dipendenti c/retribuzioni      |              | 1.000,00      |
| •      |                                  |              | Totali                         | 2.235,00     | 2.235,00      |

Causale 501: Pagamento busta paga dipendenti.

| Procedura 00 Procedura Alfa sas |                                                                        |                                                                                                    |  |  |  |  |
|---------------------------------|------------------------------------------------------------------------|----------------------------------------------------------------------------------------------------|--|--|--|--|
| Data Reg. 02/01/2010            |                                                                        |                                                                                                    |  |  |  |  |
| paga dipendenti                 |                                                                        |                                                                                                    |  |  |  |  |
|                                 |                                                                        |                                                                                                    |  |  |  |  |
|                                 |                                                                        |                                                                                                    |  |  |  |  |
| Conto                           | Importo dare                                                           | Importo avere                                                                                         |  |  |  |  |
| 011 Banca                       |                                                                        | 1.000,00                                                                                              |  |  |  |  |
| 001 Dipendenti c/retribuzioni   | 1.000,00                                                               |                                                                                                    |  |  |  |  |
| Totali                          | 1.000,00                                                               | 1.000,00                                                                                              |  |  |  |  |
| 3                               | a paga dipendenti Conto 011 Banca 001 Dipendenti c/retribuzioni Totali | A paga dipendenti Conto Importo dare O11 Banca O11 Dipendenti c/retribuzioni 1.000,00 Totali 1.000,00 |  |  |  |  |

### Causale 502: Registrazione TFR maturato al 31/12/....

| Procedura 00 Procedura Alfa sa  |                      |              |               |  |  |  |  |
|---------------------------------|----------------------|--------------|---------------|--|--|--|--|
| Data Reg. 02/01/2010            | Data Reg. 02/01/2010 |              |               |  |  |  |  |
| Causale 📃 502 Registrazione TFF | R maturato al 31/12/ |              |               |  |  |  |  |
| Importo 1.200,00                |                      |              |               |  |  |  |  |
|                                 |                      |              |               |  |  |  |  |
| Mastro                          | Conto                | Importo dare | Importo avere |  |  |  |  |
| 250 Debiti v/personale          | 099 TFR v/personale  |              | 1.200,00      |  |  |  |  |
| 320 Spese generiche             | 084 TFR              | 1.200,00     |               |  |  |  |  |
| •                               | Totali               | 1.200,00     | 1.200,00      |  |  |  |  |

# Causale 503: Registrazione Inail al 31/12/.....

| Procedura 00 Procedura Alfa sas<br>Data Reg. 02/01/2010<br>Causale 503 Registrazione Inail al 31/12/ |                 |     |                |        |              |               |  |
|----------------------------------------------------------------------------------------------------|-----------------|-----|----------------|--------|--------------|---------------|--|
| Importo                                                                                              | 785,00          |     |                |        | _            |               |  |
|                                                                                                    |                 |     |                |        |              |               |  |
| Mastro                                                                                               | Co              | nto |                |        | Importo dare | Importo avere |  |
| 320 Spese generich                                                                                   | ie 🗌            | 083 | INAIL          |        | 785,00       |               |  |
| 210 Debiti tributari                                                                                 | / previdenziali | 022 | Debiti V/INAIL |        |              | 785,00        |  |
| Ð                                                                                                    |                 |     |                | Totali | 785,00       | 785,00        |  |

### **REGISTRAZIONI OPERAZIONI DI GESTIONE TITOLI**

### Causale 600: Acquisto titoli.

| Procedura 00 Procedura Alfa sa         |       |                       |              |               |  |  |  |
|----------------------------------------|-------|-----------------------|--------------|---------------|--|--|--|
| Data Reg. 02/01/2010                   |       |                       |              |               |  |  |  |
| Causale 🗌 600 Acquisto titoli          |       |                       |              |               |  |  |  |
| Importo 12.100,00                      |       |                       |              |               |  |  |  |
|                                        |       |                       |              |               |  |  |  |
| Mastro                                 | Conto |                       | Importo dare | Importo avere |  |  |  |
| 130 Titoli                             | 001   | Pronti contro termine | 12.000,00    |               |  |  |  |
| 320 Spese generiche                    | 013   | Spese bancarie        | 100,00       |               |  |  |  |
| 140 Disponibilità liquide (Banca / For | 011   | Banca                 |              | 12.100,00     |  |  |  |
|                                        |       | Tota                  | i 12.100,00  | 12.100,00     |  |  |  |

Causale 601: Vendita titoli.

| Procedura 00 Procedura Alfa sa         |                            |              |               |  |  |  |
|----------------------------------------|----------------------------|--------------|---------------|--|--|--|
| Data Reg. 02/01/2010                   |                            |              |               |  |  |  |
| Causale 🔲 601 Vendita titoli           |                            |              |               |  |  |  |
| Importo 13.000,00                      |                            |              |               |  |  |  |
|                                        |                            |              |               |  |  |  |
| Mastro                                 | Conto                      | Importo dare | Importo avere |  |  |  |
| 140 Disponibilità liquide (Banca / For | 011 Banca                  | 13.000,00    |               |  |  |  |
| 130 Titoli                             | 001 Pronti contro termine  |              | 12.000,00     |  |  |  |
| 410 Entrate mobiliari                  | 013 Titoli ed affini       |              | 900,00        |  |  |  |
| 420 Entrate generiche                  | 004 Interessi su titoli    |              | 100,00        |  |  |  |
|                                        | Totali 13.000,00 13.000,00 |              |               |  |  |  |

### Causale 602: Interessi su titoli.

| Procedura 00 Procedura Alfa sas |                                    |       |                     |        |              |               |  |
|---------------------------------|------------------------------------|-------|---------------------|--------|--------------|---------------|--|
| Da                              | Data Reg. 02/01/2010               |       |                     |        |              |               |  |
| Cau                             | Causale 🔲 602 Interessi su titoli  |       |                     |        |              |               |  |
| 1                               | Importo 125,00                     |       |                     |        |              |               |  |
|                                 |                                    |       |                     |        |              |               |  |
| Mastro                          |                                    | Conto |                     |        | Importo dare | Importo avere |  |
| 140                             | Disponibilità liquide (Banca / For | 011   | Banca               |        | 125,00       |               |  |
| 420                             | Entrate generiche                  | 004   | Interessi su titoli |        |              | 125,00        |  |
| -                               |                                    |       |                     | Totali | 125,00       | 125,00        |  |
## **REGISTRAZIONI OPERAZIONI VARIE**

#### Causale 400: Fondo cassa rinvenuto.

| Procedura 00 Procedura Alfa            | a sas                     |              |               |
|----------------------------------------|---------------------------|--------------|---------------|
| Data Reg. 02/01/2010                   |                           |              |               |
| Causale 🔲 400 🛛 Fondo cassa r          | nvenuto                   |              |               |
| Importo 100,00                         |                           |              |               |
|                                        |                           |              |               |
| Mastro                                 | Conto                     | Importo dare | Importo avere |
| 140 Disponibilità liquide (Banca / For | 011 Banca                 | 100,00       |               |
| 410 Entrate mobiliari                  | 021 Fondo cassa rinvenuto |              | 100,00        |
|                                        | Totali                    | 100,00       | 100,00        |

Causale 401: Concesso fondo spese a Professionista.

| Procedura 00 Procedura Alfa                         | sas                                 |              |               |  |  |  |
|-----------------------------------------------------|-------------------------------------|--------------|---------------|--|--|--|
| Data Reg. 02/01/2010                                |                                     |              |               |  |  |  |
| Causale 🔲 401 Concesso fondo spese a Professionista |                                     |              |               |  |  |  |
| Importo 500,00                                      |                                     |              |               |  |  |  |
|                                                     |                                     |              |               |  |  |  |
| Mastro                                              | Conto                               | Importo dare | Importo avere |  |  |  |
| 140 Disponibilità liquide (Banca / For              | 001 Anticipazioni/Fondo cassa proce | 500,00       |               |  |  |  |
| 140 Disponibilità liquide (Banca / For              | 011 Banca                           |              | 500,00        |  |  |  |
|                                                     | Totali                              | 500,00       | 500,00        |  |  |  |

Causale 402: Interessi attivi bancari.

| Procedura 00 Procedura Alf             | a sas      |                                    |              |               |  |  |
|----------------------------------------|------------|------------------------------------|--------------|---------------|--|--|
| Data Reg. 02/01/2010                   |            |                                    |              |               |  |  |
| Causale 🗌 402 Interessi attiv          | /i bancari |                                    |              |               |  |  |
| Importo 100,00                         |            |                                    |              |               |  |  |
|                                        |            |                                    |              |               |  |  |
| Mastro                                 | Conto      |                                    | Importo dare | Importo avere |  |  |
| 140 Disponibilità liquide (Banca / For | 011        | Banca                              | 38,00        |               |  |  |
| 110 Crediti tributari / previdenziali  | 099        | Erario c/ritenute su interessi ati | 27,00        |               |  |  |
| 420 Entrate generiche                  | 003        | Interessi su somme depositate      |              | 100,00        |  |  |
| 320 Spese generiche                    | 013        | Spese bancarie                     | 35,00        |               |  |  |
| •                                      |            | Totali                             | 100,00       | 100,00        |  |  |

Causale 403: Realizzo crediti ante procedura.

| Procedura 00 Procedura Alfa                | sas        |                                 |              |               |
|--------------------------------------------|------------|---------------------------------|--------------|---------------|
| Data Reg. 02/01/2010                       |            |                                 |              |               |
| Causale 🦲 403 🛛 Realizzo crediti           | Ante Proce | dura                            |              |               |
| Importo 2.000,00                           |            |                                 |              |               |
|                                            |            |                                 |              |               |
| Mastro                                     | Conto      |                                 | Importo dare | Importo avere |
| 🔲 140 🛛 Disponibilità liquide (Banca / For | 011        | Banca                           | 2.000,00     |               |
| 410 Entrate mobiliari                      | 025        | Realizzo crediti ante procedura |              | 2.000,00      |
| ÷                                          |            | Totali                          | 2.000,00     | 2.000,00      |

Causale 404: Depositi cauzionali passivi (acquirenti-partecipanti alle aste).

| Procedura 00 Procedura Alfa            | a sas                                             |              |               |
|----------------------------------------|---------------------------------------------------|--------------|---------------|
| Data Reg. 02/01/2010                   |                                                   |              |               |
| Causale 🗌 404 Depositi cauzio          | onali passivi (acquirenti-partecipanti alle aste) |              |               |
| Importo 1.000,00                       |                                                   |              |               |
|                                        |                                                   |              |               |
| Mastro                                 | Conto                                             | Importo dare | Importo avere |
| 140 Disponibilità liquide (Banca / For | 011 Banca                                         | 1.000,00     |               |
| 260 Depositi cauzionali passivi        | 001 Aste spa                                      |              | 1.000,00      |
|                                        | Totali                                            | 1.000,00     | 1.000,00      |

Causale 405: Depositi cauzionali attivi (utenze della procedura).

| Procedura 00 Procedura Alfa                                       | a sas                          |              |               |  |  |
|-------------------------------------------------------------------|--------------------------------|--------------|---------------|--|--|
| Data Reg. 02/01/2010                                              |                                |              |               |  |  |
| Causale 🔲 405 Depositi cauzionali attivi (utenze della procedura) |                                |              |               |  |  |
| Importo 1.000,00                                                  |                                |              |               |  |  |
|                                                                   |                                |              |               |  |  |
| Mastro                                                            | Conto                          | Importo dare | Importo avere |  |  |
| 120 Altri crediti                                                 | 001 Depositi cauzionali attivi | 1.000,00     |               |  |  |
| 140 Disponibilità liquide (Banca / For                            | 011 Banca                      |              | 1.000,00      |  |  |
|                                                                   | Totali                         | 1.000,00     | 1.000,00      |  |  |

| <b>Causale 406:</b> Registrazione Spese Bancarie/Commissioni Bancarie |
|-----------------------------------------------------------------------|
|-----------------------------------------------------------------------|

| Procedura       00       Procedura Alfa sas         Data Reg.       02/01/2010         Causale       406       Registrazione Spese Bancarie / Commissioni Bancarie |                    |              |               |  |  |  |
|----------------------------------------------------------------------------------------------------|--------------------|--------------|---------------|--|--|--|
| Importo 50,00                                                                                                    |                    |              |               |  |  |  |
|                                                                                                    |                    |              |               |  |  |  |
| Mastro                                                                                                    | Conto              | Importo dare | Importo avere |  |  |  |
| 300 Spese immobiliari                                                                                                    | 013 Spese bancarie | 25,00        |               |  |  |  |
| 310 Spese mobiliari                                                                                                    | 013 Spese bancarie | 10,00        |               |  |  |  |
| 320 Spese generiche                                                                                                    | 013 Spese bancarie | 15,00        |               |  |  |  |
| 140 Disponibilità liquide (Banca / For                                                                                                    | 011 Banca          |              | 50,00         |  |  |  |
| ⊡                                                                                                    | Totali             | 50,00        | 50,00         |  |  |  |

Causale 407: <u>Rilevazione crediti/tributari/previdenziali ante procedura.</u>

| (      | Procedura 00 Procedura Alfa<br>Data Reg. 02/01/2010<br>Causale 407 Rilevazione cre<br>Importo 10.000,00 | sas<br>diti tributari, | (previdenziali Ante Procedura       |              |               |
|--------|----------------------------------------------------------------------------------------------------|------------------------|-------------------------------------|--------------|---------------|
| Mastro |                                                                                                    | Conto                  |                                     | Importo dare | Importo avere |
| 110    | Crediti tributari / previdenziali                                                                       | 054                    | Altri crediti tributari/previdenzia | 10.000,00    |               |
| 290    | Ricavi sospesi                                                                                          | 004                    | Contropartita crediti tributari/p   |              | 10.000,00     |
| +      |                                                                                                    |                        | Totali                              | 10.000,00    | 10.000,00     |

#### Causale 408: Utilizzo totale/parziale crediti tributari ante procedura.

| Procedura 00 Procedura Alfa sas           |               |                                     |              |               |
|-------------------------------------------|---------------|-------------------------------------|--------------|---------------|
| Data Reg. 02/01/2010                      |               |                                     |              |               |
| Causale 🦲 408 Utilizzo totale/p           | oarziale cred | iti tributari Ante Procedura        |              |               |
| Importo 10.000,00                         |               |                                     |              |               |
|                                           |               |                                     |              |               |
| Mastro                                    | Conto         |                                     | Importo dare | Importo avere |
| 🔲 110 🛛 Crediti tributari / previdenziali | 021           | Credito IRES                        | 2.000,00     |               |
| 🔲 110 🛛 Crediti tributari / previdenziali | 022           | Credito IRAP                        | 1.000,00     |               |
| 🔲 110 Crediti tributari / previdenziali   | 023           | Credito INPS                        | 4.000,00     |               |
| 🔲 110 Crediti tributari / previdenziali   | 024           | Credito INAIL                       | 2.000,00     |               |
| 🔲 110 Crediti tributari / previdenziali   | 025           | Altri crediti tributari e previden: | 1.000,00     |               |
| 🔲 110 Crediti tributari / previdenziali   | 054           | Altri crediti tributari/previdenzia |              | 10.000,00     |
| 290 Ricavi sospesi                        | 004           | Contropartita crediti tributari/p   | 10.000,00    |               |
| 410 Entrate mobiliari                     | 025           | Realizzo crediti ante procedura     |              | 10.000,00     |
| +                                         |               | Totali                              | 20.000,00    | 20.000,00     |

# Causale 410: Pagamento F24.

| Procedura 00 Procedura Alfa sas<br>Data Reg. 02/01/2010<br>Causale 410 Pagamento F24<br>Importo 600,00 |       |                                |              |               |  |
|----------------------------------------------------------------------------------------------------|-------|--------------------------------|--------------|---------------|--|
| Mastro                                                                                                 | Conto |                                | Importo dare | Importo avere |  |
| 140 Disponibilità liquide (Banca / For                                                                 | 011   | Banca                          |              | 600,00        |  |
| 🔲 110 Crediti tributari / previdenziali                                                                | 002   | Erario c/IVA                   | 50,00        |               |  |
| Debiti tributari / previdenziali                                                                       | 011   | Erario c/IRPEF 1040 (lav.auton | 100,00       |               |  |
| 210 Debiti tributari / previdenziali                                                                   | 012   | Erario c/IRPEF 1038 (agenti)   | 70,00        |               |  |
| 210 Debiti tributari / previdenziali                                                                   | 013   | Erario c/IRPEF 1001 (dipendent | 60,00        |               |  |
| Debiti tributari / previdenziali                                                                       | 014   | Erario c/Addiz.Regionale 3802  | 120,00       |               |  |
| Debiti tributari / previdenziali                                                                       | 015   | Erario c/Addiz Comunale 3847 ( | 54,00        |               |  |
| 210 Debiti tributari / previdenziali                                                                   | 016   | Erario c/rivalutaz. TFR        | 12,00        |               |  |
| 210 Debiti tributari / previdenziali                                                                   | 017   | Erario c/rit.liq. TFR 1012     | 25,00        |               |  |
| 210 Debiti tributari / previdenziali                                                                   | 021   | Debiti V/INPS                  | 65,00        |               |  |
| 210 Debiti tributari / previdenziali                                                                   | 022   | Debiti V/INAIL                 | 44,00        |               |  |
| •                                                                                                    |       | Totali                         | 600,00       | 600,00        |  |

# **REGISTRAZIONI USCITE PER RIPARTI**

Causale 900: Destinazione somme per riparti.

| sas              |                                                                     | ]                                                              |                                                                                                    |
|------------------|---------------------------------------------------------------------|----------------------------------------------------------------|----------------------------------------------------------------------------------------------------|
|                  |                                                                     |                                                                |                                                                                                    |
| mme per riparti  |                                                                     | ]                                                              |                                                                                                    |
|                  |                                                                     |                                                                |                                                                                                    |
|                  |                                                                     |                                                                |                                                                                                    |
| Conto            |                                                                     | Importo dare                                                   | Importo avere                                                                                                    |
| 001 Riparto n. 1 |                                                                     | 12.000,00                                                      |                                                                                                    |
| r 🔲 011 Banca    |                                                                     |                                                                | 12.000,00                                                                                                    |
|                  | Totali                                                              | 12.000,00                                                      | 12.000,00                                                                                                    |
|                  | Sas<br>mme per riparti<br>Conto<br>001 Riparto n. 1<br>or 011 Banca | sas mme per riparti Conto 001 Riparto n. 1 or 011 Banca Totali | sas<br>mme per riparti<br>Conto<br>Conto<br>001 Riparto n.1<br>011 Banca<br>Totali<br>12.000,00<br>12.000,000<br>12.000,000,000<br>12.000,000<br>12.000,000,000<br>12.000,000,000<br>12.000,000,0 |

### **REGISTRAZIONI IVA**

Le causali contabili servono a facilitare la registrazione delle operazioni contabili in quanto auto compongono la scrittura in partita doppia.

L'utilizzo non è obbligatorio, ma lo diventa qualora si scelga di gestire anche i registri iva.

Non gestendo i registri iva occorre inserire semplicemente "mastro/conto" con la sola necessita di contabilizzare distintamente imponibile e iva .

#### Gestione registri iva

Per la gestione dei registri iva è necessario utilizzare le causali e compilare la sezione "IVA/Contabile", scegliendo l'aliquota. In automatico viene proposta la "Detraibilità" e l'"Imposta".

| Procedura 00 Procedura Alfa sa<br>Data Reg. 02/01/2010<br>Causale 201 Fattura di acquist<br>Importo 2.400,00<br>Data Doc 02/01/2010 | Num Reg: 00007<br>Registro IVA: Acquis<br>Protocollo: 15 / 2010 |          |              |              |               |  |
|----------------------------------------------------------------------------------------------------|-----------------------------------------------------------------|----------|--------------|--------------|---------------|--|
| IVA / Contabile Pagar<br>Imponibile Aliquota/Esenzione                                                                              | nento 🗹                                                         | Aliquota | Detraibilitä | à Impos      | ata Rigø VA3  |  |
| 2.000,00 📄 20 IVA 20%                                                                                                    |                                                                 | 20,00    | 100,0        | o 400,       | 00            |  |
| •                                                                                                    |                                                                 |          | Totale       | 400,         | 00            |  |
|                                                                                                    |                                                                 |          |              |              |               |  |
| Mastro                                                                                                    | Conto                                                           |          |              | Importo dare | Importo avere |  |
| 200 Debiti su acquisti e prestazioni                                                                                                | 003 Impresa Ed                                                  | lile srl |              |              | 2.400,00      |  |
| 🔲 110 Crediti tributari / previdenziali                                                                                             | 001 IVA su acq                                                  | uisti    |              | 400,00       |               |  |
| 300 Spese immobiliari                                                                                                    | 026 Varie                                                       |          |              | 2.000,00     |               |  |
| •                                                                                                    |                                                                 |          | Totali       | 2.400,00     | 2.400,00      |  |

Nel momento in cui si confermano i dati inseriti viene abbinato alla registrazione il numero di registrazione, il registro iva e il numero di protocollo.

Cliccando sul bottone a fianco di "Registro IVA" è possibile scegliere il registro da abbinare alla registrazione, modificare il numero e l'anno di protocollo.

| Registro IVA      | Acquisti | ~ |
|-------------------|----------|---|
| Numero protocollo | 1        |   |
| Anno protocollo   | 2010     |   |

## **REGISTRAZIONE FATTURE ANTE PROCEDURA**

Le fatture ante procedura vengono registrate solo ai fini iva.

Tali fatture non vengono pagate dalla procedura, ma l'iva concorre nel calcolo della liquidazione.

#### AVVERTENZA:

**Qualora si ritenga di gestire assieme l'iva ante procedura e l'iva ordinaria**, occorre utilizzare i registri iva ordinari mediante il richiamo delle Causali 101, 102, 111, 112, 201, 202, 203, 211, 212, 213; <u>con l'accortezza di sostituire il mastro spese (300/310/320 a seconda della natura) con il mastro 200 (debiti su acquisti e prestazioni)</u> e richiamare il fornitore che rimane aperto per il solo importo dell'iva. La contropartita è il mastro 290 (ricavi sospesi) conto 002 (Contropartita Fornitori Ante Procedura, per le fatture di acquisto) oppure conto 003 (Contropartita Clienti Ante Procedura, per le fatture di vendita).

Il programma segnala la modifica della causale con un pallino rosso (consueto segnale di anomalia) che va ignorato .

#### Esempio:

Causale 203: Fattura di acquisto/prestazioni di natura generica.

Nel corpo della registrazione indicare i valori come di seguito:

- 2400,00: rilevazione in avere del debito verso fornitori per il totale fattura.
- 400,00: rilevazione in dare l'importo dell'iva su acquisti (iva a credito).
- 2000,00: chiusura parziale del debito verso fornitori mettendo in dare il solo importo dell'imponibile.
- 400,00: il debito verso fornitori rimane aperto per il solo importo dell'iva, che viene chiuso registrando in dare l'importo dell'iva e come contropartita il mastro "Ricavi sospesi" con il conto "Contropartita Fornitori Ante procedura". Poiché il debito verso il fornitore non sarà mai pagato dalla procedura, tale conto rimarrà aperto.

|        | Procedura 00 Pro        | ocedura Alfa sa  | IS            |               |                |              | ]            |               | Num    | Reg:             | Reg:             | Reg: 00             | Reg: 00002                 |
|--------|-------------------------|------------------|---------------|---------------|----------------|--------------|--------------|---------------|--------|------------------|------------------|---------------------|----------------------------|
|        | Data Reg. 02/01/2       | 010              |               |               |                |              |              |               | Protoc | ro IVA:<br>ollo: | ro IVA:<br>ollo: | ro IVA:<br>collo: 1 | ro IVA: Acq<br>ollo: 1/201 |
|        | Causale 🗌 203 Fat       | ttura di acquist | :o / prestazi | oni di natura | generica       |              | ]            |               |        |                  |                  |                     |                            |
|        | Importo 2.40            | 0,00             |               |               |                |              |              |               |        |                  |                  |                     |                            |
|        | Data Doc 31/10/20       | 009              | Num Do        | c 0183        | 36             | Tipo         | Doc Fattura  | ×             |        |                  |                  |                     |                            |
| J      | VA / Contabile          | Pagar            | mento         |               |                |              |              |               |        |                  |                  |                     |                            |
|        | Imponibile Aliquota/F   | Esenzione        |               |               | Aliquota       | Detraibilità | a Impo       | sta Rigo VA3  |        |                  |                  |                     |                            |
|        | 2.000,00 - 20           | IVA 20%          |               |               | 20,00          | 100,00       | 0 400        | ,00           |        |                  |                  |                     |                            |
| F      |                         |                  |               |               |                | Totale       | 400          | .00           |        |                  |                  |                     |                            |
| 0      |                         |                  |               |               |                | Totale       |              |               |        |                  |                  |                     |                            |
| Mastro |                         |                  | Conto         |               |                |              | Importo dare | Importo avere |        |                  |                  |                     |                            |
| 20     | 0 Debiti su acquisti e  | e prestazioni    | 003           | Impresa Ed    | dile srl       |              |              | 2.400,00      |        |                  |                  |                     |                            |
| 11     | 0 Crediti tributari / p | previdenziali    | 001           | IVA su acqu   | uisti          |              | 400,00       |               |        |                  |                  |                     |                            |
| 20     | 0 Debiti su acquisti e  | e prestazioni    | 003           | Impresa Ed    | dile srl       |              | 2.000,00     |               |        |                  |                  |                     |                            |
| 20     | 0 Debiti su acquisti e  | e prestazioni    | 003           | Impresa Ed    | tile srl       |              | 400,00       |               |        |                  |                  |                     |                            |
| 29     | 0 Ricavi sospesi        |                  | 002           | Contropart    | tita Fornitori | Ante Fa      |              | 400,00        |        |                  |                  |                     |                            |
| •      |                         |                  |               |               |                | Totali       | 2.800,00     | 2.800,00      |        |                  |                  |                     |                            |
|        |                         |                  |               |               |                |              |              |               |        |                  |                  |                     |                            |

**Se si tenere divisa l'iva ante procedura dall'iva ordinaria** è necessario utilizzare i registri iva separati "Ante Procedura" mediante il richiamo delle causali 250, 260, 150, 160.

#### Esempio:

Causale 250: Fattura di acquisto/prestazioni Ante Procedura

Nel corpo della registrazione indicare i valori come di seguito:

- 2400,00: rilevazione in avere del debito verso fornitori per il totale fattura;
- 2000,00: chiusura parziale del debito verso fornitori mettendo in dare il solo importo dell'imponibile;
- 400,00: rilevazione in dare l'importo dell'iva su acquisti ante procedura (iva a credito);
- 400,00: il debito verso fornitori rimane aperto per il solo importo dell'iva, che viene chiuso registrando in dare l'importo dell'iva e come contropartita il mastro "Ricavi sospesi" con il conto "Contropartita Fornitori Ante Procedura". Poiché il debito verso il fornitore non sarà mai pagato dalla procedura, tale conto rimarrà aperto.

| Procedura      | 00 Procedura Alfa sas                                            |                |                 |              |              |               | Num Reg:      | 00001                      |
|----------------|------------------------------------------------------------------|----------------|-----------------|--------------|--------------|---------------|---------------|----------------------------|
| Data Reg.      | 02/01/2010                                                       |                |                 |              |              |               | Registro IVA: | Acquisti Ante<br>Procedura |
| Causale 🥅      | Causale 🔄 250   Fattura di acquisto / prestazioni Ante Procedura |                |                 |              |              |               |               | 1 / 2010                   |
| Importo        | 2.400,00                                                         |                |                 |              |              |               |               |                            |
| Data Doc       | 31/10/2009 Num Do                                                | oc 01836       |                 | Tipo D       | oc Fattura   | <b>Y</b>      |               |                            |
| Imponibile     | Aliquota/Esenzione                                               |                | Aliquota        | Detraibilità | Imposta      | Rigo VA3      |               |                            |
| 2.000,00       | 20 IVA 20%                                                       |                | 20,00           | 100,00       | 400,00       | •             |               |                            |
| ÷              |                                                                  |                |                 | Totale       | 400,00       |               |               |                            |
|                |                                                                  |                |                 |              |              |               |               |                            |
| Mastro         |                                                                  | Conto          |                 |              | Importo dare | Importo avere |               |                            |
| 🔲 200 Debiti s | u acquisti e prestazioni                                         | 003 Impres     | a Edile srl     |              |              | 2.400,00      |               |                            |
| 🔲 200 Debiti s | u acquisti e prestazioni                                         | 003 Impres     | a Edile srl     |              | 2.000,00     |               |               |                            |
| 🔲 110 Crediti  | tributari / previdenziali                                        | 🔲 051 🛛 Iva su | acquisti Ante P | Procedura    | 400,00       |               |               |                            |
| 🔲 200 Debiti s | u acquisti e prestazioni                                         | 003 Impres     | a Edile srl     |              | 400,00       |               |               |                            |
| 290 Ricavi s   | ospesi                                                           | 002 Contro     | partita Fornito | ri Ante Pri  |              | 400,00        |               |                            |
| ÷              |                                                                  |                |                 | Totali       | 2.800,00     | 2.800,00      |               |                            |
|                |                                                                  |                |                 |              |              |               |               |                            |

**ATTENZIONE:** Il mastro 290 (Ricavi Sospesi) conto 002 (Contropartita Fornitori Iva Ante Procedura) deve essere girocontato al mastro 410 (Entrate mobiliari) conto 025 (Realizzo crediti ante procedura) quando il credito viene utilizzato in compensazione o incassato a seguito della richiesta di rimborso.

| Procedura 00 Procedura Alfa s |       |                                 |              |               |  |  |
|-------------------------------|-------|---------------------------------|--------------|---------------|--|--|
| Data Reg. 31/01/2010          |       |                                 |              |               |  |  |
| Causale 🔲                     |       |                                 |              |               |  |  |
| Importo 400,00                |       |                                 |              |               |  |  |
|                               |       |                                 |              |               |  |  |
| Mastro                        | Conto |                                 | Importo dare | Importo avere |  |  |
| 290 Ricavi sospesi            | 001   | Contropartita Credito Iva Ante  | 400,00       |               |  |  |
| 410 Entrate mobiliari         | 025   | Realizzo crediti ante procedura |              | 400,00        |  |  |
| ÷                             |       | Totali                          | 400,00       | 400,00        |  |  |

## **REGISTRAZIONE FATTURE DI ACQUISTO CON IVA INDETRAIBILE**

Esempio:

Causale 203: Fattura di acquisto/prestazioni di natura generica

Nel corpo della registrazione indicare i valori come di seguito:

a) se l'iva e' <u>parzialmente detraibile</u> inserire l'importo dell'imponibile comprensivo di iva e scegliere l'aliquota iva (vedi dettaglio pagina successiva) contenuta nella sezione apposita; se l'iva è <u>totalmente indetraibile</u> inserire l'importo del solo imponibile e scegliere l'aliquota iva dall'apposita sezione;

**b**) il programma divide l'imponibile nella parte detraibile e in quella indetraibile;

- c) rilevare il debito verso fornitori in avere per l'importo del totale fattura;
- d) rilevare l'importo della sola iva detraibile;
- e) rilevare l'importo dell'imponibile aumentato dell'iva indetraibile.

| Procedura 00 Procedura Alfa sa                                     | s                    |              |          |              | ]            |               |  |  |  |
|--------------------------------------------------------------------|----------------------|--------------|----------|--------------|--------------|---------------|--|--|--|
| Data Reg. 31/03/2010                                               | Data Reg. 31/03/2010 |              |          |              |              |               |  |  |  |
| Causale 🔲 203 Fattura di acquisto / prestazioni di natura generica |                      |              |          |              |              |               |  |  |  |
| Importo 120,00                                                     |                      |              |          |              |              |               |  |  |  |
| Data Doc 31/03/2010                                                | Num Do               | c 0062       | 5        | Tipo         | Doc Fattura  | ~             |  |  |  |
| IVA / Contabile Riter                                              | nute                 |              | Pagamen  | <u>to</u>    |              |               |  |  |  |
| Imponibile Aliquota/Esenzione                                      |                      |              | Aliquota | Detraibilità | i Impo       | sta Rigo VA3  |  |  |  |
| a 50,00 🔲 20 IVA 20%                                               |                      | 20,00        | 100,00   | ) 10         | ,00          |               |  |  |  |
| b 50,00 620 IVA INDETR.                                            | 20%                  |              | 20,00    | 0,00         | ) 10         | ,00           |  |  |  |
| •                                                                  |                      |              |          | Totale       | 10           | ,00           |  |  |  |
| Mastro                                                             | Conto                |              |          |              | Importo dare | Importo avere |  |  |  |
| 200 Debiti su acquisti e prestazioni                               | 004                  | Rossini Albe | erto     |              | Importo dare | c 120.00      |  |  |  |
|                                                                    | 0 001                | TVA su acqu  | iisti    |              | d 10.00      |               |  |  |  |
|                                                                    | - 025                | Verie        | ano u    |              | u 10,00      | $\leq$        |  |  |  |
| 320 Spese generiche                                                | 026                  | varie        |          |              | e 110,00     |               |  |  |  |
| ⊡                                                                  |                      |              |          | Totali       | 120,00       | 120,00        |  |  |  |

Posizionando il cursore del mouse sul campo editabile "Imponibile", appare un pop-up con la spiegazione per il corretto inserimento dell'importo. Cliccare sul bottone a fianco del campo "Imponibile" per scegliere l'aliquota iva.

|       | IVA / Contabile             | Pagamento                                                                |                 |              |                |              |
|-------|-----------------------------|--------------------------------------------------------------------------|-----------------|--------------|----------------|--------------|
|       | Imponibile Aliquota         | /Esenzione                                                               | Aliquota        | Detraibilità | Imposta        | Rigo VA3     |
|       |                             |                                                                          |                 |              |                | ~            |
| •     | 1) Nel caso<br>indicare sol | di fatture con Iva detraibile/indet:<br>o l'imponibile                   | raibile al 100% | Totale       |                |              |
| Mastr | 2) Nel caso<br>50%) indica  | di fatture con Iva parzialmente de<br>are l'imponibile + Iva complessiva | etraibile (es:  |              | Importo dare I | mporto avere |

#### Sezione aliquote Iva parzialmente detraibili

| IVA<br>DETRAIBILE |        | TRAIBILE - 50% IVA INDETRAIBILE - 100% | ESENTI E NON IMP | ONIBILI ESCLU | JSI ALTRE    |
|-------------------|--------|----------------------------------------|------------------|---------------|--------------|
| Seleziona         | Codice | Descrizione                            |                  | Aliquota      | Detraibilità |
| 0                 | 704    | N.D. 50% 4%                            |                  | 4,00          | 50,00        |
| 0                 | 710    | N.D. 50% 10%                           |                  | 10,00         | 50,00        |
| 0                 | 719    | N.D. 50% 19%                           |                  | 19,00         | 50,00        |
| 0                 | 720    | N.D. 50% 20%                           |                  | 20,00         | 50,00        |

#### Sezioni aliquote Iva totalmente indetraibili

| IVA<br>DETRAIBILE | IVA IND | ETRAIBILE - 50% IVA INDETRAIBILE - 100% ESENTI E NON IM | PONIBILI | JSI ALTRE    |
|-------------------|---------|---------------------------------------------------------|----------|--------------|
| Seleziona         | Codice  | Descrizione                                             | Aliquota | Detraibilità |
| 0                 | 604     | IVA INDETR. 4%                                          | 4,00     | 0,00         |
| 0                 | 610     | IVA INDETR. 10%                                         | 10,00    | 0,00         |
| 0                 | 619     | IVA INDETR. 19%                                         | 19,00    | 0,00         |
| 0                 | 620     | IVA INDETR, 20%                                         | 20,00    | 0,00         |

## **REGISTRAZIONI INDISTINTE SOCIETÀ/SOCI**

Nel caso di fallimento di società di persone è possibile inserire registrazioni imputabili sia alla massa della società che alla massa dei soci utilizzando il codice massa "99".

Relativamente alle <u>uscite</u>, <u>tutte</u> le spese possono essere gestite con codice "99".

Relativamente alle <u>entrate</u>, <u>solo le "entrate per interessi attivi"</u> possono essere gestite col codice "99".

Il codice massa "99", per le entrate diverse dalle "entrate per interessi attivi", non va utilizzato: il ricavo va imputato alla singola massa 00, 01...

Nel campo procedura indicare codice 99.

| Importo 200,00                                  |              |                                    |              |               |
|-------------------------------------------------|--------------|------------------------------------|--------------|---------------|
| Mastro                                          | Conto        |                                    | Importo dare | Importo avere |
| 140 Disponibilità liquide (Banca / For          | 011          | Banca                              | 146,00       |               |
| 110 Crediti tributari / previdenziali           | 099          | Erario c/ritenute su interessi ati | 54,00        |               |
| 420 Entrate generiche                           | 003          | Interessi su somme depositate      |              | 200,00        |
|                                                 |              | Totali                             | 200,00       | 200,00        |
| e l'entrata o l'uscita riguarda più di un sogge | tto cliccare | i soggetti interessati             |              |               |

Per selezionare le masse coinvolte nella ripartizione spuntare il quadratino a fianco.

Il sistema attribuisce l'imponibile alle masse coinvolte proporzionalmente alle entrate di ciascuna massa.

## RILEVAZIONE E UTILIZZO DEI CREDITI TRIBUTARI E PREVIDENZIALI ANTE PROCEDURA

I Crediti Tributari/Previdenziali Ante Procedura possono essere utilizzati per compensare altri tributi da F24.

Esempio: Rilevazione crediti tributari/previdenziali ante procedura per € 15.000,00, utilizzo crediti tributari/previdenziali ante procedura per compensazione per € 10.000,00, compensazione con Erario c/Irpef 1040 lav. Autonomo per € 10.000,00 mediante le causali precaricate.

Le fasi operative sono 3:

- 1. registrazione dei crediti tributari/previdenziali ante procedura,
- 2. registrazione utilizzo crediti tributari/previdenziali ante procedura;
- 3. registrazione compensazione crediti tributari/previdenziali ante procedura.

#### Fase 1: registrazione crediti tributari/previdenziali ante procedura

Mediante "causale 407 – Rilevazione Crediti Tributari/Previdenziali Ante Procedura"

- 15.000,00: rilevazione in dare dell'importo dei crediti nel conto "Altri Crediti Tributari/Previdenziali Ante Procedura";
- 15.000,00: rilevazione dello stesso importo nel mastro "Ricavi Sospesi", nel conto "Contropartita Crediti Tributari/Previdenziali ante Procedura", in avere tra le passività.

|                                                                          | Procedura 00 Procedura Alfa       | sas   |                                     |              |               |  |  |  |  |
|--------------------------------------------------------------------------|-----------------------------------|-------|-------------------------------------|--------------|---------------|--|--|--|--|
|                                                                          | Data Reg. 02/01/2010              |       |                                     |              |               |  |  |  |  |
| Causale 🔲 407 Rilevazione crediti tributari/previdenziali Ante Procedura |                                   |       |                                     |              |               |  |  |  |  |
| Importo 15.000,00                                                        |                                   |       |                                     |              |               |  |  |  |  |
|                                                                          |                                   |       |                                     |              |               |  |  |  |  |
| Mastro                                                                   |                                   | Conto |                                     | Importo dare | Importo avere |  |  |  |  |
| 110                                                                      | Crediti tributari / previdenziali | 054   | Altri crediti tributari/previdenzia | 15.000,00    |               |  |  |  |  |
| 290                                                                      | Ricavi sospesi                    | 004   | Contropartita crediti tributari/p   |              | 15.000,00     |  |  |  |  |
| +                                                                        |                                   |       | Totali                              | 15.000,00    | 15.000,00     |  |  |  |  |

#### Fase 2: registrazione utilizzo crediti tributari/previdenziali ante procedura

Mediante "causale 408 – Utilizzo totale/parziale Crediti Tributari/Previdenziali Ante Procedura"

- 2000,00: rilevazione crediti tributari/previdenziali nel dettaglio, Credito IRES;
- 1000,00: rilevazione crediti tributari/previdenziali nel dettaglio, Credito IRAP;
- 500,00: rilevazione crediti tributari/previdenziali nel dettaglio, Credito INPS;
- 3000,00: rilevazione crediti tributari/previdenziali nel dettaglio, Credito INAIL;
- 3500,00: rilevazione crediti tributari/previdenziali nel dettaglio, Altri crediti tributari/previdenziali;
- 10000,00: chiusura del conto "Altri Crediti Tributari/Previdenziali Ante Procedura";
- 10000,00: chiusura del conto "Contropartita Crediti Tributari/Previdenziali ante procedura";
- 10000,00:registrazione dell'effettivo realizzo del ricavo per l'importo utilizzato con il mastro 410 "Entrate mobiliari" conto 025 "Realizzo crediti ante procedura".

|                  | Procedura 00 Procedura Alfa                                             | sas   |                                     |              |               |  |  |  |
|------------------|-------------------------------------------------------------------------|-------|-------------------------------------|--------------|---------------|--|--|--|
|                  | Data Reg. 02/01/2010                                                    |       |                                     |              |               |  |  |  |
| 0                | Causale 🔲 408 Utilizzo totale/parziale crediti tributari Ante Procedura |       |                                     |              |               |  |  |  |
|                  | Importo 10.000,00                                                       |       |                                     |              |               |  |  |  |
|                  |                                                                         |       |                                     |              |               |  |  |  |
| Mastro           |                                                                         | Conto |                                     | Importo dare | Importo avere |  |  |  |
| 110              | Crediti tributari / previdenziali                                       | 021   | Credito IRES                        | 2.000,00     | <b>\</b>      |  |  |  |
| 110              | Crediti tributari / previdenziali                                       | 022   | Credito IRAP                        | 1.000,00     |               |  |  |  |
| 110              | Crediti tributari / previdenziali                                       | 023   | Credito INPS                        | 500,00       |               |  |  |  |
| 110              | Crediti tributari / previdenziali                                       | 024   | Credito INAIL                       | 3.000,00     |               |  |  |  |
| 110              | Crediti tributari / previdenziali                                       | 025   | Altri crediti tributari e previden: | 3.500,00     |               |  |  |  |
| 110              | Crediti tributari / previdenziali                                       | 054   | Altri crediti tributari/previdenzia |              | 10.000,00     |  |  |  |
| <mark>290</mark> | Ricavi sospesi                                                          | 004   | Contropartita crediti tributari/p   | 10.000,00    |               |  |  |  |
| 410              | Entrate mobiliari                                                       | 025   | Realizzo crediti ante procedura     |              | 10.000,00     |  |  |  |
| +                |                                                                         |       | Totali                              | 20.000,00    | 20.000,00     |  |  |  |

## Fase 3: registrazione compensazione crediti tributari/previdenziali ante procedura

- 2000,00: storno del credito per utilizzo in compensazione, Credito IRES;
- 1000,00: storno del credito per utilizzo in compensazione, Credito IRAP;
- 500,00: storno del credito per utilizzo in compensazione, Credito INPS;
- 3000,00: storno del credito per utilizzo in compensazione, Credito INAIL;
- 3500,00: storno del credito per utilizzo in compensazione, Altri crediti tributari e previdenziali;
- 10000,00:storno del debito verso l'erario per l'importo della compensazione.

| Procedura 00 Procedura Alfa sa          |                                        |                            |
|-----------------------------------------|----------------------------------------|----------------------------|
| Data Reg. 02/01/2010                    |                                        |                            |
| Causale                                 |                                        |                            |
| Importo 10.000,00                       |                                        |                            |
|                                         |                                        |                            |
| Mastro                                  | Conto                                  | Importo dare Importo avere |
| 110 Crediti tributari / previdenziali   | 021 Credito IRES                       | 2.000,00                   |
| 110 Crediti tributari / previdenziali   | 022 Credito IRAP                       | 1.000,00                   |
| 🔲 110 Crediti tributari / previdenziali | 023 Credito INPS                       | 500,00                     |
| 110 Crediti tributari / previdenziali   | 024 Credito INAIL                      | 3.000,00                   |
| 🔲 110 Crediti tributari / previdenziali | 025 Altri crediti tributari e previder | 3.500,00                   |
| 210 Debiti tributari / previdenziali    | 011 Erario c/IRPEF 1040 (lav.auto      | n 10.000,00                |
| •                                       | Tota                                   | li 10.000,00 10.000,00     |

#### **REGISTRAZIONE RICAVO CON IVA SENZA UTILIZZO DEI REGISTRI IVA**

Se i registri iva non vengono gestiti, nelle registrazioni contabili occorre inserire semplicemente "mastro/conto" con la sola necessita di contabilizzare distintamente imponibile e iva .

- 120000,00: rilevazione in dare dell'entrata finanziaria (imponibile+iva);
- 100000,00: rilevazione in avere del ricavo per un importo pari all'imponibile;
- 20000,00: rilevazione in avere dell'importo dell'iva su vendite.

| Procedura 00 Procedura Alfa sa         | s                    |                |                | ]            |               |  |  |
|----------------------------------------|----------------------|----------------|----------------|--------------|---------------|--|--|
| Data Reg. 31/01/2010                   | Data Reg. 31/01/2010 |                |                |              |               |  |  |
| Causale                                |                      |                |                | ]            |               |  |  |
| Importo 120.000,00                     |                      |                |                |              |               |  |  |
| Imponibile Aliquota/Esenzione          |                      | Aliquota       | a Detraibilità | i Impos      | ta Rigo VA3   |  |  |
|                                        |                      |                |                |              | ~             |  |  |
| •                                      |                      |                | Totale         | 0,0          | 00            |  |  |
| Mastro                                 | Conto                |                |                | Importo dare | Importo avere |  |  |
| 140 Disponibilità liquide (Banca / For | 011                  | Banca          |                | 120.000,00   |               |  |  |
| 410 Entrate mobiliari                  | 001                  | Merci          |                |              | 100.000,00    |  |  |
| 210 Debiti tributari / previdenziali   | 001                  | IVA su vendite |                |              | 20.000,00     |  |  |
| •                                      |                      |                | Totali         | 120.000,00   | 120.000,00    |  |  |

### **REGISTRAZIONE COSTO CON IVA SENZA UTILIZZO DEI REGISTRI IVA**

Se i registri iva non vengono gestiti, nelle registrazioni contabili occorre inserire semplicemente "mastro/conto" con la sola necessita di contabilizzare distintamente imponibile e iva .

- 100000,00: rilevazione in dare del costo per un importo pari all'imponibile;
- 20000,00: rilevazione in dare dell'importo dell'iva su acquisti;
- 120000,00: rilevazione in avere dell'uscita finanziaria (imponibile+iva).

| Procedura 00 Procedura Alfa sa         | s     |               |              |              |              |               |
|----------------------------------------|-------|---------------|--------------|--------------|--------------|---------------|
| Data Reg. 31/01/2010                   |       |               |              |              |              |               |
| Causale                                |       |               |              |              |              |               |
| Importo 120.000,00                     |       |               |              |              |              |               |
|                                        |       |               |              |              |              |               |
| Imponibile Aliquota/Esenzione          |       |               | Aliquota     | Detraibilità | Impos        | sta Rigo VA3  |
|                                        |       |               |              |              |              | ~             |
|                                        |       |               |              | Totale       | 0,           | 00            |
|                                        |       |               |              |              |              |               |
| Mastro                                 | Conto |               |              |              | Importo dare | Importo avere |
| 300 Spese immobiliari                  | 021   | Spese di pub  | blicità (avv | risi di ver  | 100.000,00   |               |
| 110 Crediti tributari / previdenziali  | 001   | IVA su acquis | sti          |              | 20.000,00    |               |
| 140 Disponibilità liquide (Banca / For | 011   | Banca         |              |              | $\smile$     | 120.000,00    |
| •                                      |       |               |              | Totali       | 120.000,00   | 120.000,00    |

## REGISTRAZIONE COSTO CON IVA SENZA UTILIZZO DEI REGISTRI IVA E RILEVAZIONE DELLA RITENUTA D'ACCONTO

Se i registri iva non vengono gestiti, nelle registrazioni contabili occorre inserire semplicemente "mastro/conto" con la sola necessità di contabilizzare distintamente imponibile, iva e ritenute d'acconto.

- 1000,00: rilevazione in dare del costo per l'importo dell'imponibile;
- 40,00: rilevazione in dare dell'importo della cassa previdenza;
- 208,00: rilevazione in dare dell'importo dell'iva su acquisti;
- 1048,00: rilevazione in avere dell'uscita finanziaria dell'importo al netto della ritenuta;
- 200,00: rilevazione in avere del debito verso l'erario per l'importo pari alla ritenuta.

| Procedura 00 Procedura Alfa sa<br>Data Reg. 31/01/2010 | 3S              |                   |            |                |              |
|--------------------------------------------------------|-----------------|-------------------|------------|----------------|--------------|
| Causale                                                |                 |                   |            |                |              |
| Imponibile Aliquota/Esenzione                          |                 | Aliquota De       | traibilità | Imposta        | Rigo VA3     |
|                                                        |                 |                   |            |                | V            |
|                                                        |                 |                   | Totale     | 0,00           |              |
| Mastro                                                 | Conto           |                   | Im         | nporto dare In | nporto avere |
| 300 Spese immobiliari                                  | 001 Compenso    | professionisti    |            | 1.000,00       |              |
| 300 Spese immobiliari                                  | 004 Casse prev  | . su compensi/ge  | stic       | 40,00          |              |
| 110 Crediti tributari / previdenziali                  | 001 IVA su acqu | uisti             |            | 208,00         | $\frown$     |
| 140 Disponibilità liquide (Banca / For                 | 011 Banca       |                   |            | (              | 1.048,00     |
| Debiti tributari / previdenziali                       | 011 Erario c/IR | PEF 1040 (lav.aut | on         |                | 200,00       |
|                                                        |                 | Tot               | ali        | 1.248,00       | 1.248,00     |

## REGISTRAZIONE CREDITO IVA ANTE PROCEDURA UTILIZZATO TUTTO IN LIQUIDAZIONE

Esempio: Registrazione del credito iva ante procedura utilizzato tutto in liquidazione mediante le causali precaricate.

Le fasi operative sono 3:

- 1. registrazione del credito iva ante procedura;
- 2. inserire l'importo del credito da utilizzare nella liquidazione iva.

Fase 1: registrazione del credito iva ante procedura Mediante "causale **301** – Iva a credito ante/procedura"

- 5000,00: inserimento dell'importo del credito iva ante procedura nel conto "Erario c/iva";
- 5000,00: rilevazione del ricavo pari all'importo del credito iva ante procedura.

| Procedura 00 Procedura Alfa sas       |                                             |              |               |  |  |  |
|---------------------------------------|---------------------------------------------|--------------|---------------|--|--|--|
| Data Reg. 02/01/2010                  |                                             |              |               |  |  |  |
| Causale 🔲 301 Iva a credito a         | nte fallimento (Utilizzato tutto in liq.ne) |              |               |  |  |  |
| Importo 5.000,00                      |                                             |              |               |  |  |  |
|                                       |                                             |              |               |  |  |  |
| Mastro                                | Conto                                       | Importo dare | Importo avere |  |  |  |
| 110 Crediti tributari / previdenziali | 002 Erario c/IVA                            | 5.000,00     |               |  |  |  |
| 410 Entrate mobiliari                 | 090 Credito Iva Ante Procedura              |              | 5.000,00      |  |  |  |
| •                                     | Totali                                      | 5.000,00     | 5.000,00      |  |  |  |
|                                       |                                             |              |               |  |  |  |

## Fase 2: inserire l'importo del credito utilizzato nella liquidazione iva

L'importo del credito iva da utilizzare va inserito nel campo editabile "Credito iva gestione anteprocedura" nella liquidazione IVA.

| Procedura 00 Proce                 | dura Alfa sas        |                    |                                       |                             |  |
|------------------------------------|----------------------|--------------------|---------------------------------------|-----------------------------|--|
| Data Inizio 01/03/2010             | )                    | Data Fine 31/03/2  | 2010                                  |                             |  |
| ALIQUOTA                           | ACQUI                | ISTO               | VENDITE                               |                             |  |
|                                    | Imponibile           | Imposta            | Imponibile                            | Imposta                     |  |
| 20 IVA 20%                         | 2,050,00             | 410,00             | 150.000,00                            | 30.000,00                   |  |
| 620 IVA INDETR. 20%                | 50,00                | 10,00              | 0,00                                  | 0,00                        |  |
| TOTALE                             | 2.110,00             | 410,00             | 150.000,00                            | 30.000,00                   |  |
|                                    | 2.520,00             |                    | 180.000,00                            |                             |  |
|                                    |                      |                    |                                       |                             |  |
| IVA su vendite (A)                 |                      | 30.000,00          |                                       |                             |  |
| IVA su acquisti <i>(8)</i><br>ge:  | stione PRO RATA NO 💌 | 410,00             |                                       |                             |  |
| Imposta a debito <i>(C)</i>        |                      | 29.590,00          | (C = A - B)                           |                             |  |
| Credito iva periodo precedent      | e <i>(D)</i>         | -2.832,00          |                                       |                             |  |
| Credito iva gestione ante-proc     | :edura <i>(E)</i>    | 5.000,00           | Segno: +                              |                             |  |
| Utilizzi esterni <i>(F)</i>        |                      | 0,00               | Segno:                                |                             |  |
| Totale imposta a debito <i>(G)</i> |                      | 21.758,00          | (G = C - D* - E - Ff* eve<br>prec.J ) | intuale credito iva periodo |  |
|                                    | Elimina              | Nuova liquidazione | ,                                     |                             |  |

## REGISTRAZIONE CREDITO IVA ANTE PROCEDURA UTILIZZATO PARZIALMENTE IN LIQUIDAZIONE

*Esempio: Registrazione del credito iva ante procedura (euro 5000) utilizzato parzialmente in liquidazione (euro 4000) mediante le causali precaricate.* 

Le fasi operative sono 3:

- 1. registrazione del credito iva ante procedura,
- 2. registrazione dell'utilizzo totale del credito iva ante procedura;
- 3. inserire l'importo del credito utilizzato nella liquidazione iva.

#### Fase 1: registrazione del credito iva ante procedura

Mediante "causale 351 – Iva a credito ante procedura (non ancora utilizzato in liq.ne)"

- 5000,00: rilevazione in dare dell'importo del credito iva nel conto "Erario c/iva Ante Procedura";
- 5000,00: rilevazione dello stesso importo nel mastro "Ricavi Sospesi", nel conto "Contropartita Credito Iva Ante Procedura" in avere tra le passività.

|                  | Procedura 00 Procedura Alfa       | sas         |                                         |              |               |  |  |
|------------------|-----------------------------------|-------------|-----------------------------------------|--------------|---------------|--|--|
|                  | Data Reg. 02/01/2010              |             |                                         |              |               |  |  |
| (                | Causale 🔲 351 🛛 Iva a credito Ar  | ite Procedu | ra (Non ancora utilizzato tutto in liq. | ne)          |               |  |  |
|                  | Importo 5.000,00                  |             |                                         |              |               |  |  |
|                  |                                   |             |                                         |              |               |  |  |
| Mastro           |                                   | Conto       |                                         | Importo dare | Importo avere |  |  |
| 110              | Crediti tributari / previdenziali | 052         | Erario c/IVA Ante Procedura             | 5.000,00     |               |  |  |
| <mark>290</mark> | Ricavi sospesi                    | 001         | Contropartita Credito Iva Ante          |              | 5.000,00      |  |  |
| +                |                                   |             | Totali                                  | 5.000,00     | 5.000,00      |  |  |

#### Fase 2: registrazione dell'utilizzo del credito iva ante procedura

Mediante "causale 365 – Utilizzo parziale del credito iva ante procedura in liq.ne iva"

- 4000,00: rilevazione dell'importo da utilizzare del "Credito Iva Ante Procedura" in avere tra i ricavi;
- 4000,00: rilevazione in dare del conto "Erario c/iva" dell'importo da utilizzare;
- 4000,00: storno del conto "Contropartita Credito Iva Ante Procedura" per l'importo da utilizzare;
- 4000,00: chiusura del conto "Erario c/Iva Ante Procedura" per l'importo da utilizzare.

| Procedura 00 Procedura Alfa sas       |                                              |              |               |  |  |  |  |
|---------------------------------------|----------------------------------------------|--------------|---------------|--|--|--|--|
| Data Reg. 02/01/2010                  | Data Reg. 02/01/2010                         |              |               |  |  |  |  |
| Causale 🔲 365 Utilizzo parzia         | e del credito Iva Ante Fall.to in liq.ne Iva |              |               |  |  |  |  |
| Importo 4.000,00                      |                                              |              |               |  |  |  |  |
|                                       |                                              |              |               |  |  |  |  |
| Mastro                                | Conto                                        | Importo dare | Importo avere |  |  |  |  |
| 410 Entrate mobiliari                 | 090 Credito Iva Ante Procedura               |              | 4.000,00      |  |  |  |  |
| 110 Crediti tributari / previdenziali | 002 Erario c/IVA                             | 4.000,00     |               |  |  |  |  |
| 290 Ricavi sospesi                    | 001 Contropartita Credito Iva Ante           | 4.000,00     |               |  |  |  |  |
| 110 Crediti tributari / previdenziali | 052 Erario c/IVA Ante Procedura              | $\smile$     | 4.000,00      |  |  |  |  |
| ⊡                                     | Totali                                       | 8.000,00     | 8.000,00      |  |  |  |  |

## Fase 3: inserire l'importo del credito utilizzato nella liquidazione iva

L'importo del credito iva effettivamente da utilizzare va inserito nel campo editabile "Credito iva gestione ante-procedura" nella liquidazione IVA.

| Procedura 00 Procedura Alfa sas    |                      |                    |                                        |                             |  |  |  |
|------------------------------------|----------------------|--------------------|----------------------------------------|-----------------------------|--|--|--|
| Data Inizio 01/03/2010             | )                    | Data Fine 31/03/2  | 2010                                   |                             |  |  |  |
| ALIQUOTA                           | ACQUI                | ISTO               | VEND                                   | VENDITE                     |  |  |  |
|                                    | Imponibile           | Imposta            | Imponibile                             | Imposta                     |  |  |  |
| 20 IVA 20%                         | 2,050,00             | 410,00             | 150.000,00                             | 30.000,00                   |  |  |  |
| 620 IVA INDETR. 20%                | 50,00                | 10,00              | 0,00                                   | 0,00                        |  |  |  |
| TOTALE                             | 2.110,00             | 410,00             | 150.000,00                             | 30.000,00                   |  |  |  |
|                                    | 2.520,00             |                    | 180.000,00                             |                             |  |  |  |
|                                    |                      |                    |                                        |                             |  |  |  |
| IVA su vendite (A)                 |                      | 30.000,00          |                                        |                             |  |  |  |
| IVA su acquisti <i>(B)</i><br>ge:  | itione PRO RATA NO 💌 | 410,00             |                                        |                             |  |  |  |
| Imposta a debito <i>(C)</i>        |                      | 29.590,00          | (C = A - B)                            |                             |  |  |  |
| Credito iva periodo precedent      | e <i>(D)</i>         | -2.832,00          |                                        |                             |  |  |  |
| Credito iva gestione ante-proc     | :edura <i>(E)</i>    | 4.000,00           | egno: +                                |                             |  |  |  |
| Utilizzi esterni <i>(1</i> 5)      |                      | 0,00               | Segno:                                 |                             |  |  |  |
| Totale imposta a debito <i>(G)</i> |                      | 22.758,00          | (G = C - D* - E - F f* eve<br>prec.J ) | entuale credito iva periodo |  |  |  |
|                                    | Elimina              | Nuova liquidazione | •                                      |                             |  |  |  |

Fallco Fallimenti Web – Manuale Operativo – Sezione Contabilità – Ottobre 2011

## REGISTRAZIONE PAGAMENTO PROFESSIONISTA SODDISFATTO CON PIANO DI RIPARTO

Esempio: Registrazione del pagamento della fattura del professionista soddisfatto con il piano di riparto mediante le causali precaricate.

### La fase operativa consiste nel registrare l'uscita per riparti.

Mediante "causale 900 – Destinazione somme per riparti"

- 4992,00: rilevazione in dare del costo per riparto;
- 4192,00: rilevazione in avere dell'uscita di banca dell'importo al netto della ritenuta d'acconto;
- 800,00: rilevazione del debito verso l'erario per l'importo della ritenuta d'acconto.

| Procedura 00 Procedura Alfa sa         |                                    |              |               |  |  |
|----------------------------------------|------------------------------------|--------------|---------------|--|--|
| Data Reg. 28/02/2010                   | Data Reg. 28/02/2010               |              |               |  |  |
| Causale 🔲 900 Destinazione som         | ne per riparti                     |              |               |  |  |
| Importo 4.992,00                       |                                    |              |               |  |  |
|                                        |                                    |              |               |  |  |
| Mastro                                 | Conto                              | Importo dare | Importo avere |  |  |
| 390 Riparti Creditori                  | 001 Riparto n.1                    | 4.992,00     |               |  |  |
| 140 Disponibilità liquide (Banca / For | 011 Banca                          |              | 4. 192,00     |  |  |
| 210 Debiti tributari / previdenziali   | 011 Erario c/IRPEF 1040 (lav.auton |              | 800,00        |  |  |
|                                        | Totali                             | 4.992,00     | 4.992,00      |  |  |

## REGISTRAZIONE FATTURA E PAGAMENTO PROFESSIONISTA SODDISFATTO CON PIANO DI RIPARTO

*Esempio: Registrazione della fattura e del pagamento della fattura del professionista soddisfatto con il piano di riparto mediante le causali precaricate.* 

| imponibile     | 4.000,00 |
|----------------|----------|
| cassa prev. 4% | 160,00   |
| iva            | 832,00   |
| totale fattura | 4.992,00 |
| rit. acc. to   | 800,00   |

Le fasi operative sono 2:

- 1. registrazione della fattura emessa dal professionista a seguito del piano di riparto;
- 2. registrazione dell'uscita per riparti.

#### Fase 1: registrazione della fattura del professionista

Mediante "causale 203 – Fattura di acquisto/prestazioni di natura generica"

- 4992,00: rilevazione in avere del debito verso fornitori per il totale fattura;
- 832,00: rilevazione in dare l'importo dell'iva su acquisti (iva a credito);
- 4160,00: chiusura parziale del debito verso fornitori mettendo in dare il solo importo dell'imponibile;
- 832,00: a questo punto però il debito verso fornitori rimane aperto per il solo importo dell'iva. Per chiudere questa partita richiamare il fornitore registrandolo in dare per l'importo dell'iva e come contropartita il mastro "Ricavi sospesi" con il conto "Contropartita Fornitori Ante Procedura".

| Pro    | cedura 00 Pro         | cedura Alfa sas  |                                      |                          |                |              |              |               |
|--------|-----------------------|------------------|--------------------------------------|--------------------------|----------------|--------------|--------------|---------------|
| Dat    | Data Reg. 28/02/2010  |                  |                                      |                          |                |              |              |               |
| Caus   | ale 📃 203 🛛 Fati      | tura di acquisto | / prestazion                         | i di natura (            | generica       |              |              |               |
| I      | importo 4.99          | 2,00             |                                      |                          |                |              |              |               |
| Da     | ita Doc 28/02/20      | 10 Num Do        | oc 000                               | 12                       |                | Tipo D       | oc Fattura   | <b>×</b>      |
| IVA /  | / Contabile           | Riten            | ute                                  |                          | <u>Pagamen</u> | to           |              |               |
| Im     | ponibile Aliquota/E   | senzione         |                                      |                          | Aliquota       | Detraibilità | Imposta      | Rigo VA3      |
| 4.     | 160,00 🔲 20           | IVA 20%          |                                      |                          | 20,00          | 100,00       | 832,00       | -             |
| +      |                       |                  |                                      |                          |                | Totale       | 832,00       |               |
| Mastro |                       |                  | Conto                                |                          |                |              | Importo dare | Importo avere |
| 200    | Debiti su acquisti e  | e prestazioni    | 002                                  | Fornitore                | Alessandro     |              |              | 4.992,00      |
| 110    | Crediti tributari / p | previdenziali    | 001                                  | IVA su aco               | quisti         |              | 832,00       |               |
| 200    | Debiti su acquisti e  | e prestazioni    | 002                                  | 002 Fornitore Alessandro |                |              | 4.160,00     |               |
| 200    | Debiti su acquisti e  | e prestazioni    | 002 Fornitore Alessandro             |                          |                | 832,00       |              |               |
| 290    | Ricavi sospesi        |                  | 002 Contropartita Fornitori Ante Pri |                          |                | $\bigcirc$   | 832,00       |               |
| +      |                       |                  |                                      |                          |                | Totali       | 5.824,00     | 5.824,00      |

## Fase 2: registrazione dell'uscita per riparti

Mediante "causale **900** – Destinazione somme per riparti"

- 4992,00: rilevazione in dare del costo per riparto;
- 4192,00: rilevazione in avere dell'uscita di banca dell'importo al netto della ritenuta d'acconto;
- 800,00: rilevazione del debito verso l'erario per l'importo della ritenuta d'acconto.

| Procedura       00       Procedura Alfa sas         Data Reg.       28/02/2010         Causale       900       Destinazione somme per riparti         Importo       4.992,00 |                                    |              |               |  |
|----------------------------------------------------------------------------------------------------|------------------------------------|--------------|---------------|--|
| Mastro                                                                                                    | Conto                              | Importo dare | Importo avere |  |
| 390 Riparti Creditori                                                                                                    | 001 Riparto n. 1                   | 4.992,00     | $\frown$      |  |
| 140 Disponibilità liquide (Banca / For                                                                                                    | 011 Banca                          |              | 4.192,00      |  |
| 210 Debiti tributari / previdenziali                                                                                                    | 011 Erario c/IRPEF 1040 (lav.auton |              | 800,00        |  |
| ⊡                                                                                                    | Totali                             | 4.992,00     | 4.992,00      |  |

## **REGISTRAZIONE PAGAMENTO RITENUTE CON PIANO DI RIPARTO**

Esempio A: Registrazione del pagamento di ritenute da professionista con il piano di riparto.

Le fasi operative sono 2:

- 1. registrazione dell'uscita per riparti e contestuale rilevazione della ritenuta;
- 2. versamento della ritenuta d'acconto all'erario.

Fase 1: registrazione dell'uscita per riparti e contestuale rilevazione della ritenuta. *Mediante "causale 900 – Destinazione somme per riparti"* 

- 4992,00: rilevazione in dare del costo per riparto;
- 4192,00: rilevazione in avere dell'uscita di banca dell'importo al netto della ritenuta d'acconto;
- 800,00: rilevazione del debito verso l'erario per l'importo della ritenuta d'acconto.

| Procedura 00 Procedura Alfa sa<br>Data Reg. 28/02/2010<br>Causale 900 Destinazione som<br>Importo 4.992,00 | s<br>me per riparti                |              |               |
|----------------------------------------------------------------------------------------------------|------------------------------------|--------------|---------------|
| Mastro                                                                                                    | Conto                              | Importo dare | Importo avere |
| 390 Riparti Creditori                                                                                      | 001 Riparto n. 1                   | 4.992,00     | $\frown$      |
| 140 Disponibilità liquide (Banca / For                                                                     | 011 Banca                          |              | 4.192,00      |
| 210 Debiti tributari / previdenziali                                                                       | 011 Erario c/IRPEF 1040 (lav.auton |              | 800,00        |
|                                                                                                    | Totali                             | 4.992,00     | 4.992,00      |

#### Fase 2: versamento della ritenuta d'acconto all'erario.

Mediante "causale 410 – Pagamento F24"

- 800,00: Rilevazione dell'uscita di banca per l'importo della ritenuta;
- 800,00: chiusura del debito verso l'erario per l'importo della ritenuta.

| Procedura 00 Procedura Alfa sas        |                                    |              |               |  |  |
|----------------------------------------|------------------------------------|--------------|---------------|--|--|
| Data Reg. 16/02/2010                   |                                    |              |               |  |  |
| Causale 🗌 410 Pagamento F2             | 4                                  |              |               |  |  |
| Importo 800,00                         |                                    |              |               |  |  |
|                                        |                                    |              |               |  |  |
| Mastro                                 | Conto                              | Importo dare | Importo avere |  |  |
| 140 Disponibilità liquide (Banca / For | 011 Banca                          |              | 800,00        |  |  |
| 210 Debiti tributari / previdenziali   | 011 Erario c/IRPEF 1040 (lav.auton | 800,00       |               |  |  |
| •                                      | Totali                             | 800,00       | 800,00        |  |  |

Esempio B: Registrazione del pagamento di ritenute dei dipendenti con il piano di riparto.

<u>Fase 1: registrazione dell'uscita per riparti e contestuale rilevazione della ritenuta.</u> *Mediante "causale 900 – Destinazione somme per riparti"* 

- 5000,00: rilevazione in dare del costo per riparto;
- 4000,00: rilevazione in avere dell'uscita di banca dell'importo al netto della ritenuta d'acconto;
- 1000,00: rilevazione del debito verso l'erario per l'importo della ritenuta d'acconto.

| Procedura 00 Procedura Alfa sas        |                                    |              |               |  |  |  |
|----------------------------------------|------------------------------------|--------------|---------------|--|--|--|
| Data Reg. 02/01/2010                   | Data Reg. 02/01/2010               |              |               |  |  |  |
| Causale 📃 900 Destinazione s           | omme per riparti                   |              |               |  |  |  |
| Importo 5.000,00                       |                                    |              |               |  |  |  |
|                                        |                                    |              |               |  |  |  |
| Mastro                                 | Conto                              | Importo dare | Importo avere |  |  |  |
| 390 Riparti Creditori                  | 001 Riparto n. 1                   | 5.000,00     | $\frown$      |  |  |  |
| 140 Disponibilità liquide (Banca / For | 011 Banca                          |              | 4.000,00      |  |  |  |
| 210 Debiti tributari / previdenziali   | 013 Erario c/IRPEF 1001 (dipendent |              | 1.000,00      |  |  |  |
|                                        | Totali                             | 5.000,00     | 5.000,00      |  |  |  |

#### Fase 2: versamento della ritenuta d'acconto all'erario.

Mediante "causale 410 – Pagamento F24"

- 1000,00: rilevazione dell'uscita di banca per l'importo della ritenuta;
- 1000,00: chiusura del debito verso l'erario per l'importo della ritenuta.

| Procedura 00 Procedura Alfa sas    |                                                                                        |                                                                                                    |  |  |
|------------------------------------|----------------------------------------------------------------------------------------|----------------------------------------------------------------------------------------------------|--|--|
|                                    |                                                                                        |                                                                                                    |  |  |
| =24                                |                                                                                        |                                                                                                    |  |  |
|                                    |                                                                                        |                                                                                                    |  |  |
|                                    |                                                                                        |                                                                                                    |  |  |
| Conto                              | Importo dare                                                                           | Importo avere                                                                                                    |  |  |
| 011 Banca                          |                                                                                        | 1.000,00                                                                                                    |  |  |
| 013 Erario c/IRPEF 1001 (dipendent | 1.000,00                                                                               |                                                                                                    |  |  |
| Totali                             | 1.000,00                                                                               | 1.000,00                                                                                                    |  |  |
| F                                  | Ifa sas<br>F24<br>Conto<br>r 011 Banca<br>013 Erario c/IRPEF 1001 (dipendent<br>Totali | Ifa sas         F24         Conto       Importo dare         r       011       Banca         i       013       Erario c/IRPEF 1001 (dipendenti         1.000,00       Totali       1.000,00 |  |  |

## **REGISTRAZIONE COSTO SENZA IVA E RILEVAZIONE DELLA RITENUTA D'ACCONTO**

Esempio: Registrazione del pagamento della ricevuta con rilevazione della ritenuta d'acconto, mediante le causali precaricate.

# La fase operativa consiste nel registrare contestualmente il costo, la ritenuta e l'uscita finanziaria.

Mediante "causale 233 – Ricevuta (rilev. Ritenuta e pagamento contestuali) di natura generica"

- 1200,00: apertura del debito verso fornitore per l'importo totale in avere;
- 1200,00: chiusura del debito verso fornitore per l'importo totale in dare;
- 200,00: rilevazione del debito verso l'erario per l'importo della ritenuta in avere;
- 1000,00: rilevazione dell'uscita finanziaria per ila pagamento della ricevuta al netto della ritenuta d'acconto;
- 1200,00: rilevazione del costo.

| Procedura       00       Procedura Alfa sas         Data Reg.       31/01/2010         Causale       233       Ricevuta (rilev.ritenuta e pagamento contestuali) di natura generio         Importo       2.400,00 |                                    |              |               |  |  |
|----------------------------------------------------------------------------------------------------|------------------------------------|--------------|---------------|--|--|
| Mastro                                                                                                    | Conto                              | Importo dare | Importo avere |  |  |
| 200 Debiti su acquisti e prestazioni                                                                                                    | 001 Bianchi Italo                  |              | 1.200,00      |  |  |
| 200 Debiti su acquisti e prestazioni                                                                                                    | 001 Bianchi Italo                  | 1,200,00     | )             |  |  |
| 210 Debiti tributari / previdenziali                                                                                                    | 011 Erario c/IRPEF 1040 (lav.auton |              | 200,00        |  |  |
| 140 Disponibilità liquide (Banca / For                                                                                                    | 011 Banca                          |              | 1.000,00      |  |  |
| 320 Spese generiche                                                                                                    | 003 Compenso coadiutori            | 1.200,00     |               |  |  |
| •                                                                                                    | Totali                             | 2.400,00     | 2.400,00      |  |  |

Esempio: Registrazione del pagamento della ricevuta con rilevazione della ritenuta d'acconto, SENZA l'utilizzo delle causali precaricate.

- 1200,00: rilevazione del costo;
- 1000,00: rilevazione dell'uscita finanziaria per l'importo al netto della ritenuta;
- 200,00: rilevazione del debito verso l'erario per l'importo della ritenuta.

| Procedura 00 Procedura Alfa sa         | S                                  |              |               |
|----------------------------------------|------------------------------------|--------------|---------------|
| Data Reg. 31/01/2010                   |                                    |              |               |
| Causale                                |                                    |              |               |
| Importo 1.200,00                       |                                    |              |               |
|                                        |                                    |              |               |
| Mastro                                 | Conto                              | Importo dare | Importo avere |
| 320 Spese generiche                    | 003 Compenso coadiutori            | 1.200,00     | $\frown$      |
| 140 Disponibilità liquide (Banca / For | 011 Banca                          |              | 1.000,00      |
| 210 Debiti tributari / previdenziali   | 011 Erario c/IRPEF 1040 (lav.auton |              | 200,00        |
|                                        | Totali                             | 1.200,00     | 1.200,00      |

## **REGISTRAZIONE COSTO SENZA IVA**

Esempio: Registrazione del pagamento della spesa mediante le causali precaricate.

## La fase operativa consiste nel registrare il costo sostenuto e l'uscita finanziaria.

Mediante "causale 223 – Pagamento spesa non soggetta ad Iva di natura generica"

- 120,00: registrazione dell'uscita finanziaria per l'importo del costo sostenuto;
- 120,00: registrazione del costo.

| Procedura 00 Procedura Alfa sa         | 3                                                                    |              |               |  |  |
|----------------------------------------|----------------------------------------------------------------------|--------------|---------------|--|--|
| Data Reg. 31/01/2010                   |                                                                      |              |               |  |  |
| Causale 🗌 223 Pagamento spesa          | Causale 🔲 223 Pagamento spesa non soggetta ad Iva di natura generica |              |               |  |  |
| Importo 120,00                         |                                                                      |              |               |  |  |
|                                        |                                                                      |              |               |  |  |
| Mastro                                 | Conto                                                                | Importo dare | Importo avere |  |  |
| 140 Disponibilità liquide (Banca / For | 001 Anticipazioni/Fondo cassa proce                                  |              | 120,00        |  |  |
| 320 Spese generiche                    | 012 Spese postali                                                    | 120,00       |               |  |  |
|                                        | Totali                                                               | 120,00       | 120,00        |  |  |

## **REGISTRAZIONE COMPENSAZIONE E UTILIZZO DEL CREDITO IVA**

Esempio: Registrazione del pagamento della ritenuta d'acconto di un professionista tramite l'utilizzo del credito iva mediante le causali precaricate.

Le fasi operative sono 2:

- 1. registrazione della compensazione tra ritenuta d'acconto e credito iva,
- 2. registrazione dell'utilizzo del credito iva in liq.ne iva.

<u>Fase 1: registrazione della compensazione tra ritenuta d'acconto e credito iva</u> *Mediante "causale 306 – Compensazione credito IVA (es. Erario c/IRPEF 1040 lav autonomo)"* 

- 200,00: chiusura del debito verso l'erario per l'importo della ritenuta;
- 200,00: storno del conto "Erario c/iva" per l'importo della ritenuta.

| Procedura 00 Procedura Alfa sas       |                                                |                            |
|---------------------------------------|------------------------------------------------|----------------------------|
| Data Reg. 02/01/2010                  |                                                |                            |
| Causale 🔲 306 Compensazione cr        | edito IVA (es. Erario c/Irpef 1040 lav. Autono | omo                        |
| Importo 1.000,00                      |                                                |                            |
|                                       |                                                |                            |
| Mastro                                | Conto                                          | Importo dare Importo avere |
| 210 Debiti tributari / previdenziali  | 011 Erario c/IRPEF 1040 (lav.auton             | 1.000,00                   |
| 110 Crediti tributari / previdenziali | 002 Erario c/IVA                               | 1.000,00                   |
| •                                     | Totali                                         | 1.000,00 1.000,00          |

# Fase 2: registrazione dell'utilizzo del credito iva in liq.ne iva

L'importo del credito iva utilizzato va inserito, <u>con segno negativo</u>, nel campo editabile "Utilizzi esterni" nella liquidazione IVA.

| Procedura     00     Procedura Alfa sas       Data Inizio     01/02/2010     Data Fine     28/02/2010 |            |                             |             |         |
|----------------------------------------------------------------------------------------------------|------------|-----------------------------|-------------|---------|
| ALIQUOTA                                                                                              | ACQU       | ISTO                        | VENDITE     |         |
|                                                                                                    | Imponibile | Imposta                     | Imponibile  | Imposta |
| 20 IVA 20%                                                                                            | 14.160,00  | 2,832,00                    | 0,00        | 0,00    |
| TOTALE                                                                                                | 14.160,00  | 2.832,00                    | 0,00        | 0,00    |
|                                                                                                    | 16.992,00  |                             | 0,00        |         |
|                                                                                                    |            |                             |             |         |
| IVA su vendite <i>(A)</i>                                                                             |            | 0,00                        |             |         |
| IVA su acquisti <i>(B)</i><br>gestione PRO RATA NO 💌                                                  |            | 2.832,00                    |             |         |
| Imposta a credito <i>(C)</i>                                                                          |            | -2.832,00                   | (C = A - B) |         |
| Credito iva gestione ante-procedura <i>(E)</i>                                                        |            | 0,00                        | Segno:      |         |
| Utilizzi esterni <i>(F</i> )                                                                          |            | 1.000,00                    | Segno: -    |         |
| Totale imposta a credito (G) $-1.832,00 \qquad (G = C - D^* - E - Ff^* eventuale credito iv prec.f)$  |            | intuale credito iva periodo |             |         |

## **REGISTRAZIONE COMPENSAZIONE CREDITO IVA ANTE PROCEDURA**

Esempio: Registrazione del pagamento della ritenuta d'acconto di un professionista tramite l'utilizzo del credito iva ante procedura mediante le causali precaricate.

# La fase operativa consiste nel registrare la compensazione tra il credito iva ante procedura e la ritenuta d'acconto.

Mediante "causale **360** – Compensazione credito iva ante procedura (es. Erario c/Irpef 1040 lav. Autonomo)"

- 1000,00: chiusura del debito "Erario c/IRPEF 1040 (lav. autonomo);
- 1000,00: storno per l'importo utilizzato del conto "Erario c/Iva Ante Procedura";
- 1000,00: chiusura del conto "Contropartita Credito Iva Ante Procedura" del mastro "Ricavi sospesi";
- 1000,00: rilevazione dell'effettivo ricavo derivante dall'utilizzo del Credito Iva Ante Procedura.

| Procedura 00 Procedura Alfa sas<br>Data Reg. 02/01/2010<br>Causale 360 Compensazione credito Iva Ante Procedura (es. Erario c/Irpef 104<br>Importo 1.000,00 |                                   |       |                                 |              |               |
|----------------------------------------------------------------------------------------------------|-----------------------------------|-------|---------------------------------|--------------|---------------|
| Mastro                                                                                                    |                                   | Conto |                                 | Importo dare | Importo avere |
| 210                                                                                                    | Debiti tributari / previdenziali  | 011   | Erario c/IRPEF 1040 (lav.auton  | 1.000,00     |               |
| 110                                                                                                    | Crediti tributari / previdenziali | 052 📃 | Erario c/IVA Ante Procedura     |              | 1.000,00      |
| 290                                                                                                    | Ricavi sospesi                    | 001   | Contropartita Credito Iva Ante  | 1.000,00     |               |
| 410                                                                                                    | Entrate mobiliari                 | 025   | Realizzo crediti ante procedura |              | 1.000,00      |
| +                                                                                                    |                                   |       | Totali                          | 2.000,00     | 2.000,00      |

## **REGISTRAZIONE RICHIESTA E INCASSO RIMBORSO CREDITO IVA ANTE PROCEDURA**

Il credito iva ante procedura può essere richiesto a rimborso.

Esempio: Registrazione della richiesta di rimborso e incasso del credito iva ante procedura mediante le causali precaricate.

Le fasi operative sono 3:

- 1. registrazione del credito iva ante procedura;
- 2. registrazione della richiesta di rimborso del credito iva ante procedura;
- 3. registrazione dell'incasso del rimborso iva richiesto.

#### Fase 1: registrazione del credito iva ante procedura

Mediante "causale 351 – Iva a credito ante procedura (non ancora utilizzato tutto il liq.ne)"

- 5000,00: rilevazione in dare dell'importo del credito iva nel conto "Erario c/iva Ante Procedura";
- 5000,00: rilevazione dello stesso importo nel mastro "Ricavi Sospesi", nel conto "Contropartita Credito Iva Ante Procedura" in avere le passività.

| Procedura 00 Procedura Alfa               | sas                                               |                            |
|-------------------------------------------|---------------------------------------------------|----------------------------|
| Data Reg. 02/01/2010                      |                                                   |                            |
| Causale 🦲 351 🛛 Iva a credito Ar          | nte Procedura (Non ancora utilizzato tutto in lio | q.ne)                      |
| Importo 5.000,00                          |                                                   |                            |
|                                           |                                                   |                            |
| Mastro                                    | Conto                                             | Importo dare Importo avere |
| 🔲 110 🛛 Crediti tributari / previdenziali | 052 Erario c/IVA Ante Procedura                   | 5.000,00                   |
| 290 Ricavi sospesi                        | 001 Contropartita Credito Iva Ante                | 5.000,00                   |
| +                                         | Totali                                            | 5.000,00 5.000,00          |

#### Fase 2: registrazione della richiesta di rimborso dell'iva ante procedura

Mediante "causale 352 – Richiesta rimborso Iva Ante Procedura"

• 5000,00: girocontare l'importo registrato nel conto "Erario c/iva ante procedura" ad "Erario c/iva a rimborso Ante Procedura".

| Procedura 00 Procedura Alfa                         | sas                                 |              |               |  |  |
|-----------------------------------------------------|-------------------------------------|--------------|---------------|--|--|
| Data Reg. 02/01/2010                                |                                     |              |               |  |  |
| Causale 🔲 352 Richiesta rimborso Iva Ante Procedura |                                     |              |               |  |  |
| Importo 5.000,00                                    |                                     |              |               |  |  |
|                                                     |                                     |              |               |  |  |
| Mastro                                              | Conto                               | Importo dare | Importo avere |  |  |
| 🔲 110 🛛 Crediti tributari / previdenziali           | 052 Erario c/IVA Ante Procedura     |              | 5.000,00      |  |  |
| 🔲 110 🛛 Crediti tributari / previdenziali           | 053 Erario c/IVA a rimborso Ante Pr | 5.000,00     |               |  |  |
| +                                                   | Tota                                | i 5.000,00   | 5.000,00      |  |  |

#### Fase 3: registrazione dell'incasso del rimborso iva richiesto

Mediante "causale 353 – Incasso rimborso Iva Ante Procedura"

- 5000,00: rilevazione in dare dell'incasso del Credito Iva Ante Procedura;
- 5000,00: chiusura del conto "Erario c/iva a rimborso Ante Procedura";
- 5000,00: chiusura del conto "Contropartita Credito Iva Ante Procedura" del mastro "Ricavi sospesi";
- 5000,00: rilevazione dell'effettivo ricavo derivante dall'incasso del Credito Iva Ante Procedura richiesto a rimborso.

|                                                   | Procedura 00 Procedura Alfa        | sas   |                                 |              |               |
|---------------------------------------------------|------------------------------------|-------|---------------------------------|--------------|---------------|
|                                                   | Data Reg. 02/01/2010               |       |                                 |              |               |
| Causale 🔲 353 Incasso rimborso Iva Ante Procedura |                                    |       |                                 |              |               |
|                                                   | Importo 5.000,00                   |       |                                 |              |               |
|                                                   |                                    |       |                                 |              |               |
| Mastro                                            |                                    | Conto |                                 | Importo dare | Importo avere |
| 140                                               | Disponibilità liquide (Banca / Foi | 011   | Banca                           | 5.000,00     |               |
| 110                                               | Crediti tributari / previdenziali  | 053   | Erario c/IVA a rimborso Ante Pr |              | 5.000,00      |
| 290                                               | Ricavi sospesi                     | 001   | Contropartita Credito Iva Ante  | 5.000,00     |               |
| 410                                               | Entrate mobiliari                  | 025   | Realizzo crediti ante procedura |              | 5.000,00      |
| ÷                                                 |                                    |       | Totali                          | 10.000,00    | 10.000,00     |

## **REGISTRAZIONE RINUNCIA CREDITO IVA ANTE PROCEDURA**

Esempio: Registrazione della rinuncia del credito iva ante procedura mediante le causali precaricate.

Le fasi operative sono 2:

- 1. registrazione del credito iva ante procedura,
- 2. registrazione della rinuncia del credito iva ante procedura.

#### Fase 1: registrazione del credito iva ante procedura

Mediante "causale 351 – Iva a credito ante procedura (non ancora utilizzato tutto il liq.ne)"

- 5000,00: rilevazione in dare dell'importo del credito iva nel conto "Erario c/iva Ante Procedura";
- 5000,00: rilevazione dello stesso importo nel mastro "Ricavi Sospesi", nel conto "Contropartita Credito Iva Ante Procedura" in avere tra le passività.

| Procedura 00 Procedura Alfa                                                        | sas                               |              |               |  |  |
|------------------------------------------------------------------------------------|-----------------------------------|--------------|---------------|--|--|
| Data Reg. 02/01/2010                                                               |                                   |              |               |  |  |
| Causale 🦲 351 Iva a credito Ante Procedura (Non ancora utilizzato tutto in liq.ne) |                                   |              |               |  |  |
| Importo 5.000,00                                                                   |                                   |              |               |  |  |
|                                                                                    |                                   |              |               |  |  |
| Mastro                                                                             | Conto                             | Importo dare | Importo avere |  |  |
| 🔲 110 🛛 Crediti tributari / previdenziali                                          | 052 Erario c/IVA Ante Procedura   | 5.000,00     |               |  |  |
| 290 Ricavi sospesi                                                                 | 001 Contropartita Credito Iva Ant | te           | 5.000,00      |  |  |
| +                                                                                  | Tot                               | ali 5.000,00 | 5.000,00      |  |  |

## Fase 2: registrazione della rinuncia del credito iva ante procedura

Mediante "causale **370** – Rinuncia credito Iva ante procedura"

- 5000,00: chiusura del conto "Contropartita Credito Iva Ante Procedura" del mastro "Ricavi Sospesi";
- 5000,00: chiusura del conto "Erario c/iva Ante Procedura".

| Procedura 00 Procedura Alfa sas                   |       |                                |              |               |  |
|---------------------------------------------------|-------|--------------------------------|--------------|---------------|--|
| Data Reg. 02/01/2010                              |       |                                |              |               |  |
| Causale 🔲 370 Rinuncia credito Iva Ante Procedura |       |                                |              |               |  |
| Importo 5.000,00                                  |       |                                |              |               |  |
|                                                   |       |                                |              |               |  |
| Mastro                                            | Conto |                                | Importo dare | Importo avere |  |
| 290 Ricavi sospesi                                | 001   | Contropartita Credito Iva Ante | 5.000,00     |               |  |
| 🔲 110 🛛 Crediti tributari / previdenziali         | 052   | Erario c/IVA Ante Procedura    |              | 5.000,00      |  |
| •                                                 |       | Totali                         | 5.000,00     | 5.000,00      |  |
|                                                   |       |                                |              |               |  |
## REGISTRAZIONE COMPENSAZIONE CREDITI ANTE PROCEDURA CON CREDITORI DI STATO PASSIVO

*Esempio: Registrazione della compensazione di un credito ante procedura di euro 100 con un credito vantato da un creditore insinuato al passivo (Es: Equitalia).* 

Le fasi operative sono 2:

- 1. rilevazione del credito,
- 2. registrazione dell'utilizzo del credito;

Tali registrazioni possono avere due diverse finalità:

- **<u>Caso 1</u>**: il curatore ritiene opportuno tenere questa compensazione <u>fuori dalla contabilità</u> della procedura e di conseguenza le scritture coinvolgono solo lo stato patrimoniale.
- <u>Caso 2:</u> Il curatore ritiene opportuno inserire questa compensazione nella contabilità della procedura e di conseguenza le scritture coinvolgono anche il conto economico.

#### CASO 1: STATO PATRIMONIALE

Fase 1: rilevazione del credito

- 100,00: rilevazione in dare dell'importo del credito ante procedura;
- 100,00: rilevazione dello stesso importo nel mastro "Ricavi Sospesi", nel conto "Contropartita Altri crediti Ante Procedura" in avere tra le passività.

| Procedura 00 Procedura Alfa             | sas   |                                  |              |               |
|-----------------------------------------|-------|----------------------------------|--------------|---------------|
| Data Reg. 30/06/2010                    |       |                                  |              |               |
| Causale                                 |       |                                  |              |               |
| Importo 100,00                          |       |                                  |              |               |
|                                         |       |                                  |              |               |
| Mastro                                  | Conto |                                  | Importo dare | Importo avere |
| 🔲 110 Crediti tributari / previdenziali | 055   | Altri crediti Ante Procedura     | 100,00       |               |
| 290 Ricavi sospesi                      | 005   | Contropartita Altri crediti Ante |              | 100,00        |
| Ð                                       |       | Totali                           | 100,00       | 100,00        |

## Fase 2: registrazione dell'utilizzo del credito iva ante procedura

- 100,00: storno del conto "Contropartita Altri crediti Ante Procedura" per l'importo da utilizzare;
- 100,00: chiusura del conto "Altri crediti tributari e previdenziali ante procedura" per l'importo da utilizzare.

| Procedura 00 Procedura Alfa s           | Procedura 00 Procedura Alfa sas |                               |              |               |  |
|-----------------------------------------|---------------------------------|-------------------------------|--------------|---------------|--|
| Data Reg. 30/06/2011                    |                                 |                               |              |               |  |
| Causale 🦲                               |                                 |                               |              |               |  |
| Importo 100,00                          |                                 |                               |              |               |  |
|                                         |                                 |                               |              |               |  |
| Mastro                                  | Conto                           |                               | Importo dare | Importo avere |  |
| 290 Ricavi sospesi                      | 🔲 005 🛛 Contr                   | ropartita Altri crediti Ante  | 100,00       | >             |  |
| 🔲 110 Crediti tributari / previdenziali | 🔲 025 🛛 Altri o                 | crediti tributari e previden: |              | 100,00        |  |
| +                                       |                                 | Totali                        | 100,00       | 100,00        |  |

## CASO 2: CONTO ECONOMICO

Fase 1: rilevazione del credito

- 100,00: rilevazione in dare dell'importo del credito ante procedura;
- 100,00: rilevazione dello stesso importo nel mastro "Ricavi Sospesi", nel conto "Contropartita Altri crediti Ante Procedura" in avere tra le passività.

| Procedura 00 Procedura Alfa sas<br>Data Reg. 30/06/2010<br>Causale 100,00 |                                   |       |                                  |              |               |
|---------------------------------------------------------------------------|-----------------------------------|-------|----------------------------------|--------------|---------------|
| Mastro                                                                    |                                   | Conto |                                  | Importo dare | Importo avere |
| 110                                                                       | Crediti tributari / previdenziali | 055   | Altri crediti Ante Procedura     | 100,00       |               |
| 290                                                                       | Ricavi sospesi                    | 005   | Contropartita Altri crediti Ante |              | 100,00        |
| <b>+</b>                                                                  |                                   |       | Totali                           | 100,00       | 100,00        |

#### Fase 2: registrazione dell'utilizzo del credito iva ante procedura

- 100,00: storno del conto "Contropartita Altri crediti Ante Procedura" per l'importo da utilizzare;
- 100,00: chiusura del conto "Altri crediti tributari e previdenziali ante procedura" per l'importo da utilizzare.
- 100,00: rilevazione del ricavo con il mastro 410 "Entrate mobiliari" conto 025 "Realizzo crediti ante procedura"
- 100,00: Rilevazione del costo con il conto 057 "Compensazioni" e il mastro 300/310/320 a seconda della natura della compensazione.

|        | Procedura 00 Procedura Alfa       |       |                                     |              |               |
|--------|-----------------------------------|-------|-------------------------------------|--------------|---------------|
|        | Data Reg. 30/06/2010              |       |                                     |              |               |
| 0      | Iausale 🔲                         |       |                                     |              |               |
|        | Importo 100,00                    |       |                                     |              |               |
|        |                                   |       |                                     |              |               |
| Mastro |                                   | Conto |                                     | Importo dare | Importo avere |
| 290    | Ricavi sospesi                    | 005   | Contropartita Altri crediti Ante    | 100,00       |               |
| 110    | Crediti tributari / previdenziali | 025   | Altri crediti tributari e previden: |              | 100,00        |
| 410    | Entrate mobiliari                 | 025   | Realizzo crediti ante procedura     |              | 100,00        |
| 310    | Spese mobiliari                   | 057   | Compensazioni                       | 100,00       |               |
| +      |                                   |       | Totali                              | 200,00       | 200,00        |

### **REGISTRAZIONE DELL'INSINUAZIONE IN ALTRA PROCEDURA FALLIMENTARE**

*Esempio: Insinuazione nel passivo di altra procedura fallimentare per euro 1000.* 

Le fasi operative sono 2:

- 1. rilevazione del credito insinuato,
- 2. registrazione dell'incasso del credito;

### Fase 1: rilevazione del credito insinuato

- 1000,00: rilevazione in dare dell'importo del credito ante procedura;
- 1000,00: rilevazione dello stesso importo nel mastro "Ricavi Sospesi", nel conto "Contropartita Altri crediti Ante Procedura" in avere tra le passività.

| Procedura             | 00 Procedura Alfa | sas   |                                    |              |               |
|-----------------------|-------------------|-------|------------------------------------|--------------|---------------|
| Data Reg.             | 30/06/2010        |       |                                    |              |               |
| Causale 🔲             |                   |       |                                    |              |               |
| Importo               | 1.000,00          |       |                                    |              |               |
|                       |                   |       |                                    |              |               |
| Mastro                |                   | Conto |                                    | Importo dare | Importo avere |
| 🔲 120 🛛 Altri crediti |                   | 010   | Crediti privilegiati per ammissior | 1.000,00     | >             |
| 290 Ricavi sosp       | esi               | 005   | Contropartita Altri crediti Ante   |              | 1.000,00      |
| +                     |                   |       | Totali                             | 1.000,00     | 1.000,00      |

### Fase 2: registrazione dell'incasso del credito ante procedura

- 1000,00: storno del conto "Crediti privilegiati per l'ammissione SP in proc. Fallim." per l'importo incassato;
- 1000,00: rilevazione nel conto "Banca..." dell'importo incassato;
- 1000,00: storno del conto "Contropartita Altri crediti Ante Procedura" per l'importo incassato;
- 1000,00: rilevazione del ricavo nel conto"Realizzo crediti ante procedura" per l'importo incassato.

|        | Procedura 00 Procedura Alfa        | sas   |                                    |              |               |
|--------|------------------------------------|-------|------------------------------------|--------------|---------------|
|        | Data Reg. 30/06/2010               |       |                                    |              |               |
| c      | Iausale 📃                          |       |                                    |              |               |
|        | Importo 1.000,00                   |       |                                    |              |               |
|        |                                    |       |                                    |              |               |
| Mastro |                                    | Conto |                                    | Importo dare | Importo avere |
| 120    | Altri crediti                      | 010   | Crediti privilegiati per ammissior |              | 1.000,00      |
| 140    | Disponibilità liquide (Banca / Foi | 011   | Banca                              | 1.000,00     |               |
| 290    | Ricavi sospesi                     | 005   | Contropartita Altri crediti Ante   | 1.000,00     |               |
| 410    | Entrate mobiliari                  | 025   | Realizzo crediti ante procedura    |              | 1.000,00      |
| +      |                                    |       | Totali                             | 2.000,00     | 2.000,00      |
| 0      |                                    |       | Totali                             | 2.000,00     | 2.000,00      |

## **GESTIONE DEL PRO-RATA**

La gestione iva del programma permette di gestire anche il pro-rata.

Le fasi operative sono 2:

- 1 .selezionare la gestione del pro-rata;
- 2. inserire la percentuale di pro-rata.

### Fase1: Selezionare la gestione del pro-rata.

Dal menù a tendina scegliere l'opzione "SI".

| Prospetto liquidazione periodica IVA<br>Procedura: Procedura Alfa sas (104/2008 Fallco test) - G.D. prova giudice |                     |                    |                                      |                             |  |  |
|----------------------------------------------------------------------------------------------------|---------------------|--------------------|--------------------------------------|-----------------------------|--|--|
|                                                                                                    |                     |                    | « 3 su 4 »                           | X                           |  |  |
| Procedura 00 Pro                                                                                                  | ocedura Alfa sas    |                    |                                      |                             |  |  |
| Data Inizio 01/03/2                                                                                               | 010 Data Fine       | 31/03/2010         |                                      |                             |  |  |
| ALIQUOTA                                                                                                    | ACQL                | JISTO              | VEND                                 | DITE                        |  |  |
|                                                                                                    | Imponibile          | Imposta            | Imponibile                           | Imposta                     |  |  |
| 20 IVA 20%                                                                                                    | 2.000,00            | 400,00             | 150.000,00                           | 30.000,00                   |  |  |
| TOTALE                                                                                                    | 2.000,00            | 400,00             | 150.000,00                           | 30.000,00                   |  |  |
|                                                                                                    | 2.400,00            |                    | 180.000,00                           |                             |  |  |
|                                                                                                    |                     |                    |                                      |                             |  |  |
| IVA su vendite <i>(A)</i>                                                                                         |                     | 30.000,00          |                                      |                             |  |  |
| IVA su acquisti <i>(B)</i>                                                                                        | estione PRO RATA NO | 400,00             |                                      |                             |  |  |
| Imposta a debito <i>(C)</i>                                                                                       | NO<br>SI            | 29.600,00          | (C = A - B)                          |                             |  |  |
| Credito iva periodo precedente                                                                                    | (D)                 | -2.832,00          |                                      |                             |  |  |
| Credito iva gestione ante-fallimento (E)                                                                          |                     | 0,00               | Segno:                               |                             |  |  |
| Utilizzi esterni <i>(F)</i>                                                                                       |                     | 0,00               | Segno:                               |                             |  |  |
| Totale imposta a debito <i>(G)</i>                                                                                |                     | 26.768,00          | (G = C - D* - E - F [* ev<br>prec.]) | entuale credito iva periodo |  |  |
|                                                                                                    | Elimina             | Nuova liquidazione |                                      |                             |  |  |

# Fase 2: inserire la percentuale di pro-rata.

Il programma calcolerà l'importo dell'iva effettivamente detraibile.

| Prospetto liquidazione periodica IVA<br>Procedura: Procedura Alfa sas (104/2008 Fallco test) - G.D. prova giudice |                 |                    |                    |                                      |                              |  |
|----------------------------------------------------------------------------------------------------|-----------------|--------------------|--------------------|--------------------------------------|------------------------------|--|
|                                                                                                    |                 |                    |                    | « 3 su 4 »                           | ×                            |  |
| Procedura                                                                                                    | 00 Proc         | edura Alfa sas     |                    |                                      |                              |  |
| Data Inizio                                                                                                    | 01/03/201       | 10 Data Fine       | 31/03/2010         |                                      |                              |  |
| ALIQUOTA                                                                                                    |                 | ACQU               | IISTO              | VEND                                 | DITE                         |  |
|                                                                                                    |                 | Imponibile         | Imposta            | Imponibile                           | Imposta                      |  |
| 20 IVA 20%                                                                                                    |                 | 2.000,00           | 400,00             | 150.000,00                           | 30.000,00                    |  |
| TOTALE                                                                                                    |                 | 2.000,00           | 400,00             | 150.000,00                           | 30.000,00                    |  |
|                                                                                                    |                 | 2.400,00           |                    | 180.000,00                           |                              |  |
|                                                                                                    |                 |                    |                    |                                      |                              |  |
| IVA su vendite <i>(A)</i>                                                                                         |                 |                    | 30.000,00          |                                      |                              |  |
| IVA su acquisti <i>(B)</i>                                                                                        | gest            | ione PRO RATA SI 💌 | 400,00             |                                      |                              |  |
| % detraibilità PRO RA                                                                                             | ATA <i>(B1)</i> | 30,00              | 120,00             | (B / 100 *B1)                        |                              |  |
| Imposta a debito <i>(C)</i>                                                                                       |                 |                    | 29.880,00          | (C = A - B)                          |                              |  |
| Credito iva periodo p                                                                                             | recedente (     | (D)                | -2.832,00          |                                      |                              |  |
| Credito iva gestione a                                                                                            | ante-fallime    | nto <i>(E)</i>     | 0,00               | Segno:                               |                              |  |
| Utilizzi esterni <i>(F)</i>                                                                                       |                 |                    | 0,00               | Segno:                               |                              |  |
| Totale imposta a debi                                                                                             | ito <i>(G)</i>  |                    | 27.048,00          | (G = C - D* - E - F [* ev<br>prec.]) | rentuale credito iva periodo |  |
|                                                                                                    |                 | Elimina            | Nuova liquidazione |                                      |                              |  |